# Használati utasítás **DUSTHUNTER SB**

Pormérő készülék

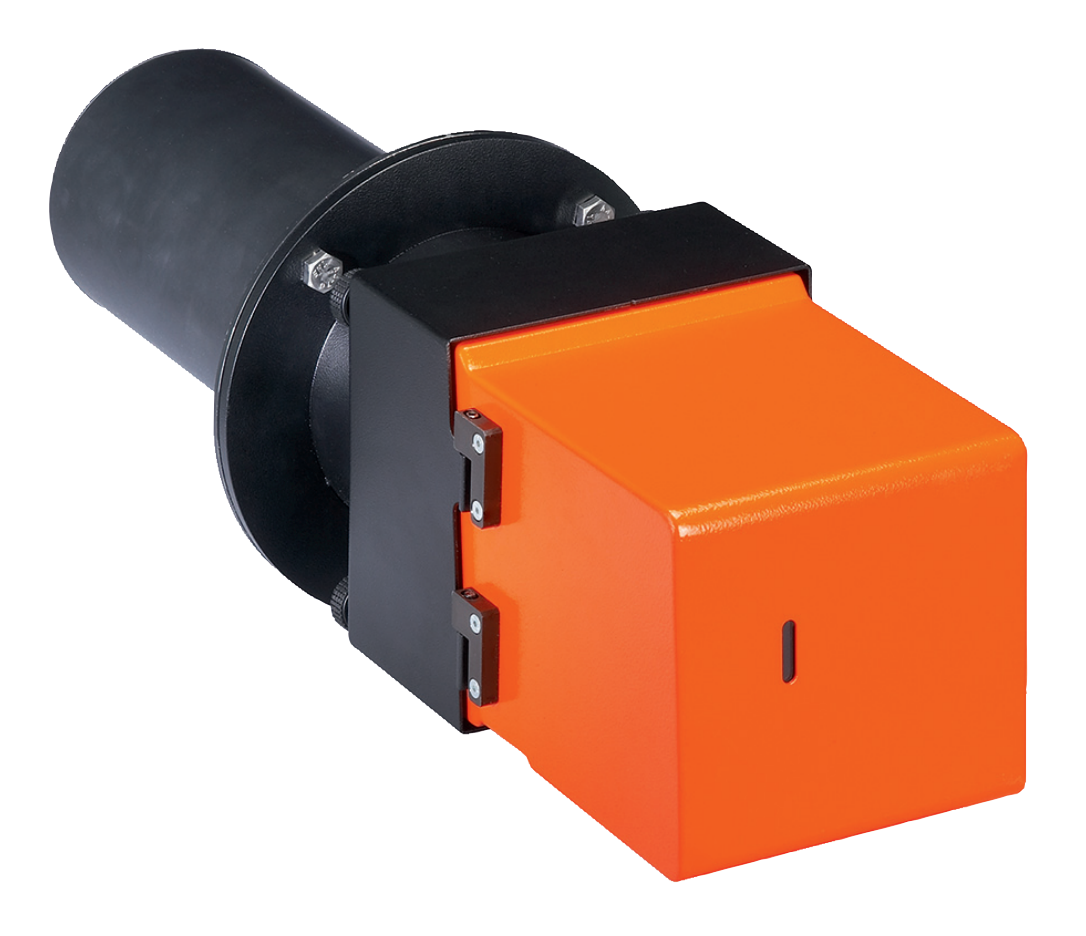

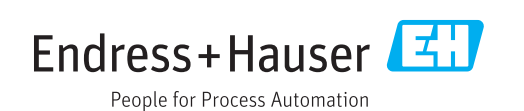

#### A leírásra kerülő termék

| Termék neve: | DUSTHUNTER SB    |
|--------------|------------------|
| Változatok:  | DUSTHUNTER SB50  |
|              | DUSTHUNTER SB100 |

#### Gyártó

Endress+Hauser SICK GmbH+Co. KG Bergener Ring 27 01458 Ottendorf-Okrilla Németország

#### Jogi nyilatkozatok

Ezt a művet szerzői jog védi. Az ezáltal megalapozott jogokat az Endress+Hauser SICK GmbH+Co. KG cég saját részére fenntartja. Ezen termék egészének, vagy részeinek a sokszorosítása csak a jogvédelmi törvény rendelkezéseinek megfelelően engedélyezett.

A terméket bármilyen módon megváltoztatni, lerövidíteni vagy lefordítani az Endress+Hauser SICK GmbH+Co. KG cég kifejezett írásos beleegyezése nélkül tilos. A jelen dokumentumban megnevezett márkák az adott tulajdonos tulajdonát képezik.

© Endress+Hauser SICK GmbH+Co. KG. Minden jog fenntartva.

#### Az eredeti dokumentum fordítása

Ez a dokumentum az Endress+Hauser SICK GmbH+Co. KG eredeti dokumentumának fordítása.

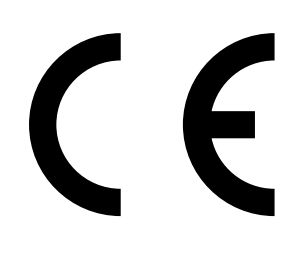

# Tartalom

| 1 | Font | Fontos tudnivalók |              |                                                | 7  |
|---|------|-------------------|--------------|------------------------------------------------|----|
|   | 1.1  | A legfon          | itosabb vesz | zélyek                                         | 7  |
|   |      | 1.1.1             | Forró/agr    | esszív gázok és magas nyomás okozta veszélyek. | 7  |
|   |      | 1.1.2             | Az elektro   | mos felszerelés által okozott veszélyek        | 7  |
|   |      | 1.1.3             | Lézersugá    | ár okozta veszély                              | 7  |
|   | 1.2  | Szimból           | umok és do   | kumentumkonvenciók                             | 8  |
|   |      | 1.2.1             | Figyelmez    | tető szimbólumok                               | 8  |
|   |      | 1.2.2             | Figyelmez    | tetési fokozatok és jelzőszavak                | 8  |
|   |      | 1.2.3             | Tájékozta    | tó szimbólumok                                 | 8  |
|   | 1.3  | Rendelt           | etésszerű h  | asználat                                       | 8  |
|   | 1.4  | A felhas          | ználó felelő | ssége                                          | 9  |
|   |      | 1.4.1             | Általános    | tudnivalók                                     | 9  |
|   |      | 1.4.2             | Biztonság    | i előírások és védőintézkedések                | 9  |
| 2 | Tern | nékleírá          | s            |                                                | 11 |
|   | 2.1  | Mérési (          | elv, mérendo | ő mennyiségek                                  | 11 |
|   |      | 2.1.1             | Működési     | elv                                            | 11 |
|   |      | 2.1.2             | Csillapítás  | si idő                                         | 13 |
|   |      | 2.1.3             | Működés      | ellenőrzése                                    | 14 |
|   | 2.2  | A készü           | lék kompon   | ensei                                          | 16 |
|   |      | 2.2.1             | Adó-/vevő    | iegység                                        | 17 |
|   |      | 2.2.2             | Csővel fel   | szerelt karima                                 | 19 |
|   |      | 2.2.3             | MCU vezé     | rlőegység                                      | 20 |
|   |      |                   | 2.2.3.1      | Standard interfészek                           | 20 |
|   |      |                   | 2.2.3.2      | Kivitelek                                      | 21 |
|   |      |                   | 2.2.3.3      | Típusjelzés                                    | 23 |
|   |      |                   | 2.2.3.4      | Opcionális tartozékok                          | 24 |
|   |      |                   | 2.2.3.5      | Modulok                                        | 24 |
|   |      | 2.2.4             | Külső öbli   | ítőlevegő egység opció                         | 26 |
|   |      | 2.2.5             | Felszerelé   | ési tartozékok                                 | 26 |
|   |      | 2.2.6             | Ellenőrző    | eszközök a linearitási teszthez                | 27 |
|   | 2.3  | A készü           | lék konfigur | ációja                                         | 28 |
|   | 2.4  | SOPAS I           | ET (számítóg | ép program)                                    | 29 |
| 3 | Szer | elés és           | telepítés .  |                                                | 30 |
|   | 3.1  | Tervezé           | •<br>s       |                                                | 30 |
|   | 3.2  | Felszere          | elés         |                                                | 32 |
|   |      | 3.2.1             | A csővel f   | elszerelt karima beszerelése                   |    |
|   |      | 3.2.2             | A végreha    | itandó munkák                                  |    |
|   |      | 3.2.3             | Az MCU ve    | zerlőegység felszerelése                       | 34 |
|   |      | 3.2.4             | A külső öl   | olítőlevegő egység opció felszerelése          |    |
|   |      | 3.2.5             | Szerelési    | munkák                                         |    |
|   |      | 3.2.6             | Az eső- és   | szélvédő fedél felszerelése                    |    |

| 3.3  | Elektrom | nos telepítés             |                                                             | 39 |
|------|----------|---------------------------|-------------------------------------------------------------|----|
|      | 3.3.1    | Elektromo                 | s biztonság                                                 | 39 |
|      |          | 3.3.1.1                   | Előírásszerűen telepített leválasztó kapcsoló               | 39 |
|      |          | 3.3.1.2                   | Helyesen mért vezeték                                       | 39 |
|      |          | 3.3.1.3                   | A készülékek földelése                                      | 39 |
|      |          | 3.3.1.4                   | Felelősség a rendszer biztonságáért                         | 39 |
|      | 3.3.2    | Általános t               | udnivalók, előfeltételek                                    | 40 |
|      | 3.3.3    | Az öblítőle               | vegő ellátás felszerelése                                   | 40 |
|      |          | 3.3.3.1                   | Vezérlőegység beépített öblítőlevegő ellátással<br>(MCU-P)  | 40 |
|      |          | 3.3.3.2                   | Külső öblítőlevegő egység opció                             | 41 |
|      |          | 3.3.3.3                   | Az opcionális visszacsapó szelep felszerelése               | 42 |
|      | 3.3.4    | Az MCU ve                 | zérlőegység csatlakoztatása                                 | 43 |
|      |          | 3.3.4.1                   | A végrehajtásra kerülő munkák                               | 43 |
|      |          | 3.3.4.2                   | Az MCU processzor-nyák csatlakozói                          | 44 |
|      |          | 3.3.4.3                   | A csatlakozóvezeték csatlakoztatása az MCU vezérlőegységhez | 45 |
|      |          | 3.3.4.4                   | Standard csatlakozás                                        | 46 |
|      | 3.3.5    | Az MCU tá                 | vműködtetőjének csatlakoztatása                             | 47 |
|      |          | 3.3.5.1                   | Az MCU vezérlőegység csatlakoztatása                        | 47 |
|      |          | 3.3.5.2                   | Az MCU távműködtető csatlakoztatása                         | 47 |
|      | 3.3.6    | Az interfés               | z- és B/K-modul (opció) beszerelése                         | 48 |
| Üzer | nbe hely | vezés és a                | paraméterek beállítása                                      | 49 |
| 4.1  | Bevezete | és                        |                                                             | 49 |
|      | 4.1.1    | Általános t               | udnivalók                                                   | 49 |
|      | 4.1.2    | SOPAS ET                  | telepítése                                                  | 50 |
|      |          | 4.1.2.1                   | Jelszó a SOPAS ET menükhöz                                  | 50 |
|      | 4.1.3    | Összekötte                | etés a készülékkel az USB-vezetékkel                        | 50 |
|      |          | 4.1.3.1                   | DUSTHUNTER COM-Port keresése                                | 50 |
|      | 4.1.4    | A készülék                | csatlakoztatása az Ethernet (opció) által                   | 51 |
| 4.2  | Az adó-/ | vevőegység                | felszerelése                                                | 53 |
|      | 4.2.1    | Az adó-/ve<br>ellátáshoz  | vőegység csatlakoztatása az öblítőlevegő                    | 53 |
|      | 4.2.2    | Az adó-/ve<br>csatlakozta | vőegység felszerelése a csatornára és<br>atása              | 53 |
|      | 4.2.3    | Az ellenőrz               | rő vevőkészülék beállítása                                  | 55 |
|      | 4.2.4    | Az adó-/ve<br>(a SOPAS I  | vőegység hozzárendelése a mérési helyhez<br>ET programban)  | 57 |
|      |          |                           |                                                             |    |

4

4

| 4.3  | A stand  | lard paraméterek beállítása                                       | 58 |
|------|----------|-------------------------------------------------------------------|----|
|      | 4.3.1    | Az MCU beállítása az adó-/vevőegységen                            | 58 |
|      | 4.3.2    | Gyári beállítások                                                 | 59 |
|      | 4.3.3    | A működés ellenőrzésének meghatározása                            | 60 |
|      | 4.3.4    | Az analóg kimenetek paramétereinek beállítása                     | 61 |
|      | 4.3.5    | Az analóg bemenetek paramétereinek meghatározása                  | 63 |
|      | 4.3.6    | A csillapítási idő beállítása                                     | 64 |
|      | 4.3.7    | A porkoncentráció mérés kalibrálása                               | 65 |
|      | 4.3.8    | Adatmentés a SOPAS ET programban                                  | 67 |
|      | 4.3.9    | A mérési üzem elindítása                                          | 68 |
| 4.4  | Az inter | fészmodul paramétereinek beállítása                               | 69 |
|      | 4.4.1    | Általános tudnivalók                                              | 69 |
|      | 4.4.2    | Az Ethernet modul paramétereinek beállítása                       | 70 |
| 4.5  | Kezelés  | s/a paraméterek beállítása az LC-kijelző opcióval                 | 71 |
|      | 4.5.1    | Általános használati tudnivalók                                   | 71 |
|      | 4.5.2    | Jelszó és kezelési szintek                                        | 71 |
|      | 4.5.3    | Menüszerkezet                                                     | 72 |
|      | 4.5.4    | Paraméterek beállítása                                            | 72 |
|      |          | 4.5.4.1 MCU                                                       | 72 |
|      |          | 4.5.4.2 Adó-/vevőegység                                           | 75 |
|      | 4.5.5    | A kijelző beállításainak megváltoztatása a SOPAS ET<br>programmal | 76 |
|      |          |                                                                   |    |
| Karl | bantartá | is                                                                | 78 |
| 5.1  | Általáno | os tudnivalók                                                     | 78 |
| 5.2  | Az adó-, | /vevőegység karbantartása                                         | 80 |
| 5.3  | Az öblít | őlevegő ellátás karbantartása                                     | 83 |
|      | 5.3.1    | Vezérlőegység beépített öblítőlevegő ellátással                   | 84 |
|      | 5.3.2    | Külső öblítőlevegő egység opció                                   | 85 |
| 5.4  | Üzemer   | n kívül helyezés                                                  | 86 |
| Üzei | mzavaro  | ok elhárítása                                                     | 87 |
| 6.1  | Általáno | os tudnivalók                                                     | 87 |
| 6.2  | Adó-/ve  | evőegység                                                         | 88 |
| 6.3  | MCU ve   | zérlőegység                                                       | 89 |
|      | 6.3.1    | Működési zavarok                                                  | 89 |
|      | 6.3.2    | Figyelmeztető és hibaüzenetek a SOPAS ET programban               | 89 |
|      | 6.3.3    | A biztosíték kicserélése                                          | 91 |

5

6

5

| 7 | Spec | Specifikációk9 |                                       |    |  |
|---|------|----------------|---------------------------------------|----|--|
|   | 7.1  | Megfel         | Megfelelőségek                        |    |  |
|   | 7.2  | Műszak         | ki adatok                             | 93 |  |
|   | 7.3  | Mérete         | k, rendelési számok                   | 95 |  |
|   |      | 7.3.1          | Csővel felszerelt karima              |    |  |
|   |      | 7.3.2          | MCU vezérlőegység                     |    |  |
|   |      | 7.3.3          | Külső öblítőlevegő egység opció       |    |  |
|   |      | 7.3.4          | Eső- és szélvédő fedél                |    |  |
|   | 7.4  | Tartozé        | k                                     |    |  |
|   |      | 7.4.1          | Adó-/vevőegység vezeték, MCU          |    |  |
|   |      | 7.4.2          | Öblítőlevegő ellátás                  |    |  |
|   |      | 7.4.3          | Szerelési alkatrészek                 |    |  |
|   |      | 7.4.4          | Készülék ellenőrző tartozék           |    |  |
|   |      | 7.4.5          | Opciók az MCU vezérlőegységhez        |    |  |
|   |      | 7.4.6          | Egyéb                                 |    |  |
|   | 7.5  | Fogyóe         | szközök 2 év üzemre                   |    |  |
|   |      | 7.5.1          | MCU beépített öblítőlevegő ellátással |    |  |
|   |      | 7.5.2          | Külső öblítőlevegő egység opció       |    |  |
|   |      |                |                                       |    |  |

# 1 Fontos tudnivalók

# 1.1 A legfontosabb veszélyek

# 1.1.1 Forró/agresszív gázok és magas nyomás okozta veszélyek

Az optikai részegységek közvetlenül a gázvezető csatornára vannak felszerelve. Az alacsonyabb veszélypotenciálú berendezéseknél (nincsen egészségkárosító hatás, környezeti nyomás, alacsony hőmérsékletek) a be- és kiszerelést üzemelő berendezés mellett is végre lehet hajtani, ha betartják az érvényes előírásokat és a berendezéssel kapcsolatos biztonsági előírásokat, és ha megfelelő védőintézkedéseket foganatosítanak.

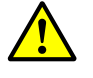

# FIGYELMEZTETÉS: Gázszerű égéstermék okozta veszély

Az olyan berendezéseknél, amelyben az egészségre káros gázok, magas nyomások vagy magas hőmérsékletek lépnek fel, a csatornára szerelt adó-/ vevőegységek komponenseit csak álló berendezés mellett szabad be- és kiszerelni.

# 1.1.2 Az elektromos felszerelés által okozott veszélyek

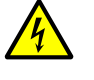

FIGYELMEZTETÉS: A hálózati feszültség okozta veszély

- A DUSTHUNTER SB mérőrendszer egy elektromos eszköz.
- A hálózati csatlakozásokon vagy a hálózati feszültség alatt álló alkatrészeken végzendő munka megkezdése előtt a hálózati tápvezetékeket feszültségmentessé kell tenni.
- Ha egy érintésvédő felszerelést eltávolítanak, azt a hálózati feszültség bekapcsolása előtt ismét vissza kell szerelni a helyére.

#### 1.1.3 Lézersugár okozta veszély

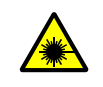

# FIGYELMEZTETÉS: Lézersugár okozta veszély

- Sohase nézzen bele közvetlenül a lézersugárba
- Sohase irányítsa emberekre a lézersugarat
- Ügyeljen a visszavert lézersugárra.

# 1.2 Szimbólumok és dokumentumkonvenciók

#### 1.2.1 Figyelmeztető szimbólumok

| Szimbólum | Jelentése                               |
|-----------|-----------------------------------------|
|           | Veszély (általában)                     |
| 4         | Az elektromos feszültség okozta veszély |

#### 1.2.2 Figyelmeztetési fokozatok és jelzőszavak

#### VESZÉLY

Veszély, amelynek biztos következménye emberek súlyos vagy halálos sérülése. FIGYELMEZTETÉS Veszély, amelynek lehetséges következménye emberek súlyos vagy halálos sérülése. VIGYÁZAT Veszély, amelynek lehetséges következménye emberek könnyű vagy közepesen súlyos sérülése. FONTOS

Veszély, amely anyagi károkhoz vezethet.

#### 1.2.3 Tájékoztató szimbólumok

| Szimbólum | Jelentése                                                                     |
|-----------|-------------------------------------------------------------------------------|
| !         | Fontos műszaki információ ehhez a termékhez                                   |
| 4         | Fontos információk az elektromos vagy -elektronikus funkciókkal kapcsolatosan |

# 1.3 Rendeltetésszerű használat

#### A készülék rendeltetése

A DUSTHUNTER SB mérőrendszer kizárólag gáz- és levegőelvezető rendszerek porkoncentrációjának folytonos mérésére szolgál.

#### Előírásszerű alkalmazás

- A készüléket csak úgy használja, ahogyan ebben az üzemeltetési útmutatóban ismertetésre kerül. A gyártó egyéb alkalmazásokért semmiféle felelősséget nem vállal.
- Tartsa be az érték megőrzéséhez szükséges valamennyi intézkedést, például a karbantartással és átvizsgálással, illetve a szállítással és tárolással kapcsolatos intézkedéseket.
- A készüléken és a készülékben ne távolítson el, ne fűzzön hozzá és ne változtasson meg semmiféle alkatrészt, amennyiben a gyártó által kibocsátott hivatalos információkban nincs leírva és pontosan meghatározva. Ellenkező esetben
  - a készülék veszélyessé válhat
  - a gyártó által biztosított szavatosság érvényét veszti

#### Alkalmazási korlátozások

• A DUSTHUNTER SB mérőrendszert robbanásveszélyes területeken tilos üzemeltetni.

# 1.4 A felhasználó felelőssége

#### 1.4.1 Általános tudnivalók

#### Előirányzott felhasználó

A DUSTHUNTER SB mérőrendszert csak olyan szakemberek kezelhetik, akik szakmai képzésük és ismereteik, valamint az idevágó rendelkezések ismerete alapján meg tudják ítélni és fel tudják ismerni a rájuk bízott munka veszélyeit.

#### Különleges helyi feltételek

- A munkák előkészítése és végrehajtása során tartsa be a mindenkori berendezésre vonatkozó érvényes jogszabályokat, valamint az ezen jogszabályok megvalósítására szolgáló műszaki előírásokat.
- Valamennyi munkát a helyi, berendezésspecifikus adottságoknak és a technológiával kapcsolatos veszélyeknek és előírásoknak megfelelően végezze.

#### A dokumentumok tárolása

A mérőrendszerhez tartozó üzemeltetési útmutatóknak, valamint a berendezés dokumentációjának az üzemeltetés helyén kell lenniük és az utánanézéshez is rendelkezésre kell állniuk. A mérőrendszer tulajdonosváltása esetén a hozzá tartozó dokumentumokat át kell adni az új tulajdonosnak.

#### 1.4.2 Biztonsági előírások és védőintézkedések

#### Védőberendezések

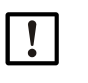

MEGJEGYZÉS:

A mindenkori veszélypotenciálnak megfelelően kellő számú védőberendezésnek és személyi biztonsági felszerelésnek kell rendelkezésre állnia, és ezeket a személyzetnek használnia kell.

#### Teendők az öblítőlevegő kimaradása esetén

Az öblítőlevegő ellátás a csatornára rászerelt optikai részegységeknek a forró vagy agresszív gázok elleni védelmére szolgál. Az öblítőlevegő ellátásnak álló berendezés mellett is bekapcsolt állapotban kell maradnia. Ha az öblítőlevegő ellátás kimarad, az optikai részegységek rövid időn belül tönkremehetnek.

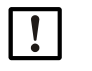

# MEGJEGYZÉS:

Ha gyorszáró fedelek nincsenek:

A felhasználónak gondoskodnia kell arról, hogy:

- az öblítőlevegő ellátás biztonságosan és megszakításmentesen működjön,
- a rendszer az öblítőlevegő ellátás kimaradását azonnal felismerje (például egy nyomásfelügyelő alkalmazásával),
- az optikai részegységeket az öblítőlevegő ellátás kiesése esetén eltávolítsák a csatornából, és a csatornanyílásokat lefedjék (pl. egy karimafedéllel).

#### Óvintézkedések az üzembiztonság biztosítására

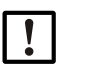

# MEGJEGYZÉS:

A felhasználónak gondoskodnia kell arról, hogy:

- sem a kimaradás, sem hibás mérési értékek ne vezethessenek károkat okozó vagy veszélyes üzemállapotokhoz,
- az előírt karbantartási és átvizsgálási munkák szakképzett és tapasztalt személyzet által rendszeresen végrehajtásra kerüljenek.

#### Üzemzavarok felismerése

A normális üzemhez viszonyított bármely változás egy olyan utalás a működés korlátozódására, amelyet komolyan kell venni. Idetartozik többek között:

- a figyelmeztetések megjelenítése,
- a mérési eredmények nagyobb mértékű eltolódása,
- a megnövekedett teljesítményfelvétel,
- a rendszer részeinek megnövekedett hőmérséklete,
- a felügyeleti berendezések megszólalása,
- szag- vagy füstképződés,
- magas szennyeződés.

#### A károk megelőzése

# MEGJEGYZÉS:

Az üzemzavarok megelőzésére, amelyek közvetett úton vagy közvetlenül személyi sérüléseket vagy anyagi károkat okozhatnak, a felhasználónak gondoskodnia kell arról, hogy:

- az illetékes karbantartó személyzet bármikor és a lehető leggyorsabban az érintett ponthoz jusson,
- a karbantartó személyzet megfelelő képzettséggel rendelkezzen ahhoz, hogy helyesen reagáljon a mérőrendszer üzemzavaraira és az azokból esetleg következő további üzemzavarokra (pl. a szabályozási és vezérlési célokra történő alkalmazás esetén is),
- kétséges esetben az érintett rendszerek azonnal lekapcsolásra kerüljenek, és a lekapcsolás ne vezessen további üzemzavarokhoz.

#### Elektromos csatlakozás

A készüléket az EN 61010-1 szerint leválasztó kapcsolóval/kismegszakítóval lehessen kikapcsolni.

# 2 Termékleírás

# 2.1 Mérési elv, mérendő mennyiségek

# 2.1.1 Működési elv

A mérőrendszer szórt fény mérése (visszaszórás) alapján működik. Egy lézerdióda a gázáramban található porrészecskékre modulált fényt vetít (a látható tartományban, a hullámhossz kb. 650 nm). A részecskék által szórt fényt egy magas érzékenységű detektor észleli, elektromos úton felerősíti és a mérő-, vezérlő- és kiértékelő elektronika központi részeként szolgáló mikroprocesszor mérőcsatornájának továbbadja. A gázcsatorna mérési térfogata az adósugár és a vevőberendezés által közösen átfedett térfogat.

Az adóteljesítmény folyamatos felügyelete révén a rendszer a kibocsátott fénysugár legkisebb fényességváltozásait is felveszi, és a mérési jel kiértékelésekor figyelembe veszi.

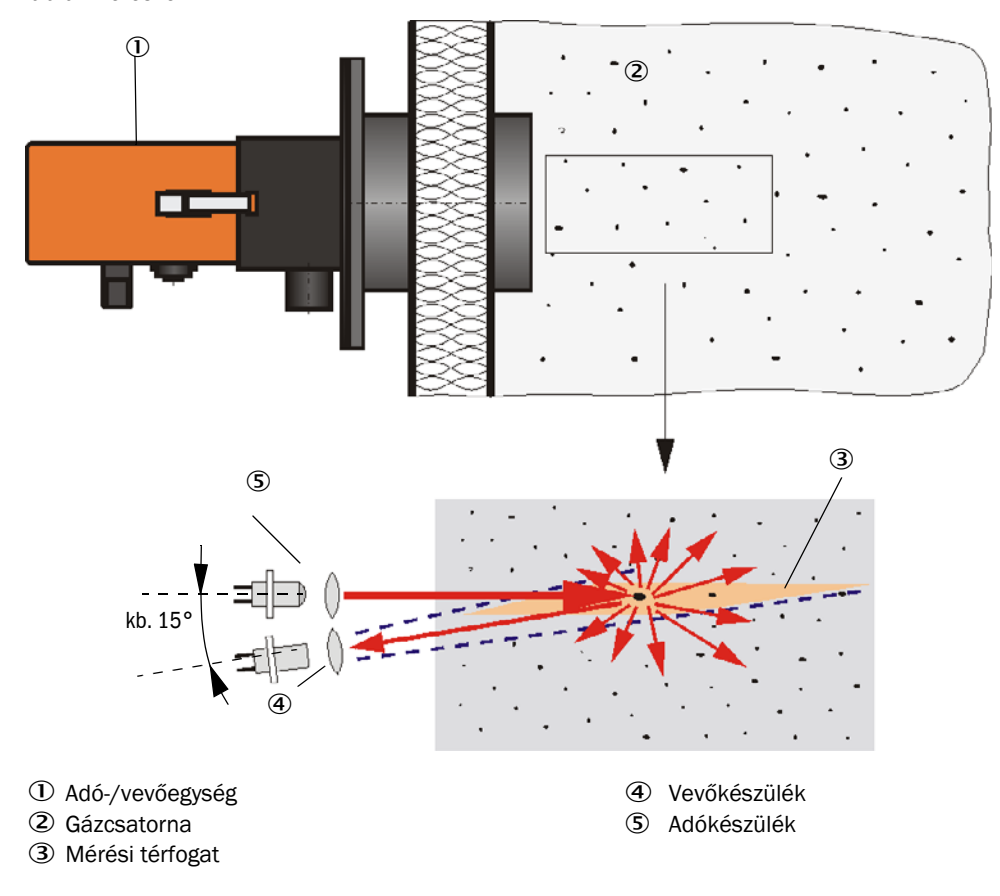

1. ábra: Mérési elv

Egy további ellenőrző vevőkészülék meggátolja, hogy a háttérsugárzás és a környezeti világítás befolyást gyakorolhasson a mérési értékekre. Ez úgy kerül beállításra, hogy a mérő vevőkészülék és az ellenőrző vevőkészülék vetítési felületei a szemben fekvő csatornafalon egymás felett helyezkedjenek el (lásd "A háttérsugárzás és a környezeti világítás kompenzációja", 12. oldal). Az ellenőrző vevőkészülék által mért jelet (amely a háttérsugárzásból és a környezeti világításból származik) a rendszer kivonja a mérő vevőkészülék által mért jelből.

A különböző csatorna belső átmérőkhöz való illesztéshez az ellenőrző vevőkészülék dőlési szögét meg lehet változtatni. Igen kicsi csatorna átmérők esetén (hátrányos háttérsugárzási feltételek) bizonyos körülmények között egy fénycsapdára is szükség lehet.

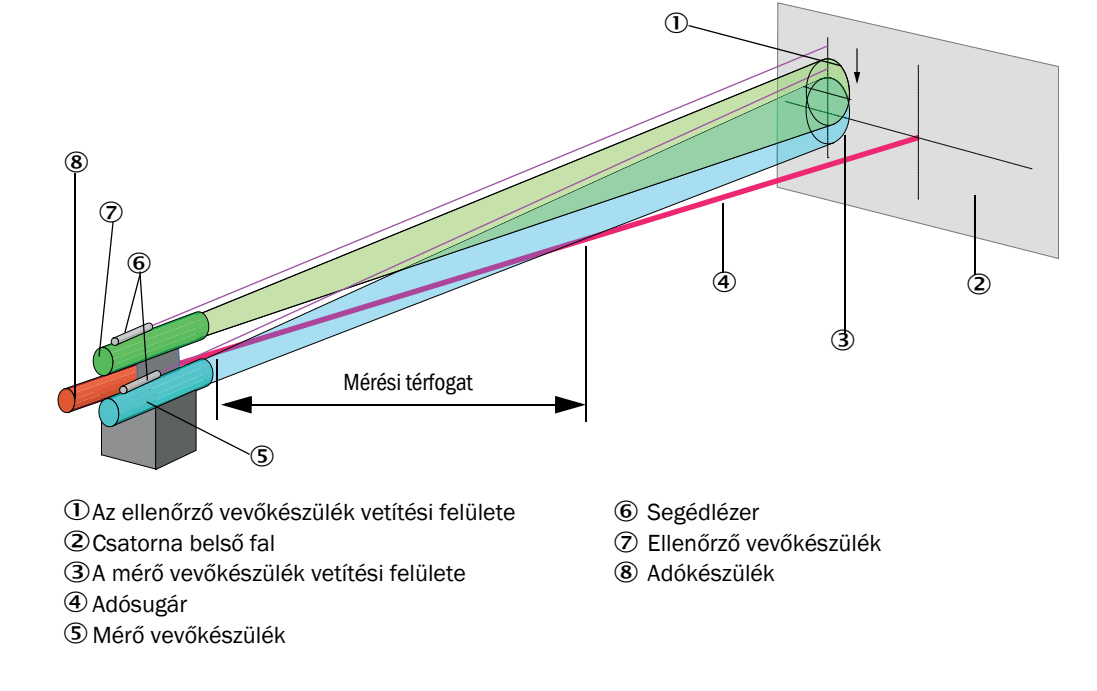

2. ábra: A háttérsugárzás és a környezeti világítás kompenzációja

#### A porkoncentráció meghatározása

A mért szórt fény intenzitása (SI) arányos a porkoncentrációval (c). Mivel a szórt fény intenzitása nem csak a részecskék számától és méretétől függ, hanem azok optikai tulajdonságaitól is, a mérőrendszert a porkoncentráció precíz meghatározásához egy gravimetrikus összehasonlító méréssel kalibrálni kell. Az ekkor meghatározott kalibrációs koefficienseket az alábbi alakban közvetlenül be lehet vinni a mérőrendszerbe:

 $c = cc2 \cdot Sl^2 + cc1 \cdot Sl + cc0$ 

(a bevitelt lásd "A porkoncentráció mérés kalibrálása", 65. oldal; a gyári alapbeállítás: cc2 = 0, cc1 = 1, cc0 = 0).

#### 2.1.2 Csillapítási idő

A csillapítási idő az ugrási magasság 90%-ának eléréshez szükséges idő a mérési jel ugrásszerű változása után. Ezt 1 és 600 másodperc között szabadon be lehet állítani. A csillapítási idő növelésével a rövid mérési érték ingadozások és üzemzavarok egyre erősebben csillapításra kerülnek, és a kimeneti jel ezzel egyre "nyugodtabb lesz".

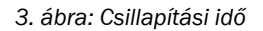

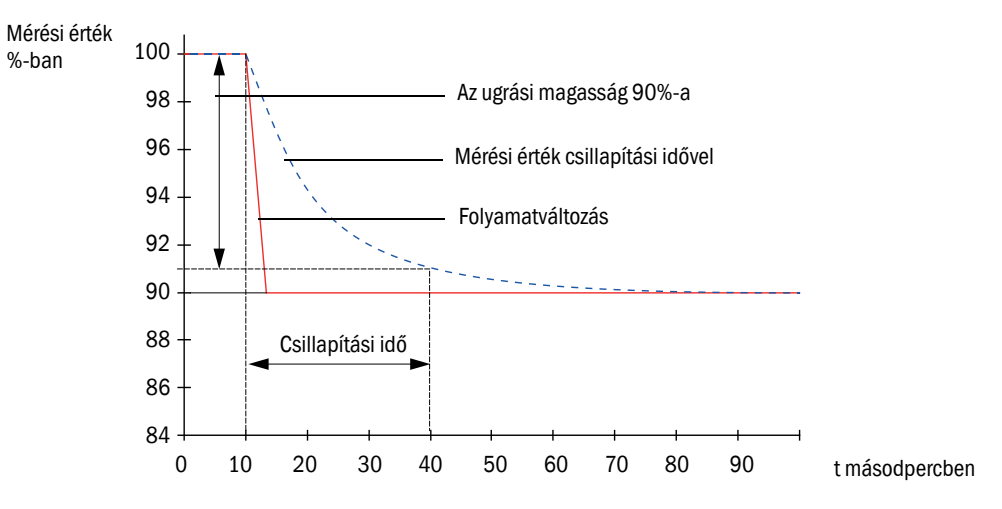

#### 2.1.3 Működés ellenőrzése

A mérőrendszer működésének automatikus ellenőrzéséhez egy előre meghatározott indítási időpont után, bizonyos rögzített időközökben el lehet indítani egy működés ellenőrzését. Ennek beállítására a SOPAS ET kezelőprogramot kell használni (lásd "A működés ellenőrzésének meghatározása", 60. oldal). Az ekkor esetleg fellépő, a normális értéktől való meg nem engedett eltéréseket a rendszer hibaként jelzi. Egy készülékhiba esetén a hiba lehetséges okának meghatározására kézzel ki lehet váltani egy működés ellenőrzését.

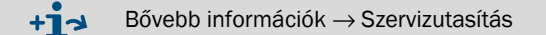

A működés ellenőrzése a következőkből áll:

- az optikai határfelületek szennyeződésének (a DUSTHUNTER SB50 esetén nem) és a nulla és ellenőrzési értéknek a kb. 30 másodperces mérése A mérési idő a szennyeződési érték megnövekedésétől függ (ha a változás > 0,5% → a mérés legfeljebb 2-szer megismétlésre kerül).
- 90 90 másodperc (standard érték) elteltével a meghatározott értékek kiadásra kerülnek (az időtartam beállítható, lásd "A működés ellenőrzésének meghatározása", 60. oldal).

4. ábra: A működés ellenőrzésének kiadása írószalagon

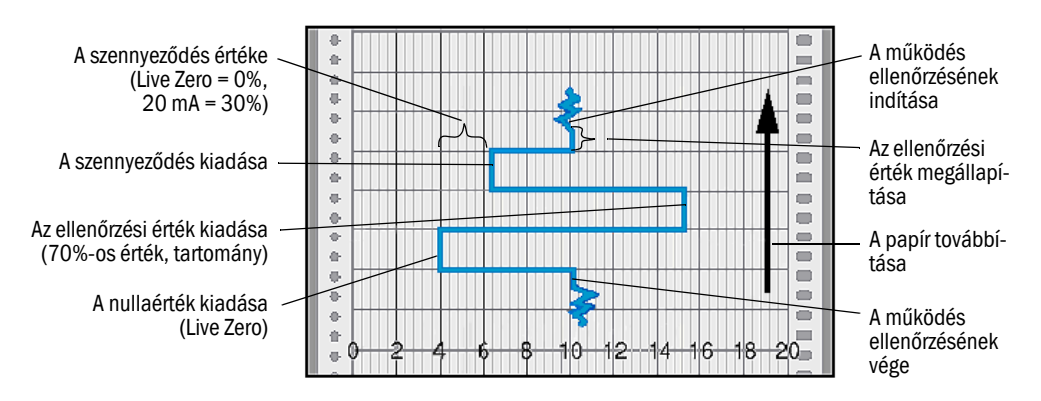

- Az ellenőrzési értékeknek az analóg kimeneten való kiadásához ez utóbbit előzőleg aktiválni kell (lásd "Az analóg kimenetek paramétereinek beállítása", 61. oldal).
  - Az ellenőrzési értékek meghatározása közben az analóg kimeneten az utolsó mérési érték kerül kiadásra.
  - Ha az ellenőrzési értékek nem az analóg kimeneten kerülnek kiadásra, akkor az ellenőrzési érték meghatározásának befejezése után a pillanatnyi mérési érték kerül kiadásra.
  - Egy működés ellenőrzése alatt a 3. relé be van kapcsolva (lásd "Az MCU-processzornyák csatlakozói", 44. oldal), és a zöld LED az adó-/vevőegység ablakában villog (lásd "Adó-/vevőegység", 17. oldal).
  - Ha a mérőrendszer a "Maintenance" (Karbantartás) állapotban van, akkor automatikusan nem kerül elindításra a működés ellenőrzése.
  - Az MCU vezérlőegység kijelzőjén a működés ellenőrzése alatt "Function Control" (Működés ellenőrzése) kerül kijelzésre.
  - Az indítási időpont vagy a ciklus-intervallum megváltoztatása esetén a paraméterek beállítása és az új indítási időpont közötti működés ellenőrzése még végrehajtásra kerül.
  - Az időintervallum változása a következő indítási időpontban lép érvénybe.

#### Nullaérték mérése

A nullapont ellenőrzéséhez az adódióda kikapcsolásra kerül, hogy az ne vegyen jeleket. Így a rendszer az eltolódásokat vagy a nullapont eltéréseit (amely például az elektronikában fellépő hiba következménye lehet) megbízható módon felismeri. Ha a "Nullaérték" a megadott tartományon kívül van, a rendszer egy hibajelet ad ki.

#### Ellenőrzési érték mérése (tartományteszt)

Az ellenőrzési érték meghatározása során a kibocsátott fény intenzitása 70 és 100% között változik. A rendszer összehasonlítja a detektált fény intenzitását a megadott értékkel (70%). Ha az eltérés meghaladja a ±2%-ot, a mérőrendszer egy hibajelzést ad ki. A hibaüzenet ismét eltűnik, ha a következő működés ellenőrzése sikeresen került végrehajtásra. Az intenzitásváltoztatások nagy száma következtében, amelyek statisztikai úton kerülnek kiértékelésre, az ellenőrzési érték igen nagy pontossággal kerül meghatározásra.

A DUSTHUNTER SB100 esetén az ellenőrzési érték meghatározásakor az optikai részegység a referenciahelyzetben van (lásd "Szennyeződés mérése", 15. oldal).

A DUSTHUNTER SB50 esetén igen alacsony portartalmak (< kb. 1 mg/m<sup>3</sup>) esetén az elméletileg meghatározott érték (70%) kerül kiadásra.

#### Szennyeződés mérése (csak a DUSTHUNTER SB100 esetén)

Az adósugarat egy optikai részegység betolásával elterelik és közvetlenül a vevőkészülékhez vezetik. A vevőkészülék túlvezérlésének megelőzésére a fény intenzitását egy beépített csillapítószűrő a normális szintre csökkenti. Az így meghatározott mérési értéket a rendszer a gyári beállításnál meghatározott értékkel együtt egy korrekciós tényezőre számítja át. A fellépő szennyeződések így teljes mértékben kompenzálásra kerülnek.

Ha a szennyeződés < 30%, akkor az analóg kimeneten egy, a szennyeződéssel arányos érték kerül kiadásra a Live Zero és 20 mA között; ennek az értéknek a túllépése esetén a "Malfunction" (Üzemzavar) állapot (az analóg kimeneten erre a célra beállított hibaáram; lásd "Gyári beállítások", 59. oldal,lásd "Az analóg kimenetek paramétereinek beállítása", 61. oldal) kerül kiadásra.

5. ábra: Szennyeződés mérése

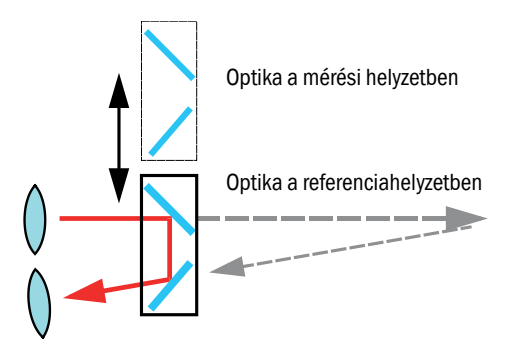

#### 2.2 A készülék komponensei

A DUSTHUNTER SB mérőrendszer a következő komponensekből áll:

- DHSB-T adó-/vevőegység
- Csatlakozóvezeték az adó-/vevőegység csatlakoztatásához az MCU vezérlőegységre . (hosszak 5 m, 10 m)
- Csővel felszerelt karima
- MCU vezérlőegység

vezérléshez, kiértékeléshez és az adatoknak az RS485-interfészen keresztül csatlakoztatott adó-/vevőegység(ek)hez való kiadásához

- Beépített öblítőlevegő ellátással, -50 ... +2 hPa közötti csatorna belső nyomásokhoz
- Öblítőlevegő ellátás nélkül, ezért kiegészítőleg a következő szükséges:
- Külső öblítőlevegő egység opció, -50 ... +30 hPa közötti csatorna belső nyomásokhoz
- 6. ábra: A DUSTHUNTER SB készülék komponensei

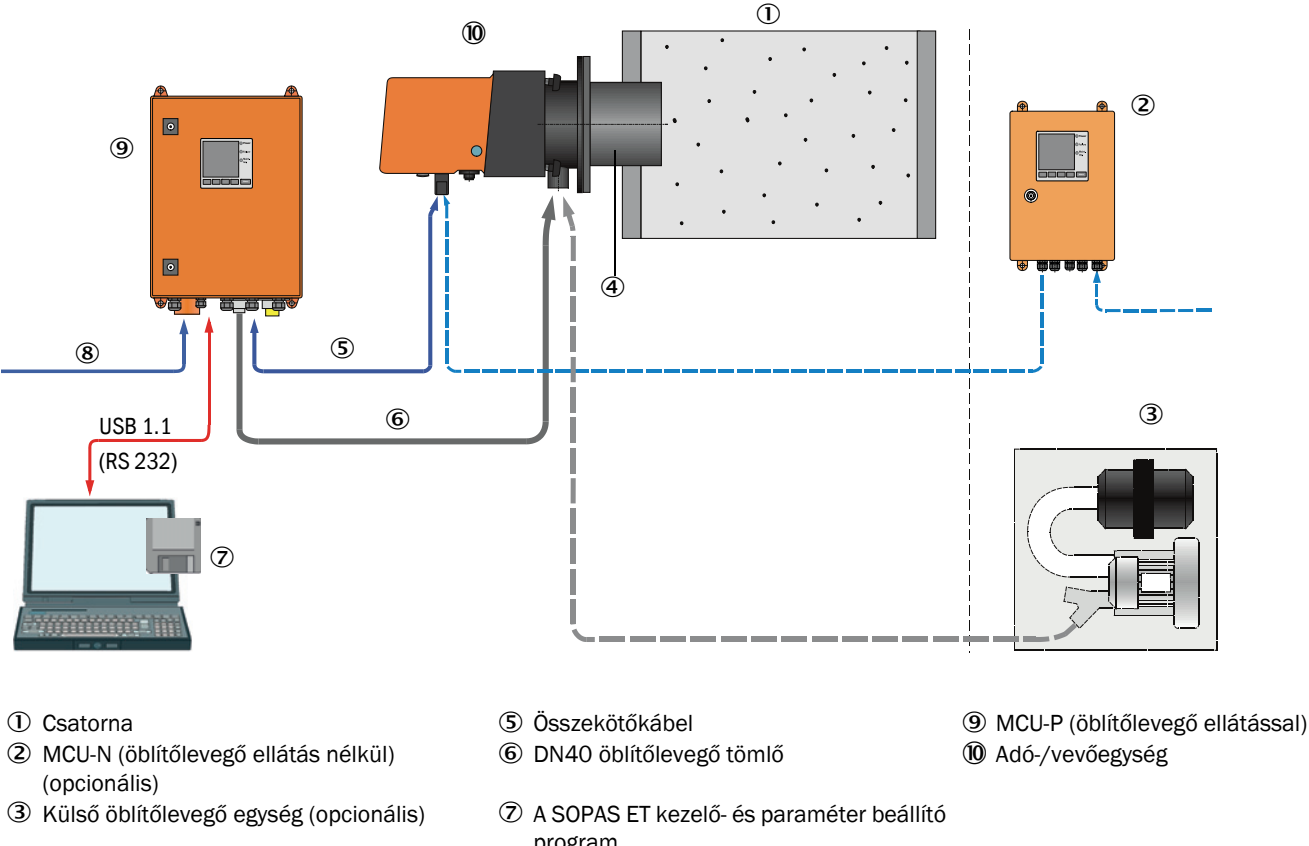

- ④ Csővel felszerelt karima
- program
- ⑧ Energiaellátás

# Kommunikáció az adó-/vevőegység és az MCU között

Szabványszerűen mindig egy adó-/vevőegység van a csatlakozóvezeték segítségével egy MCU vezérlőegységgel összekötve.

#### 2.2.1 Adó-/vevőegység

Az adó-/vevőegység a fénysugár kibocsátásához és vételéhez, valamint a jelek feldolgozásához és kiértékeléséhez szükséges optikai és elektronikai részegységeket tartalmazza. Az MCU vezérlőegység számára szolgáló adatok átvitelére és a vezérlőegység feszültségellátására (24 V DC) egy dugós csatlakozóval felszerelt 4 eres árnyékolt vezeték szolgál. Szerviz célokra egy RS485 interfész áll rendelkezésre. Egy levegő csőcsonkon át tiszta levegő kerül bezetésre a készülék hűtésére és az optikai felületek tisztán tartására.

Az adó-/vevőegység a csővel felszerelt karima (lásd "A DUSTHUNTER SB készülék komponensei", 16. oldal) segítségével kerül a csatornára felszerelésre.

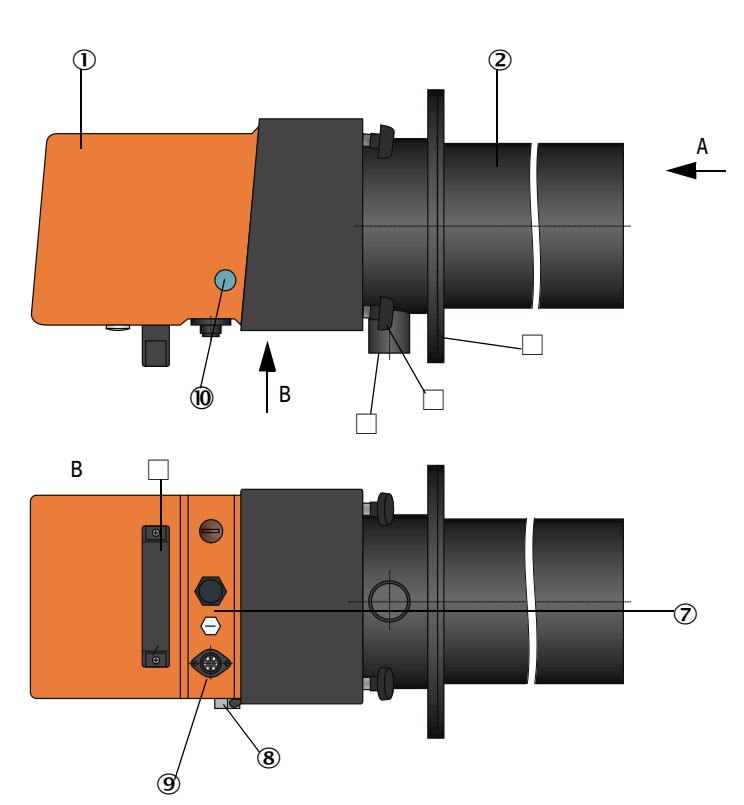

#### 7. ábra: DHSB-T adó-/vevőegység

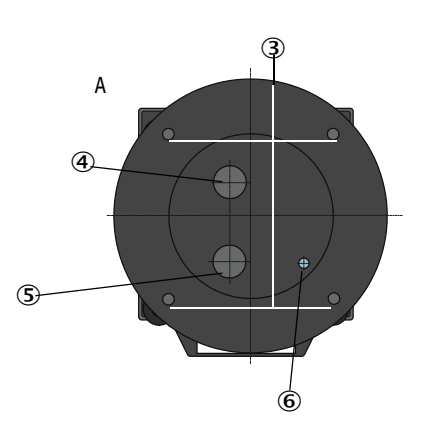

- ① Ház az elektronikával (elforgatható)
- 2 Csővel a háttér kiszűrésére
- ③ Rögzítőfuratok
- ④ Nyílás az ellenőrző vevőkészülék számára
- (5) Nyílás a mérő vevőkészülék számára
- <sup>6</sup> Nyílás az adósugár számára
- 7 Fedőcsavar a segédlézer beszabályozásához
- 8 Csukló
- (9) Összekötő kábelcsatlakozó az MCU-hoz
- Illenőrző ablak

- 1 Tartófogantyú
- Dilítőlevegő csőcsonk
- B Fogantyús csavar
- 🛾 Karima

Az ellenőrző ablak mögött bekapcsolt segédlézer esetén a mérő és ellenőrző vevőkészülék beszabályozása (lásd "A háttérsugárzás és a környezeti világítás kompenzációja", 12. oldal) kerül kijelzésre. A készülék pillanatnyi állapota (üzem/üzemzavar) a ház hátoldalán kerül kijelzésre.

A házat az arra felszerelt adó-/vevőegységgel a fogantyús csavarok kioldása után oldalra lehet forgatni. Ekkor az optikai, elektronikai és mechanikai egységekhez karbantartási céllal könnyen hozzá lehet férni.

#### **Kivitelek**

Az adó-/vevőegység szennyeződés mérése nélkül (DUSTHUNTER SB50) és szennyeződés méréssel (DUSTHUNTER SB100), valamint az adósugár és a vevőberendezés közötti különböző szögeket biztosító kivitelekben (lásd "A szórási szög, a behatolási mélység és a mérési térfogat hossza közötti összefüggések", 18. oldal) kapható. Az ebből eredő különböző behatolási mélységek (a karima és a mérési térfogat közötti távolság) és mérési térfogat hosszak lehetővé teszik a különböző falvastagságokhoz és csatornaátmérőkhöz való egyszerű illesztést.

8. ábra: A szórási szög, a behatolási mélység és a mérési térfogat hossza közötti összefüggések

Rövid behatolási mélység

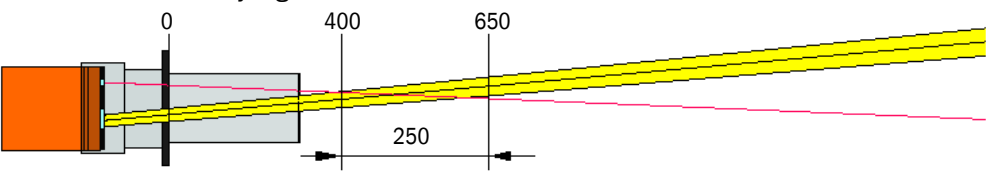

Hosszú behatolási mélység

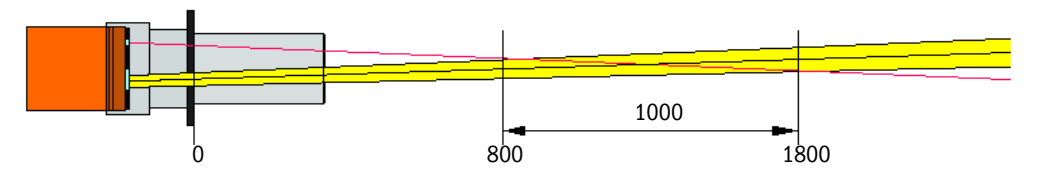

#### Típusjelzés

A speciális kivitelt egy típusjelzés mutatja:

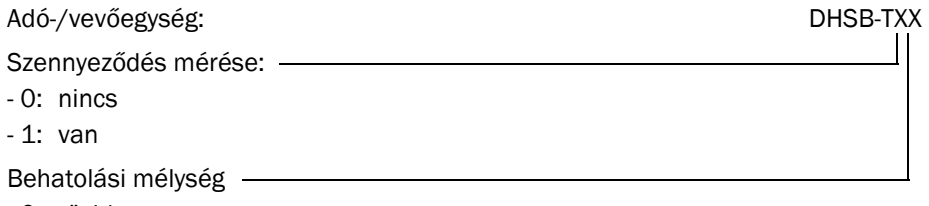

- 0: rövid
- 1: hosszú

# 2.2.2 Csővel felszerelt karima

A csővel felszerelt karima különböző acélfajtákból és különböző névleges hosszakban (lásd "Csővel felszerelt karima", 96. oldal) kapható. A kiválasztás a csatornafal fal- és szigetelőanyag-vastagságától ( $\rightarrow$  névleges hossza) és a csatorna anyagától függ.

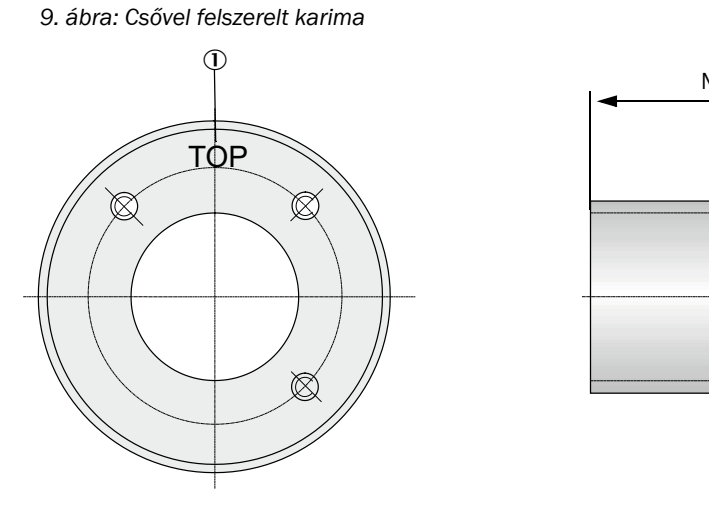

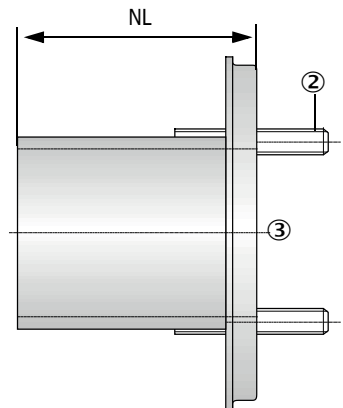

① Jelölés a szereléshez

② Rögzítőcsap

③ Anyaga: St 37 vagy 1.4571

#### 2.2.3 MCU vezérlőegység

Az MCU vezérlőegység a következő funkciókat látja el:

- Az RS485-interfészen keresztül csatlakoztatott adó-/vevőegység adatforgalmának és adatfeldolgozásának vezérlése
- Jelkiadás analóg kimeneteken (mérési érték) és relékimeneteken (készülékek állapota) keresztül
- Jelbevitel analóg és digitális bemeneteken keresztül
- A csatlakoztatott mérőegységek feszültségellátása egy széles sávú bemenettel ellátott 24 V tápegységgel
- Kommunikáció a felsőbb szintű vezérlőrendszerekkel opcionális modulokon keresztül

A berendezés és a készülékek paraméterei egy USB-interfészen keresztül egy számítógép és egy felhasználóbarát kezelőprogram segítségével igen egyszerűen és komfortosan beállítható. A beállított paraméterek egy áramkimaradás esetén is megbízható módon mentésre kerülnek.

Az MCU vezérlőegység szabványszerűen egy acéllemez házba van beépítve.

2.2.3.1 Standard interfészek

| Analóg kimenet                                                                                                    | Analóg bemenetek                                                                     | Relékimenetek                                                                                                    | Digitális bemenetek                                                                                                    | Kommunikáció                                                                                                    |
|----------------------------------------------------------------------------------------------------|--------------------------------------------------------------------------------------|----------------------------------------------------------------------------------------------------|----------------------------------------------------------------------------------------------------|----------------------------------------------------------------------------------------------------|
| <ul> <li>0/2/422 mA<br/>(galvanikusan leválasztva, aktív); felbontás 10 bit</li> <li>1x a DUSTHUNTER<br/>SB50 esetén a porkon-<br/>centráció kiadására</li> <li>3x a DUSTHUNTER<br/>SB100 esetén a szórt<br/>fény intenzitás (ez meg-<br/>felel a kalibrálatlan por-<br/>koncentrációnak), a<br/>kalibrált porkoncentrá-<br/>ció és a normalizált por-<br/>koncentráció kiadására</li> </ul> | 2 bemenet 020 mA<br>(standard; galvanikus<br>leválasztás nélkül)<br>felbontás 10 bit | <ul> <li>5 váltókapcsoló<br/>(48 V, 1 A) az<br/>állapotjelek<br/>kiadására:</li> <li>Üzem/üzemzavar</li> <li>Karbantartás</li> <li>Működés ellenőr-<br/>zése</li> <li>Karbantartásigény</li> <li>Határérték</li> </ul> | 4 bemenet a<br>potenciálmentes<br>érintkezők<br>csatlakoztatásához(pl.<br>külső karbantartási<br>kapcsolóhoz, az<br>ellenőrző ciklusok<br>kiváltásához vagy<br>további<br>hibaüzenetekhez) | <ul> <li>USB 1.1 és RS232<br/>(a kapcsokon) a<br/>mérési értékek<br/>lekérdezésére, a<br/>paraméterek<br/>beállítására és<br/>szoftver frissítésére</li> <li>RS485 egy<br/>érzékelő csatlakoz-<br/>tatására</li> </ul> |

20

# 2.2.3.2 Kivitelek

• MCU-N vezérlőegység öblítőlevegő ellátás nélkül

10. ábra: MCU-N vezérlőegység opciókkal

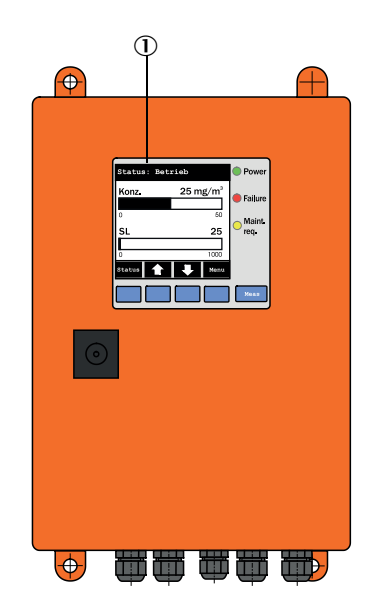

- ① Kijelzőmodul (opció)
- ② Processzor-nyák
- ③ Interfészmodul (opció)

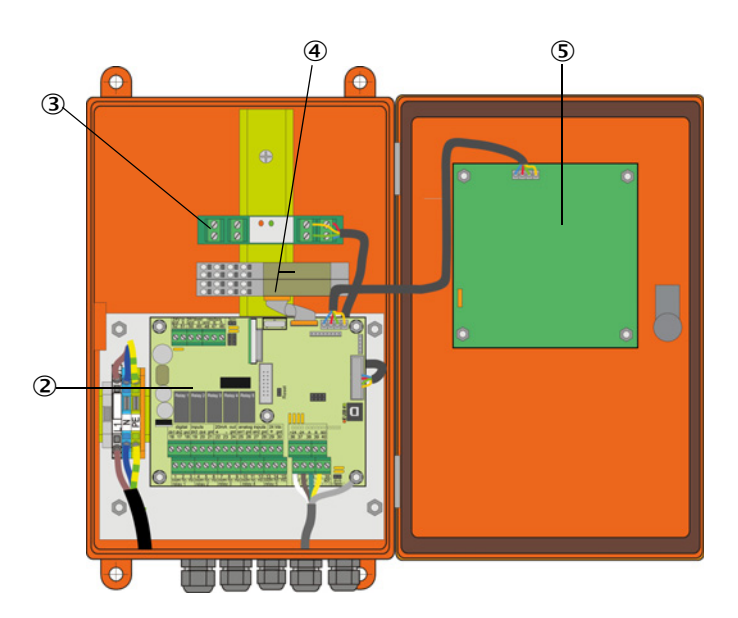

- ④ B/K modul (opció)
- (5) Kijelzőmodul (opció)

- MCU-P vezérlőegység beépített öblítőlevegő ellátással Ez a kivitel kiegészítésképen egy öblítőlevegő ventilátorral, légszűrővel, valamint az adó-/ vevőegységhez vezető öblítőlevegő tömlő csatlakoztatásához szükséges öblítőlevegő csőcsonkkal is fel van szerelve.
- 11. ábra: MCU-P vezérlőegység beépített öblítőlevegő ellátással

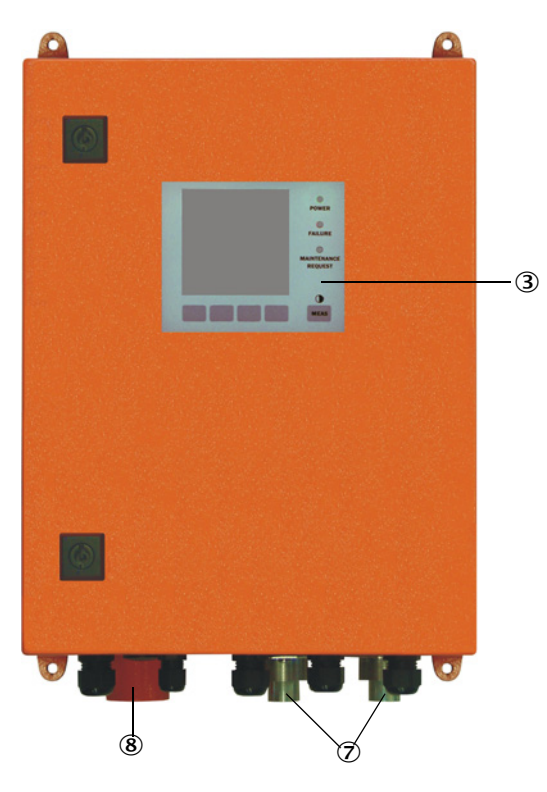

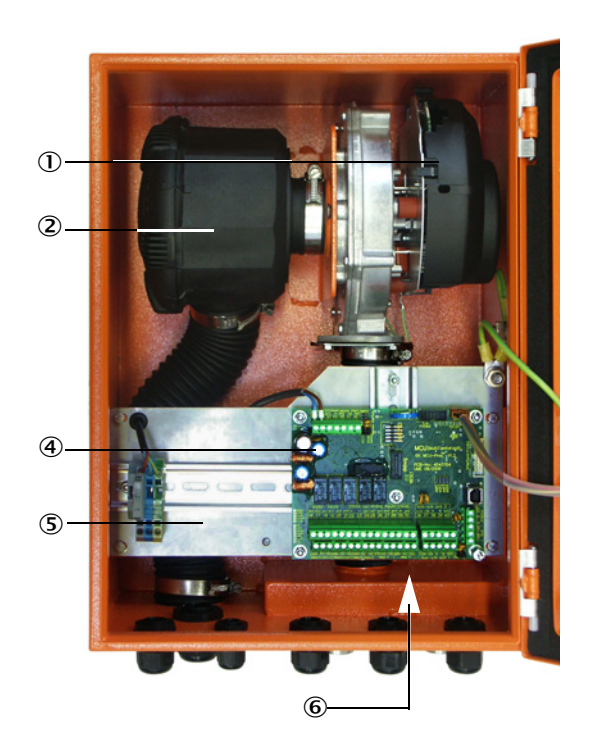

- ① Öblítőlevegő ventilátor
- 2 Levegőszűrő
- 3 Opcionális kijelzőmodul
- ④ Processzor-nyák

- (5) Szerelőlap
- 6 Tápegység (a szerelőlap hátoldalán)
- ⑦ Öblítőlevegő csőcsonk
- ⑧ Öblítőlevegő belépés

Az öblítőlevegő tömlő (standard hosszakban: 5 és 10 m (lásd "Öblítőlevegő ellátás", 101. oldal) a mérőrendszer külön része, és külön meg kell rendelni.

# 2.2.3.3 Típusjelzés

Az adó-/vevőegységekhez hasonlóan a különböző konfigurációs lehetőségeket a következő típusjelzésből lehet meghatározni:

| Az MCU vezérlőegység típusjelzése:                        |                                                    | MCU-X X O D   | ) N X 1<br> | 00 | 1 O I | N N | N E |
|-----------------------------------------------------------|----------------------------------------------------|---------------|-------------|----|-------|-----|-----|
| Beépített öblítőlevegő elláta                             | ás ————                                            |               |             |    |       |     |     |
| - N:                                                      | (no) - Nincs                                       |               |             |    |       |     |     |
| - P:                                                      | (purged) - Van                                     |               |             |    |       |     |     |
| Feszültségellátás                                         |                                                    |               |             |    |       |     |     |
| - W:                                                      | 90 250 V AC                                        |               |             |    |       |     |     |
| - 2:                                                      | opcióként 24 V DC                                  |               |             |    |       |     |     |
| Házváltozat                                               | · · · · · · · · · · · · · · · · · · ·              |               |             |    |       |     |     |
| - 0:                                                      | Falra szerelhető narancssárga ház                  |               |             |    |       |     |     |
| Kijelzőmodul                                              |                                                    |               |             |    |       |     |     |
| - D:                                                      | Van                                                |               |             |    |       |     |     |
| Egyéb opciók                                              |                                                    |               |             |    |       |     |     |
| - N:                                                      | Nincs                                              |               |             |    |       |     |     |
| Opció: analóg bemenet (du                                 | gaszolható modul; 0/420 mA; modulonként 2          | bemenet) -    |             |    |       |     |     |
| - 0:                                                      | Nincs                                              |               |             |    |       |     |     |
| - n:                                                      | Van, n = 1                                         |               |             |    |       |     |     |
| Opció: analóg kimenet (dug                                | aszolható modul; 0/420 mA; modulonként 2 k         | kimenet) –    |             |    |       |     |     |
| - 0:                                                      | Nincs                                              |               |             |    |       |     |     |
| - n:                                                      | Van, n = 1 (standard kivitel a DUSTHUNTER SB:      | 100 számára)  | )           |    |       |     |     |
| Opció: digitális bemenet (du                              | ugaszolható modul; modulonként 4 bemenet)          |               |             |    |       |     |     |
| - 0:                                                      | nincs                                              |               |             |    |       |     |     |
| Opció: Power digitális kimer                              | net (dugaszolható modul; 48 V DC, 5 A; modulor     | nként 2 átkap | csoló)      |    |       |     |     |
| - 0:                                                      | Nincs                                              |               |             |    |       |     |     |
| Opció: Low Power digitális k<br>modulonként 4 záróérintke | kimenet (dugaszolható modul; 48 V DC, 0,5 A;<br>ző |               |             |    |       |     |     |
| - 0:                                                      | Nincs                                              |               |             |    |       |     |     |
| Opció: interfészmodul                                     |                                                    |               |             |    |       |     |     |
| - N:                                                      | Nincs                                              |               |             |    |       |     |     |
| - E:                                                      | Ethernet 1. típus, COLA-B                          |               |             |    |       |     |     |
| - P:                                                      | Profibus                                           |               |             |    |       |     |     |
| - X:                                                      | Ethernet 2. típus, COLA-B                          |               |             |    |       |     |     |
| Különleges kivitelek                                      |                                                    |               |             |    |       |     |     |
| - N:                                                      | Nincs különleges kivitel                           |               |             |    |       |     |     |
| Robbanásveszélyes tanúsít                                 | vány                                               |               |             |    |       |     |     |
| - N:                                                      | Robbanásveszélyes tanúsítvány nélkül               |               |             |    |       |     |     |
| Szoftver                                                  |                                                    |               |             |    |       |     |     |
| - E:                                                      | Emissziómérés                                      |               |             |    |       |     |     |

# 2.2.3.4 Opcionális tartozékok

Az MCU funkcionalitását az alábbiakban leírásra kerülő opcionális tartozékokkal lényeges mértékben ki lehet bővíteni:

# 2.2.3.5 Modulok

#### 1 Kijelzőmodul

A mérési értékek és állapotinformációk kijelzésére, valamint az üzembe helyezéskor a paraméterek beállítására szolgáló modul, kijelölés kezelőgombokkal.

| a) | Kije | lzők |
|----|------|------|
|----|------|------|

| Típus                          |                                   | Kijelzett érték                                      |
|--------------------------------|-----------------------------------|------------------------------------------------------|
|                                | Power (zöld)                      | Feszültségellátás rendben                            |
| LED                            | Failure (piros)                   | Üzemzavar                                            |
| Maintenance<br>request (sárga) |                                   | Karbantartásigény                                    |
| LC-kijelző                     | Grafikus kijelző (fő<br>képernyő) | <ul><li>Porkoncentráció</li><li>Szórt fény</li></ul> |
| Szöveges kijelzés Hat lehetség |                                   | Hat lehetséges mérési érték (lásd grafikus kijelző)  |

A grafikus kijelzőn az egyik csatlakoztatott adó-/vevőegységnek a gyárban beállított két mérési értéke vagy az MCU által átszámított értéke (pl. normalizált porkoncentráció) kerül kijelzésre egy oszlopdiagram segítségével. Alternatív megoldásként egy adó-/vevőegység legfeljebb 8 egyedi mérési értékét is ki lehet jelezni (átkapcsolás a "Meas" gombbal).

12. ábra: LC-kijelző grafikus (a bal oldalon) és szöveges (a jobb oldalon) kijelzéssel

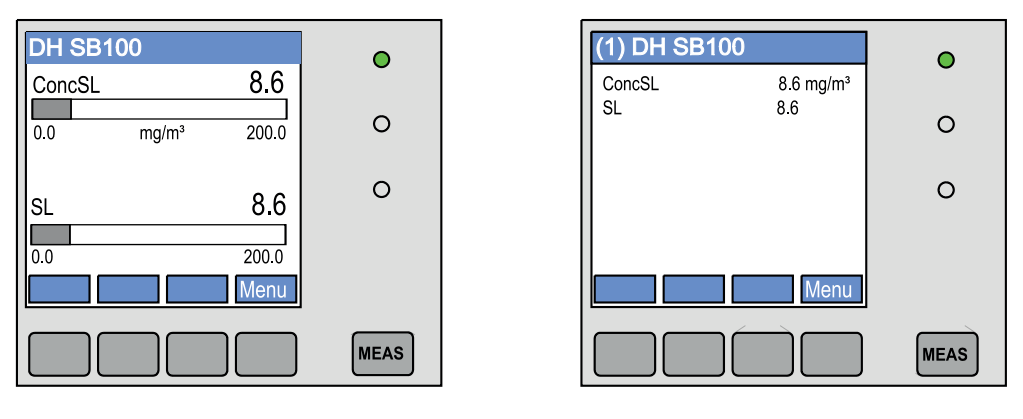

#### b) Kezelőgombok

| Gomb   | Funkció                                                                                                    |  |
|--------|----------------------------------------------------------------------------------------------------|--|
| Meas   | <ul> <li>Átváltás a szöveges kijelzésről a grafikonra és vissza</li> <li>A kontrasztbeállítás kijelzése (2,5 másodperc elteltével)</li> </ul> |  |
| Nyilak | A következő/előző mérési érték oldalának kiválasztása                                                                                         |  |
| Diag   | Egy riasztó vagy hibaüzenet kijelzése                                                                                                    |  |
| Menü   | A főmenü kijelzése és átváltás az almenükre                                                                                                   |  |

#### 2 B/K-modul

Egy modultartóra való feldugaszoláshoz (lásd "Opciók az MCU vezérlőegységhez", 102. oldal), választás szerint a következő kivitelek egyike:

- 2x analóg kimenet 0/4 ... 22 mA, további mérendő mennyiségek kiadásához (max. terhelés 500 Ω)
- 2x analóg bemenet 0/4 ... 22 mA, külső érzékelők értékeinek beolvasásához (gázhőmérséklet, csatorna belső nyomása, nedvesség, 0<sub>2</sub>) a porkoncentráció normál állapotban való kiszámításához.
  - Modulonként egy modultartóra (egy kalapos sínre való feldugaszoláshoz) van szükség. Az egyik modultartót egy speciális kábellel a processzor-nyákhoz kell csatlakoztatni, a következőt erre a modultartóra lehet feldugaszolni.
    - A DUSTHUNTER SB50 esetén legfeljebb 1 analóg bemeneti modult és 1 analóg kimeneti modult lehet feldugaszolni.
    - A DUSTHUNTER SB100 esetén legfeljebb 1 analóg bemeneti modult lehet feldugaszolni.
- 3 Interfészmodul

+1

Modulok a mérési értékek, rendszerállapotok és szervizinformációk továbbadására magasabb szintű vezérlőrendszereknek, választhatóan Profibus DP VO vagy Ethernet, a kalapos sínre való feldugaszolásra. A modult a hozzá tartozó vezetékkel lehet a csatlakozó nyákhoz csatlakoztatni.

Profibus DP-VO a DIN 19245 3. részének, valamint az IEC 61158 szabványnak megfelelő adatátvitelre egy RS485 interfészen keresztül.

# 4 MCU távműködtető

Az MCU távműködtető a készülékhez közel lévő MCU kijelzőhöz hasonló funkciókat kínál, azonban távolabb szerelhető fel.

- Az MCU kijelzőhöz hasonló kezelési funkció
- Távolság a készülékhez:
  - Saját tápegység nélküli MCU távműködtetőnél: max. 100 m
  - Saját tápegységgel ellátott MCU távműködtetőnél: max. 1000 m
- Az MCU és az MCU távműködtető kölcsönösen reteszeltek (azaz egyszerre nem működtethető mindkét MCU).

#### 2.2.4 Külső öblítőlevegő egység opció

Ha a csatorna belső nyomása meghaladja a +2 hPa értéket, a beépített öblítőlevegő ellátással felszerelt MCU vezérlőegységet nem lehet használni. Ebben az esetben az opcionális külső öblítőlevegő egységet kell alkalmazni. Ez az egység egy nagy teljesítményű ventilátorral van felszerelve, és a csatornán belül 30 hPa túlnyomásig használható. A szállítmány tartalmához egy 40 mm névleges átmérőjű öblítőlevegő tömlő is tartozik (hossza 5 m vagy 10 m).

13. ábra: Külső öblítőlevegő egység opció

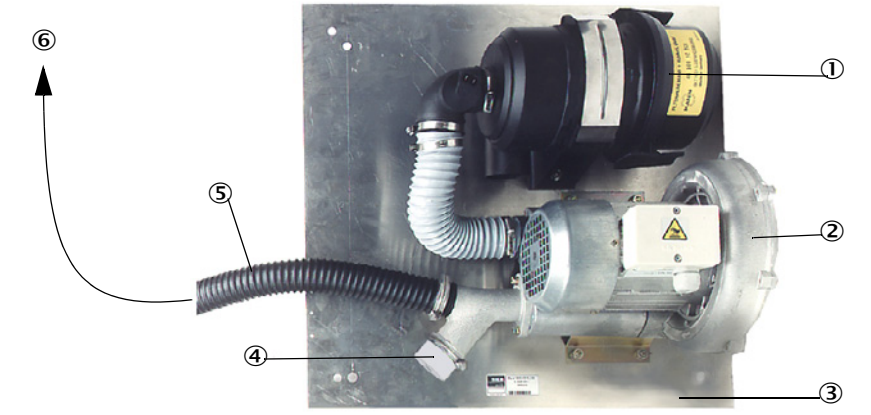

#### Levegőszűrő

② Ventilátor (standard típus: 2BH13)

③ Alaplap

 ④ Fedősapka nyílással (az öblítőlevegő redukáló egység alkatrésze)
 ⑤ Öblítőlevegő tömlő
 ⑥ Az adó-/vevőegység öblítőlevegő csőcsonkjához csatlakoztatva

A szabadtéri felállításhoz egy eső- és szélvédő fedél is szállítható (lásd "Eső- és szélvédő fedél", 100. oldal).

# 2.2.5 Felszerelési tartozékok

A mérőrendszer különálló alkatrészei (ezeket külön kell megrendelni):

- 40 mm névleges átmérőjű öblítőlevegő tömlő, ha az adóegységet az MCU-P vezérlőegység látja el öblítőlevegővel,
- csatlakozóvezeték az MCU és az adó-/vevőegység között.

#### Eső- és szélvédő fedél

A szabadtéri felállításhoz egy eső- és szélvédő fedél is szállítható (lásd "Eső- és szélvédő fedél", 100. oldal).

#### Öblítőlevegő fűtőegység

Ha a mérőrendszer a harmatponthoz közeli gázhőmérsékletek mellett vagy igen alacsony környezeti hőmérsékletek mellett is üzemelhet, azt ajánljuk, hogy használjon egy opcionálisan szállítható öblítőlevegő fűtőegységet (lásd "Öblítőlevegő ellátás", 101. oldal), hogy ezzel meggátolja a berendezésben vagy a karimás csőben a kondenzvíz képződést.

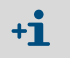

Az öblítőlevegő fűtőegységet csak egy külső öblítőlevegő egység által biztosított öblítőlevegő ellátás esetén lehet használni.

26

#### Opcionális visszacsapó szelep

Ha a mérőrendszer a csatornában uralkodó túlnyomás mellett kerül alkalmazásra, akkor az adó-/vevőegységet, a külső öblítőlevegő egységet és a környezetet az öblítőlevegő ellátás lehetséges kimaradása esetére egy visszacsapó szelepnek az adó-/vevőegység öblítőlevegő csőcsonkjára való felszerelésével meg lehet védeni (lásd "A visszacsapó szelep felszerelése", 42. oldal).

#### 2.2.6 Ellenőrző eszközök a linearitási teszthez

A mérési funkció helyes voltát egy linearitás teszttel lehet ellenőrizni (lásd a Szervizutasítást). Ehhez meghatározott és ismert transzmissziós értékű szűrő üvegeket kell a sugárba helyezni, és az értékeket össze kell hasonlítani a mérőrendszer által mért értékekkel. Ha az eredmények a megengedett tűréshatárokon belül megegyeznek, a mérőrendszer helyesen működik. Az ellenőrzéshez szükséges szűrő üvegek tartóval és táskával együtt szállíthatók.

# 2.3 A készülék konfigurációja

A DUSTHUNTER SB mérőrendszer különböző kivitelekben és a következő jellemzőkkel (standard komponensek) kapható:

## Változatok

| A készülék kivitele                                                        |                                                                                   |
|----------------------------------------------------------------------------|-----------------------------------------------------------------------------------|
| DUSTHUNTER SB50                                                            | DUSTHUNTER SB100                                                                  |
| legkisebb mérési tartomány 0 20 mg/m <sup>3</sup>                          | legkisebb mérési tartomány 0 10 mg/m <sup>3</sup>                                 |
| DHSB-T0x adó-/vevőegység<br>szennyeződés mérése nélkül                     | DHSB-T1x adó-/vevőegység<br>szennyeződés méréssel                                 |
| MCU-xx0x000000NNNE vezérlőegység<br>1 analóg kimenet, opcióként LC-kijelző | MCU-xx0D010000NNNE vezérlőegység<br>3 analóg kimenet (2x modullal), LC-kijelzővel |

# Feszültségellátás és öblítőlevegő ellátás

| Csatorna belső | Komponensek a csatlakozáshoz és ellátáshoz |            |  |
|----------------|--------------------------------------------|------------|--|
| nyomása [hPa ] | öblítőlevegő                               | feszültség |  |
| -50 +2         | MCU-P + DN40 öblítőlevegő tömlő            |            |  |
| -50 +30        | Külső öblítőlevegő egység opció            | MCU-N      |  |

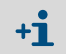

Ha az adó-/vevőegység és az MCU vezérlőegység közötti távolság > 10 m, akkor azt javasoljuk, hogy használjon egy opcionális külső öblítőlevegő egységet.

# 2.4 SOPAS ET (számítógép program)

A SOPAS ET a DUSTHUNTER egyszerű kezelésére és paraméterezésére szolgáló SICK szoftver.

A SOPAS ET a laptopon/számítógépen fut, és USB-vezetékkel vagy Ethernet interfésszel (opció) csatlakozik a DUSTHUNTER rendszerre.

A szükséges beállításokat a menük segítségével igen egyszerűen végre lehet hajtani. Ezenfelül további funkciók (például adatmentés, grafikus kijelző) is rendelkezésre állnak.

A SOPAS ET programot a termék-CD-n szállítjuk.

# 3 Szerelés és telepítés

# 3.1 Tervezés

A következő táblázat áttekintést nyújt a szükséges tervezési munkákról, amelyek a problémamentes szerelés és később a készülék problémamentes működésének előfeltétele. Ezt a táblázatot ellenőrző listának is lehet használni, és az elvégzett lépéseket ki lehet rajta pipálni.

| Feladat                                                                                                    | Követelmények                                                                                                    |                                                                                                    | Munkavégzési lépés                                                                                                    | $\checkmark$ |
|----------------------------------------------------------------------------------------------------|----------------------------------------------------------------------------------------------------|----------------------------------------------------------------------------------------------------|----------------------------------------------------------------------------------------------------|--------------|
|                                                                                                    | A DIN EN 13284-1 előírásai-<br>nak megfelelő bemeneti és<br>kimeneti szakaszok (beme-<br>neti szakasz a d <sub>h</sub> , hidrauli-<br>kus átmérőnek legalább 5-<br>szöröse, a kimeneti szakasz<br>a d <sub>h</sub> értéknek 3-szorosa; a<br>kémény nyílásától való távol-<br>ság legalább a d <sub>h</sub> 5-szöröse. | körkörös keresztmetszetű és négyzet<br>alakú csatornák esetén:<br>d <sub>h</sub> = csatornaátmérő<br>négyzet alakú csatornák esetén:<br>d <sub>h</sub> = 4x keresztmetszet osztva a<br>kerülettel                                                                                                | <ul> <li>az új berendezéseknél tartsa be az<br/>előírásokat</li> <li>a már létező berendezéseknél<br/>válassza ki a lehető legjobb helyet</li> <li>ha a bemeneti / kimeneti szakasz<br/>túl rövid: Bemeneti szakasz &gt;<br/>Kimeneti szakasz</li> </ul> |              |
| A készülék       a bemeneti és kimeneti szakaszban       Ha ezeket a feltétele         homogén áramláseloszlás       a bemeneti és kimeneti szakaszban       Ha ezeket a feltétele         komogén áramláseloszlás       egyéb szerelvények irányváltozá-<br>sok, keresztmetszet változások, be-<br>és kivezető elágazások, szelepek vagy       Ha ezeket a feltétele         A készülék       komponen-<br>sek mérési<br>helyének és<br>felszerelési<br>helyeinek<br>meghatáro-<br>zása       Az adó-/vevőegység       Válassza ki a lehető legjobb h         A készülék komponen-<br>zása       Az adó-/vevőegység       Válassza ki a lehető       Válassza ki a lehető         Hozzáférhetőség, baleset<br>megelőzése       A készülék komponenseinek<br>kényelmesen és biztonságosan<br>elérhetőknek kell lenniük.       Szükség esetén irán<br>emelvényeket vagy o<br>A rezgéseket megfel<br>akadályozza meg / o<br>Ha szükséges         Környezeti feltételek       Határértékek a műszaki adatoknak<br>megfelelően       Ha szükséges | homogén áramláseloszlás<br>reprezentatív poreloszlás                                                                                                    | a bemeneti és kimeneti szakaszban<br>lehetőleg ne legyenek irányváltozá-<br>sok, keresztmetszet változások, be-<br>és kivezető elágazások, szelepek vagy<br>egyéb szerelvények                                                                                                    | Ha ezeket a feltételeket nem lehet<br>teljesíteni, határozza meg a DIN EN<br>13284-1 szabványban leírtaknak meg-<br>felelően az áramlási profilt, és válassza<br>ki a lehető legjobb helyet.                                                             |              |
|                                                                                                    | Válassza ki a lehető legjobb helyet.                                                                                                    |                                                                                                    |                                                                                                    |              |
|                                                                                                    | Hozzáférhetőség, baleset<br>megelőzése                                                                                                    | A készülék komponenseinek<br>kényelmesen és biztonságosan<br>elérhetőknek kell lenniük.                                                                                                    | Szükség esetén irányozzon elő<br>emelvényeket vagy dobogókat.                                                                                                    |              |
|                                                                                                    | Rezgésmentes felszerelés                                                                                                    | Gyorsulások < 1 g                                                                                                    | A rezgéseket megfelelő intézkedésekkel<br>akadályozza meg / csökkentse.                                                                                                    |              |
|                                                                                                    | Környezeti feltételek                                                                                                    | Határértékek a műszaki adatoknak<br>megfelelően                                                                                                    | <ul> <li>Ha szükséges</li> <li>Tervezzen be eső- és szélvédő<br/>fedelet/napvédőt.</li> <li>Építse be egy házba, vagy szigetelje<br/>a készülék komponenseit.</li> </ul>                                                                                 |              |
| Az öblítőle-<br>vegő ellátás<br>meghatáro-<br>zása                                                                                                    | A kielégítő öblítőlevegő elő-<br>nyomás a csatorna belső<br>nyomásától függ                                                                                                    | a +2 hPa az MCU vezérlőegység<br>beépített öblítőlevegő ellátással<br>+2 hPa felett +30 hPa értékig külső<br>öblítőlevegő egység opció<br>a harmatponthoz közeli gázhőmér-<br>sékletek vagy igen alacsony környe-<br>zeti hőmérsékletek esetén irányoz-<br>zon elő egy öblítőlevegő fűtőegységet | Határozza meg az ellátást:                                                                                                    |              |
|                                                                                                    | tiszta beszívott levegő                                                                                                    | lehetőleg kevés porral, olaj, nedves-<br>ség, korrozív gázok nélkül                                                                                                    | <ul> <li>jelölje ki a legjobb beszívási pontot</li> <li>határozza meg a szükséges<br/>öblítőlevegő tömlő hosszát</li> </ul>                                                                                                    |              |

| Feladat                                             | Követelmények                                     |                                                                                             | Munkavégzési lépés                                                                                                    | $\checkmark$ |
|-----------------------------------------------------|---------------------------------------------------|---------------------------------------------------------------------------------------------|----------------------------------------------------------------------------------------------------|--------------|
| A készülék<br>komponensei-<br>nek kiválasz-<br>tása | Csatornafal vastagság a szi-<br>geteléssel együtt | Csővel felszerelt karima                                                                    | A komponenseket a konfigurációs<br>táblázatoknak megfelelően kell kivá-<br>lasztani ( <i>lásd "A készülék konfiguráci-<br/>ója",</i> 28. oldal).<br>Szükség esetén tervezzen be további<br>intézkedéseket egy csővel felszerelt<br>karima felszerelésére ( <i>lásd "A csővel</i><br><i>felszerelt karima beszerelése",</i> 32.<br>oldal). |              |
|                                                     | A csatorna belső nyomása                          | Az öblítőlevegő ellátás típusa                                                              |                                                                                                    |              |
|                                                     | Felszerelési pontok                               | Vezeték és öblítőlevegő tömlők<br>hossza                                                    |                                                                                                    |              |
| Kalibráló nyí-<br>lás tervezése                     | Hozzáférés                                        | könnyű és biztonságos                                                                       | Szükség esetén irányozzon elő<br>emelvényeket vagy dobogókat.                                                                                                    |              |
|                                                     | A mérési sík felé fennálló<br>távolság            | Ügyeljen arra, hogy a kalibráló szonda<br>és<br>a mérőrendszer ne befolyásolják<br>egymást. | Tervezzen be kielégítő távolságot a<br>mérési és kalibrálási sík között (kb.<br>500 mm).                                                                                                    |              |
| A feszültségel-<br>látás terve-<br>zése             | Üzemi feszültség, teljesít-<br>ményszükséglet     | a műszaki adatoknak megfelelően<br>(lásd "Műszaki adatok", 93. oldal)                       | Tervezzen be kielégítő vezeték<br>keresztmetszeteket és biztosítékokat.                                                                                                    |              |

# 3.2 Felszerelés

Minden szerelési munkát a vevőnek kell végrehajtania. Ezekhez tartoznak:

- A csővel felszerelt karima beszerelése,
- Az MCU vezérlőegység felszerelése,
- A külső öblítőlevegő egység opció felszerelése.

# FIGYELMEZTETÉS:

- Valamennyi szerelési munka során be kell tartani az idevágó biztonsági előírásokat, valamint a biztonsági utasításokat: lásd "Fontos tudnivalók", 7. oldal.
  - A tartók méretezésekor vegye figyelembe a készülék súlyadatait.
  - A potenciálisan veszélyes berendezéseknél (forró vagy agresszív gázok, magasabb belső csatornanyomás) a szerelési munkákat csak álló berendezés mellett szabad végrehajtani.
  - Foganatosítson alkalmas védőintézkedéseket a lehetséges helyi vagy berendezés-függő veszélyek ellen.

+1 Ebben a szakaszban az összes méret mm-ben van megadva.

#### 3.2.1 A csővel felszerelt karima beszerelése

14. ábra: A csővel felszerelt karima beszerelése

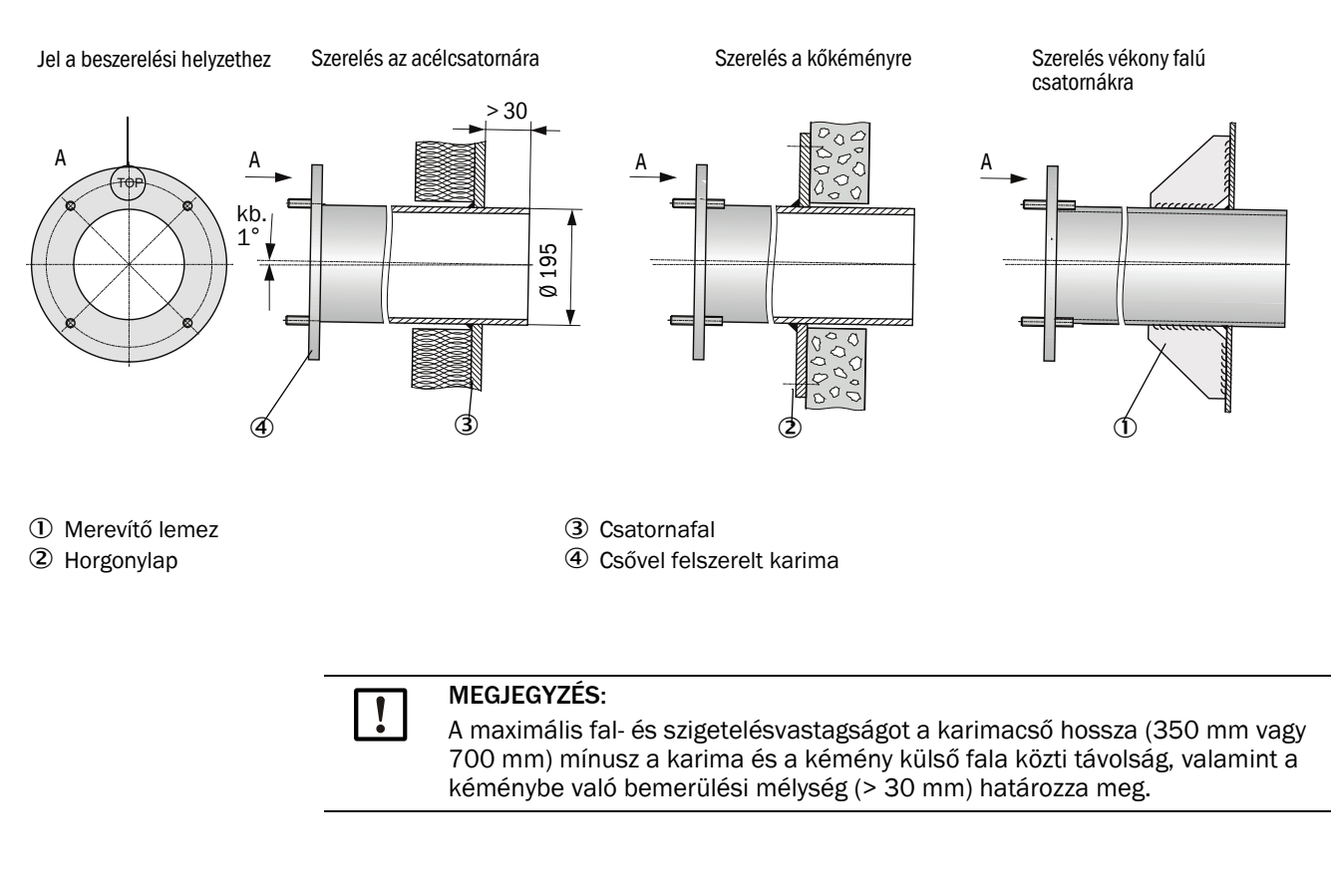

# 3.2.2 A végrehajtandó munkák

- Mérje ki a felszerelési helyet, és jelölje fel a felszerelés helyére. A csővel felszerelt karima körül az adó-/vevőegység felszereléshez az adatainak megfelelő szabad teret kell biztosítani.
- 15. ábra: Szabadtér az adó-/vevőegység számára (méretek mm-ben)

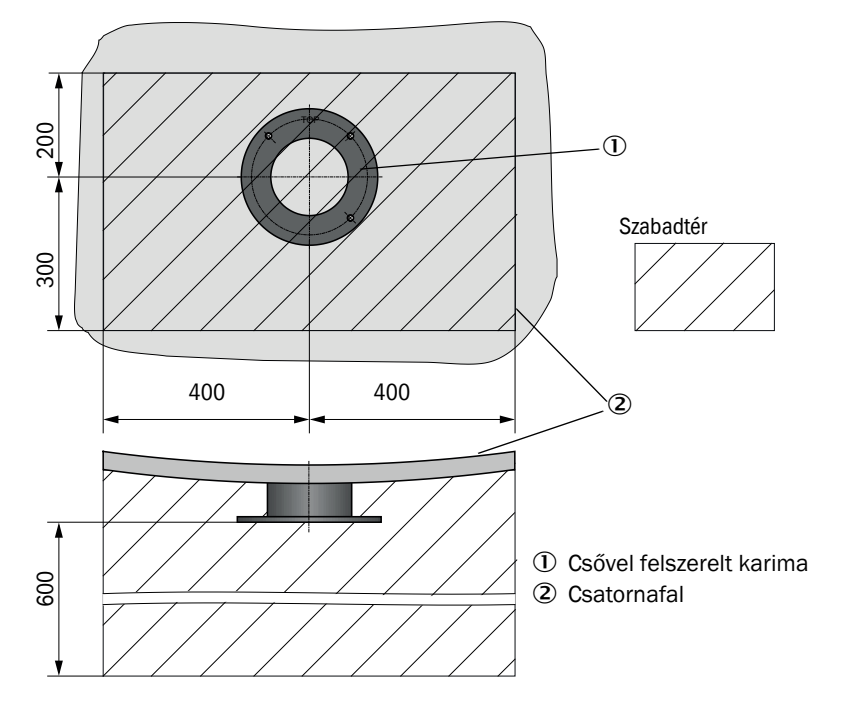

- Távolítsa el (amennyiben van) a szigetelést.
- Vágjon megfelelő nyílásokat a csatornafalba; kő- és betonkémények esetén fúrjon elegendő méretű nyílásokat (a karimás cső átmérője (lásd "Csővel felszerelt karima", 96. oldal)).

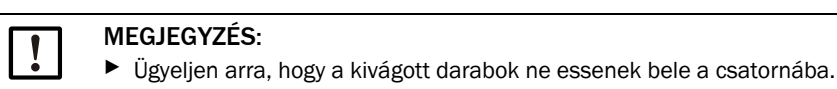

- Kissé lefelé irányuló helyzetben (1 3°, lásd "A csővel felszerelt karima beszerelése",
   32. oldal) tegye be a csővel felszerelt karimát úgy a nyílásba, hogy a "Top" jelzés felfelé mutasson, és az esetleg létrejövő kondenzvíz lefolyhasson a csatornába.
- A csővel felszerelt karimát hegessze oda, kő- vagy betonkémény esetén a horgonylaphoz, vékony falú csatornák esetén használjon merevítő lemezeket (lásd "A csővel felszerelt karima beszerelése", 32. oldal).
- A karima nyílását a felszerelés után fedje le, hogy megakadályozza a gáz kilépését.

#### 3.2.3 Az MCU vezérlőegység felszerelése

Az MCU vezérlőegységet egy jól hozzáférhető, védett helyre kell felszerelni (lásd "Az MCU szerelési méretei", 34. oldal). Ekkor a következő pontokat kell figyelembe venni:

- Tartsa be a műszaki adatokban megadott környezeti hőmérséklet-tartományt; ehhez vegye figyelembe a lehetséges sugárzási hőt is (szükség esetén árnyékolja le).
- Védje meg a közvetlen napsugárzás ellen.
- Válasszon ki egy lehetőleg rezgésszegény szerelési helyet; a rezgéseket szükség esetén csillapítsa.
- Gondoskodjon elegendő szabadtérről a vezetékek és az ajtó kinyitása számára.

#### Szerelési méretek

16. ábra: Az MCU szerelési méretei

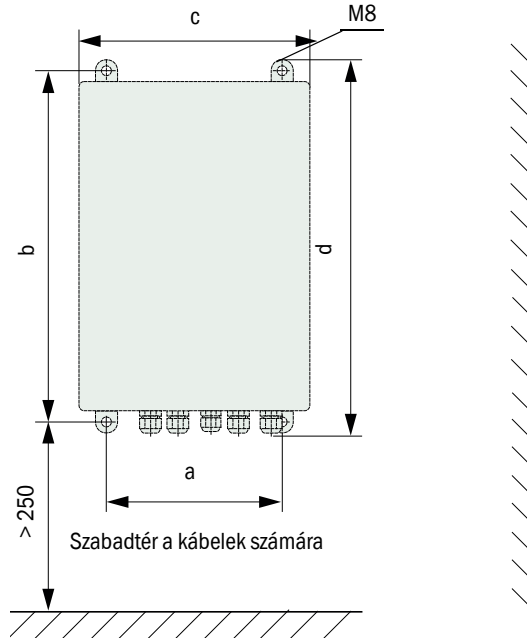

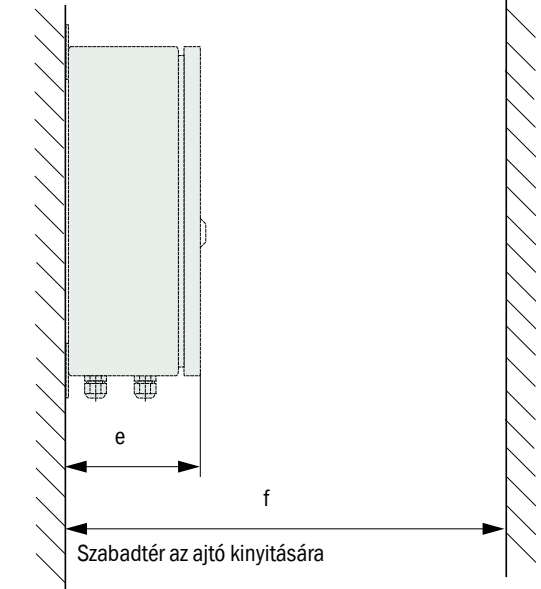

| Méret | Vezérlőegység típusa |       |
|-------|----------------------|-------|
|       | MCU-N                | MCU-P |
| а     | 160                  | 260   |
| b     | 320                  | 420   |
| С     | 210                  | 300   |
| d     | 340                  | 440   |
| е     | 125                  | 220   |
| f     | > 350                | > 540 |

MCU-N: Öblítőlevegő ellátás nélküli vezérlőegység MCU-P: Öblítőlevegő ellátással ellátott vezérlőegység (lásd "MCU vezérlőegység", 20. oldal)

34

A beépített öblítőlevegő egység nélküli MCU-N vezérlőegységet megfelelő vezetékek alkalmazásával (lásd "Általános tudnivalók, előfeltételek", 40. oldal) az adó-/vevőegységtől legfeljebb 1000 m távolságra lehet elhelyezni.

Az MCU-hoz való problémamentes hozzáférés biztosítása érdekében ezért azt javasoljuk, hogy azt egy ellenőrző teremben (vezérlőterem stb.) helyezzék el. A mérőrendszerrel való kommunikáció a paraméterek beállítására vagy az üzemzavarok vagy hibák okának felismerésére így lényeges mértékben könnyebbé válik.

A szabadban való felszerelés esetén célszerű egy, a vevő által szállítandó eső- és szélvédő szerkezetet (lemeztetőt vagy hasonlót) előirányozni.

#### Az MCU-P vezérlőegység alkalmazásával kapcsolatos követelmények

Az általános követelményeken felül még a következőket is teljesíteni kell:

- A MCU-P vezérlőegységet lehetőleg egy olyan helyen kell felszerelni, ahol tiszta a levegő. A beszívási hőmérsékletnek meg kell felelnie a műszaki adatokban leírtaknak (lásd "Műszaki adatok", 93. oldal). Hátrányos esetekben le kell fektetni egy szívótömlőt, amely egy olyan helyre vezet, ahol jobbak a feltételek.
- Az adó-/vevőegységhez vezető öblítőlevegő tömlőt a lehető legrövidebbre kell kialakítani.
- Az öblítőlevegő tömlőt lehetőleg úgy fektesse le, hogy ne gyűlhessen össze benne víz.
- Ha az adó-/vevőegység és az MCU vezérlőegység közötti távolság nagyobb, mint 10 m, akkor azt javasoljuk, hogy használjon egy opcionális külső öblítőlevegő egységet.

# 3.2.4 A külső öblítőlevegő egység opció felszerelése

A felszerelési hely meghatározásakor a következő pontokat kell figyelembe venni:

- Az öblítőlevegő egységet lehetőleg olyan helyre kell felszerelni, ahol tiszta levegő áll rendelkezésre. A beszívási hőmérsékletnek meg kell felelnie a műszaki adatokban leírtaknak (lásd "Műszaki adatok", 93. oldal). Hátrányos esetekben helyezze a szívótömlőt vagy a csövet egy olyan helyre, ahol jobbak a feltételek.
- A felszerelési helynek jól elérhetőnek kell lennie és minden biztonsági előírásnak meg kell felelnie.
- Az öblítőlevegő egységet amennyire szükséges, az adó-/vevőegység csővel felszerelt karimája alá helyezze el, hogy az öblítőlevegő tömlőt végig lejtősen lehessen lefektetni (és így ne gyűlhessen össze benne víz).
- ► Tervezzen be elegendő szabadteret a szűrőbetét kicseréléséhez.
- Tervezzen be elegendő szabadteret az öblítőlevegő egységnek a szabad ég alatt való elhelyezése esetén az eső- és szélvédő fedél felerősítéséhez és leemeléséhez is (lásd "Az öblítőlevegő egység elrendezése és szerelési méretei (méretek mm-ben)", 37. oldal).

36
## 3.2.5 Szerelési munkák

- Készítse el a tartót (lásd "Az öblítőlevegő egység elrendezése és szerelési méretei (méretek mm-ben)", 37. oldal).
- ► 4 darab M8 csavarral rögzítse az öblítőlevegő egységet.
- Ellenőrizze, hogy a szűrőházban megvan-e a szűrőbetét; ha szükséges, helyezze be a szűrőbetétet.
- 17. ábra: Az öblítőlevegő egység elrendezése és szerelési méretei (méretek mm-ben)

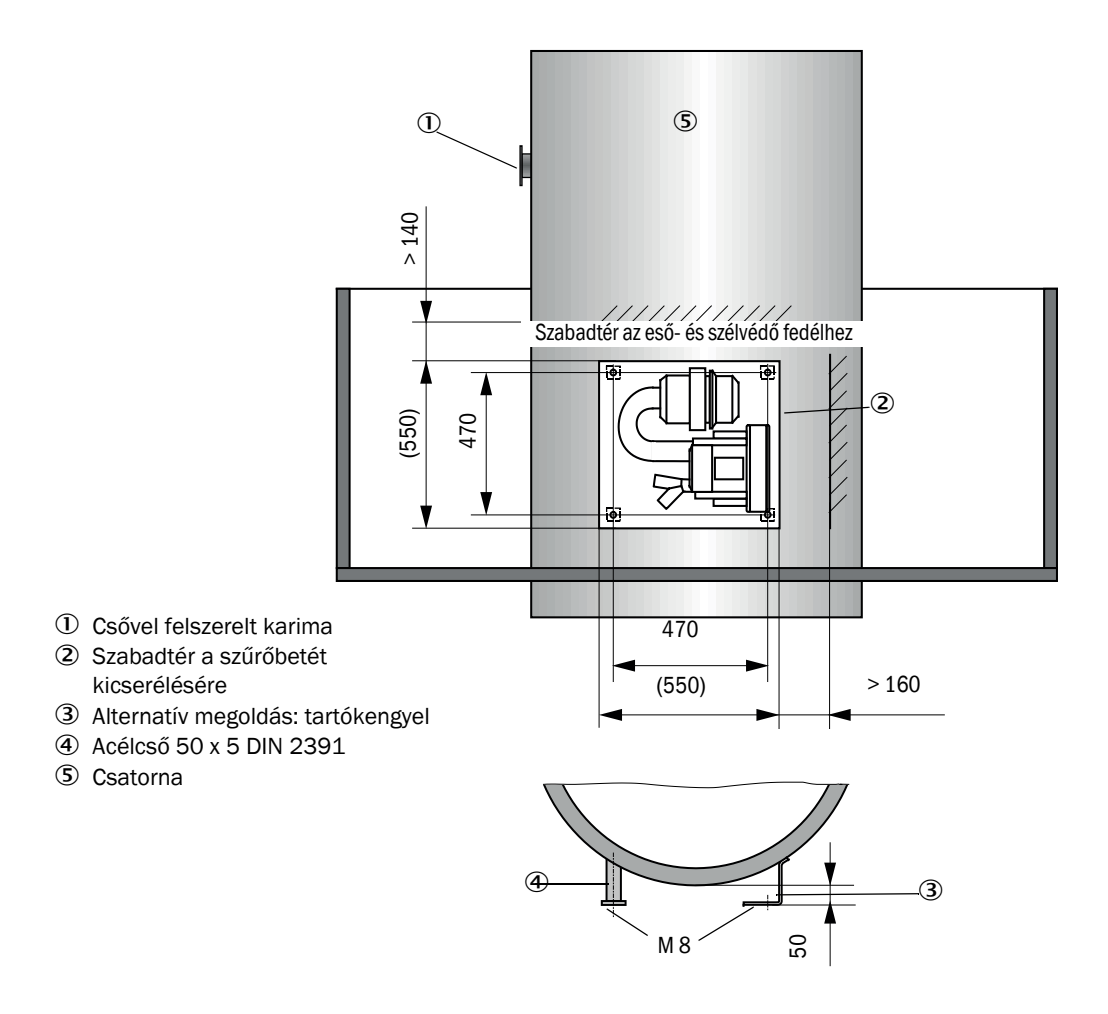

## 3.2.6 Az eső- és szélvédő fedél felszerelése

## Eső- és szélvédő fedél a külső öblítőlevegő egység számára

Az eső- és szélvédő fedél (lásd "Eső- és szélvédő fedél", 100. oldal) a fedélből és a zárkészletből áll.

Szerelés:

- Szerelje fel a zárkészlet megfelelő alkatrészeit az alaplapra.
- ► Tegye fel felülről az eső- és szélvédő fedelet.
- ▶ Tolja be oldalról a tartóreteszt az ellendarabba, fordítsa el, és hagyja beugorni.

## 3.3 Elektromos telepítés

## 3.3.1 Elektromos biztonság

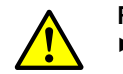

#### FIGYELMEZTETÉS:

- Valamennyi telepítési munka során be kell tartani az idevágó biztonsági előírásokat, valamint a biztonsági utasításokat: lásd "Fontos tudnivalók", 7. oldal.
  - Foganatosítson alkalmas védőintézkedéseket a lehetséges helyi vagy berendezés-függő veszélyek ellen.
- 3.3.1.1 Előírásszerűen telepített leválasztó kapcsoló

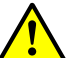

### FIGYELMEZTETÉS:

Az elektromos biztonság veszélyeztetése a telepítési és karbantartási munkák során nem kikapcsolt feszültségellátás miatt.

Ha a telepítési és karbantartási munkák során az áramellátást a készülékhez, ill. vezetékekhez nem kapcsolják ki a leválasztó kapcsolóval/kismegszakítóval, ez elektromossági balesetet okozhat.

- A készüléken végzendő munkák előtt bizonyosodjon meg arról, hogy az áramellátást a leválasztó kapcsolóval/kismegszakítóval kikapcsolta.
- Ügyeljen arra, hogy a leválasztó kapcsoló jól hozzáférhető legyen.
- Ha a telepítés után a leválasztó kapcsolóhoz csak nehezen vagy nem fér hozzá, akkor feltétlenül külön leválasztó berendezésre van szükség.
- Csak a végrehajtó személyzetnek szabad visszakapcsolni a feszültségellátást a hatályos biztonsági előírások figyelembevételével a munkák befejezése után, ill. ellenőrzési célokra.

3.3.1.2 Helyesen mért vezeték

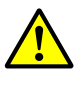

#### FIGYELMEZTETÉS:

Az elektromos biztonság veszélyeztetése a hibásan mért hálózati vezeték miatt.

A levehető hálózati vezeték cseréjekor elektromossági balesetek léphetnek fel, ha a vezeték specifikációit nem veszik megfelelően figyelembe.

- Mindig vegye figyelembe a levehető hálózati vezeték pontos specifikációját az üzemeltetési útmutatóban (Műszaki adatok c. fejezet).
- 3.3.1.3 A készülékek földelése

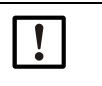

## VIGYÁZAT:

Készülék károsodása hibás vagy nem létező földelés miatt.

A telepítés és a karbantartási munkák során biztosítani kell a védőföldelést az érintett készülékekhez, ill. vezetékekhez az EN 61010-1 szerint.

3.3.1.4 Felelősség a rendszer biztonságáért

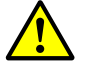

## FIGYELMEZTETÉS:

Felelősség a rendszer biztonságáért.

Annak a rendszernek a biztonsága, amelybe a készüléket beépítik, a rendszer létesítőjének felelősségi körébe tartozik.

## 3.3.2 Általános tudnivalók, előfeltételek

A telepítési munkák megkezdése előtt az előzőekben leírásra került összes szerelési munkát be kell fejezni.

Amennyiben a Endress+Hauser vállalattal vagy erre feljogosított képviseletekkel nem készült kifejezetten más megállapodás, minden telepítési munkát a vevőnek kell végrehajtania. Idetartoznak az áramellátás és jelkábelek lefektetése és csatlakoztatása, a kapcsoló és hálózati biztosíték telepítése és az öblítőlevegő ellátás csatlakoztatása.

• Gondoskodjon a vezeték megfelelő keresztmetszeteiről (lásd "Műszaki adatok", 93. oldal).

• A csatlakozódugóval ellátott kábelvégeknek az adó-/vevőegységek csatlakoztatásához elegendő szabad hosszal kell rendelkezniük.

## 3.3.3 Az öblítőlevegő ellátás felszerelése

- Az öblítőlevegő tömlőket a lehető legrövidebb úton és törésmentesen kell lefektetni, szükség esetén le kell rövidíteni.
- ► Tartson elegendő távolságot a forró csatornafalak felé.

## 3.3.3.1 Vezérlőegység beépített öblítőlevegő ellátással (MCU-P)

Csatlakoztassa a DN40 öblítőlevegő tömlőt az MCU-P alsó oldalán található DN40 (1) öblítőlevegő kilépő csatlakozóhoz, és feszítőszalaggal biztosítsa. Az öblítőlevegő kilépésnek az ábrán látható módon kell beállítva lennie (szükség esetén megfelelő módon korrigálja). A második öblítőlevegő kilépő csatlakozót (2) egy sapkával (3) le kell zárni (a szállítmány tartalmazza).

18. ábra: Az MCU-P alsó oldala

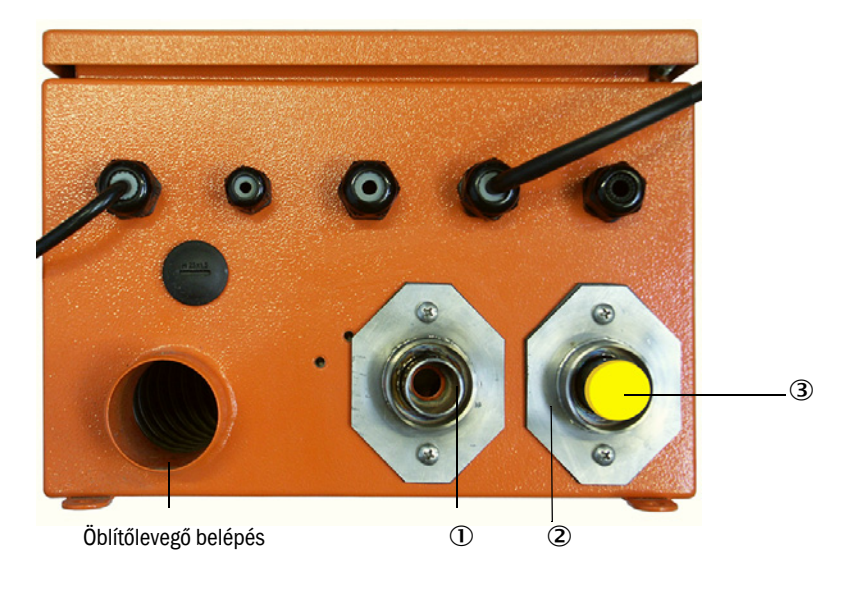

## 3.3.3.2 Külső öblítőlevegő egység opció

- 1 Az öblítőlevegő tömlő csatlakoztatása
- Csatlakoztassa a DN40 mm öblítőlevegő tömlőt az öblítőlevegő egység Y-elosztójához, és a D32-52 tömlőbilinccsel biztosítsa.
- Az Y-elosztó második kilépő nyílását a fedősapkával zárja be.

19. ábra: A külső öblítőlevegő egység opció csatlakoztatása

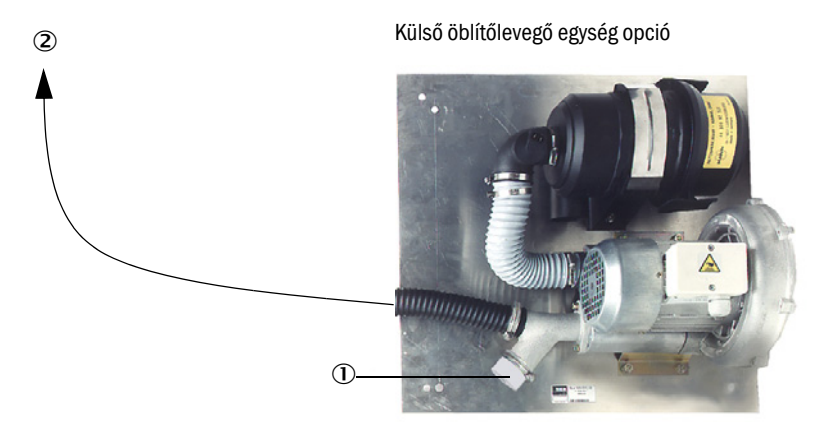

- ① Fedősapka nyílással (az öblítőlevegő redukáló egység alkatrésze)
- ② Az adó-/vevőegység öblítőlevegő csőcsonkjához
- 2 Elektromos csatlakozás
- Hasonlítsa össze a hálózati feszültséget és frekvenciát az öblítőlevegő motor típustábláján található adatokkal.

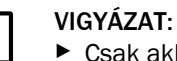

Csak akkor kösse be, ha az adatok megegyeznek!

Csatlakoztassa az áramellátó kábelt az öblítőlevegő motor kapcsaihoz (a kapcsok kiosztását lásd az öblítőlevegő motorhoz mellékelt leírásban és a motor kapocsdobozának a fedelén).

20. ábra: A külső öblítőlevegő egység elektromos csatlakozása

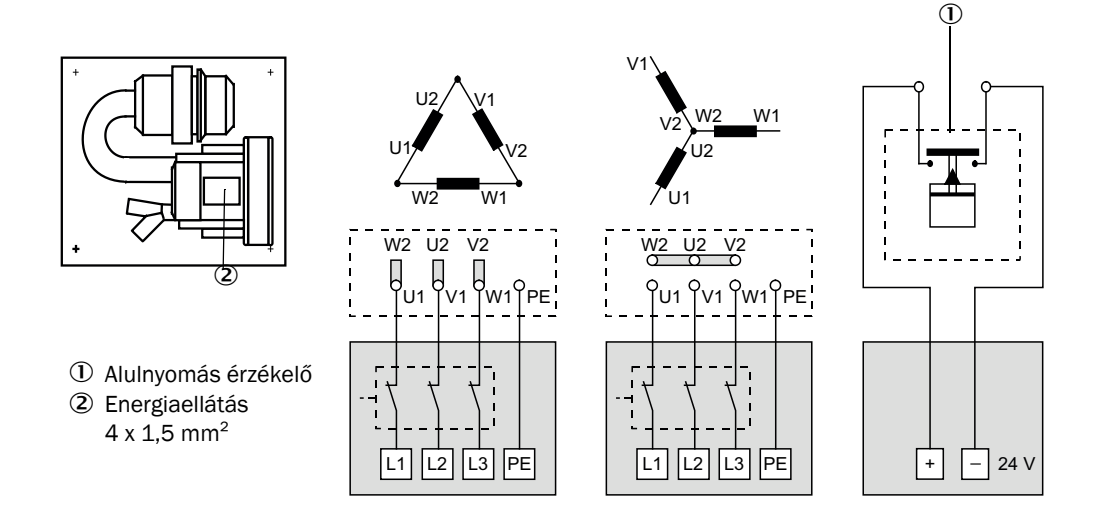

- Csatlakoztassa a megfelelő kapocshoz a védővezetéket.
- A motorvédő kapcsolót a ventilátor csatlakoztatási adatainak megfelelően (lásd az öblítőlevegő egység műszaki adatait) a névleges áramot 10%-kal meghaladó értékre kell beállítani.

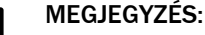

Kétely felmerülése esetén és a különleges kiviteleknél mindig a motorral szállított üzemeltetési útmutatónak van elsőbbsége a más adatokkal szemben.

- Ellenőrizze a ventilátor működését és forgásirányát (az öblítőlevegő áramlási irányának meg kell egyeznie a ventilátor bemeneti és kimeneti nyílásain található nyilak irányával).
   A 3 fázisú motorok hibás forgásiránya esetén: cserélje fel az L1 és L2 hálózati csatlakozóit.
- Csatlakoztassa az öblítőlevegő hozzávezetés felügyeletére szolgáló nyomásfelügyelőt (opció).

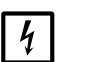

## MEGJEGYZÉS:

- Használjon kiesésbiztos feszültségellátást (vész-áramaggregátor, redundáns áramellátású sín).
- Az öblítőlevegő egységet a rendszer többi részétől elkülönített biztosítékkal kell ellátni. A biztosíték típusát a névleges áramnak megfelelően (lásd az öblítőlevegő egység műszaki adatait) kell megválasztani. Mindegyik fázist külön biztosítsa.

Szereljen be egy az egyoldali fáziskiesés ellen biztosító védőkapcsolót.

## 3.3.3.3 Az opcionális visszacsapó szelep felszerelése

21. ábra: A visszacsapó szelep felszerelése

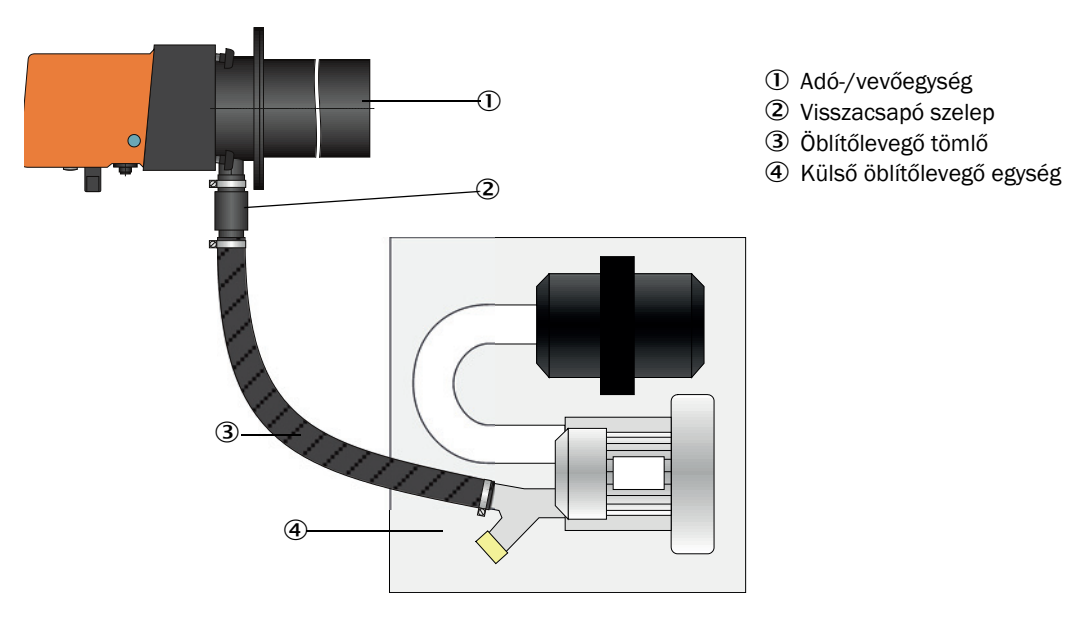

#### 3.3.4 Az MCU vezérlőegység csatlakoztatása

22. ábra: A komponensek elrendezése az MCU-ban (öblítőlevegő ellátás nélkül, opciókkal)

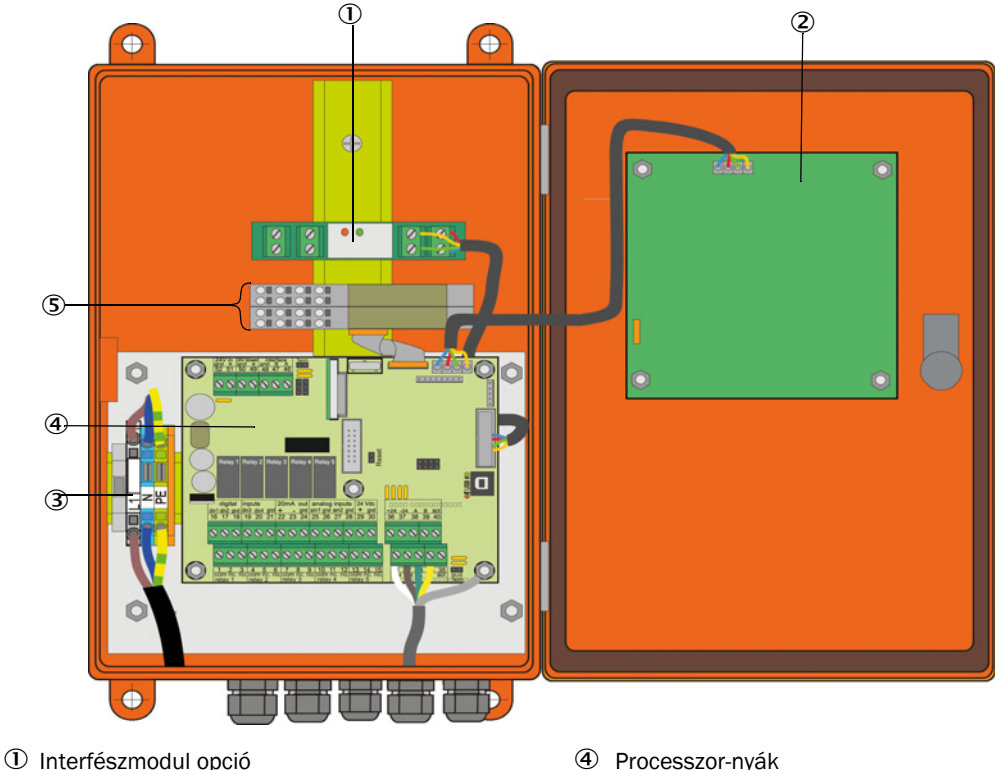

② Opcionális kijelzőmodul

- ③ Kapcsok a hálózat csatlakoztatásához
- ④ Processzor-nyák
- ⑤ B/K-modul opciói
- 3.3.4.1 A végrehajtásra kerülő munkák
  - A csatlakozóvezeték csatlakoztatása: lásd "Standard csatlakozás", 46. oldal.

Ha a vevő által lefektetett vezetéket lehet használni, csatlakoztassa azt egy hozzáillő +i 7 pólusú hüvelyhez (lásd "A dugós csatlakozó csatlakoztatása a vevő által lefektetett vezetékhez", 45. oldal; rend. szám: 7045569).

A követelményeknek megfelelően csatlakoztassa az állapotjel vezetéket (üzem/ üzemzavar, karbantartás, működés ellenőrzése, karbantartásigény, határérték), az analóg kimenetet, az analóg és digitális bemeneteket (lásd "Standard csatlakozás", 46. oldal, 48. oldal, 27. ábra és "Az analóg bemeneti modul csatlakozók kiosztása", ábra: csak árnyékolt, páronként sodrott vezetéket használjon).

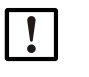

## FONTOS:

► Csak árnyékolt, páronként sodrott vezetékeket használjon (pl. UNITRONIC LiYCY (TP) 2 x 2 x 0,5 mm<sup>2</sup> a LAPPKabel cég terméke; 1 érpár az RS 485 számára, 1 érpár az áramellátáshoz; a földvezetékhez nem alkalmas).

► Csatlakoztassa a hálózati tápvezetéket az MCU L1, N és PE kapcsaihoz (lásd "A komponensek elrendezése az MCU-ban (öblítőlevegő ellátás nélkül, opciókkal)", 43. oldal).

A nem használt kábelátvezetéseket vakdugóval zárja le.

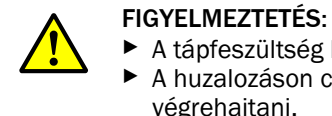

A tápfeszültség bekötése előtt okvetlenül ellenőrizze a huzalozást.
 A huzalozáson csak feszültségmentes állapotban szabad változtatásokat végrehajtani.

## 3.3.4.2 Az MCU processzor-nyák csatlakozói

23. ábra: Az MCU-processzor-nyák csatlakozói

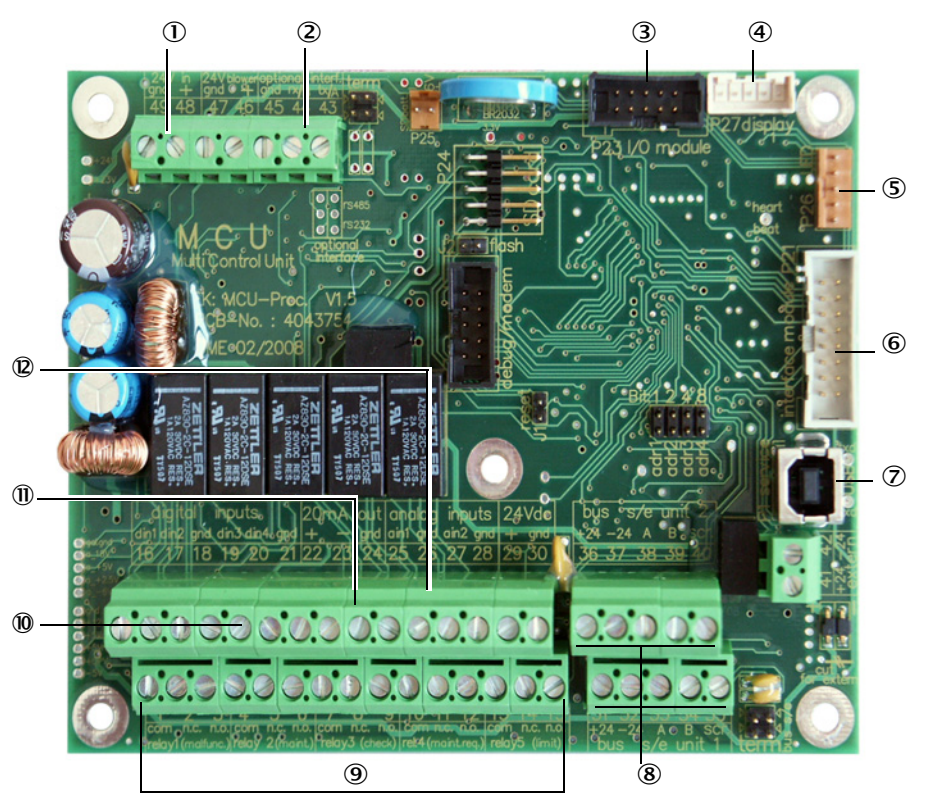

- ① 24 V DC tápfeszültség
- ② RS232
- ③ Csatlakozó az opcionális B/Kmodul számára
- Csatlakozó a kijelzőmodul számára
- ⑤ Csatlakozó a LED-ek számára
- 6 Interfészmodul opció
- ⑦ USB dugaszoló csatlakozó
- 8 Csatlakozók az adó-/vevőegységek számára
- ③ Csatlakozók az 1. 5. relé számára
- Csatlakozók az 1 4 digitális bemenet számára
- ① Csatlakozó az analóg kimenet számára
- Csatlakozók az 1. és 2. analóg bemenet számára

## 3.3.4.3 A csatlakozóvezeték csatlakoztatása az MCU vezérlőegységhez

24. ábra: A dugós csatlakozó csatlakoztatása a vevő által lefektetett vezetékhez

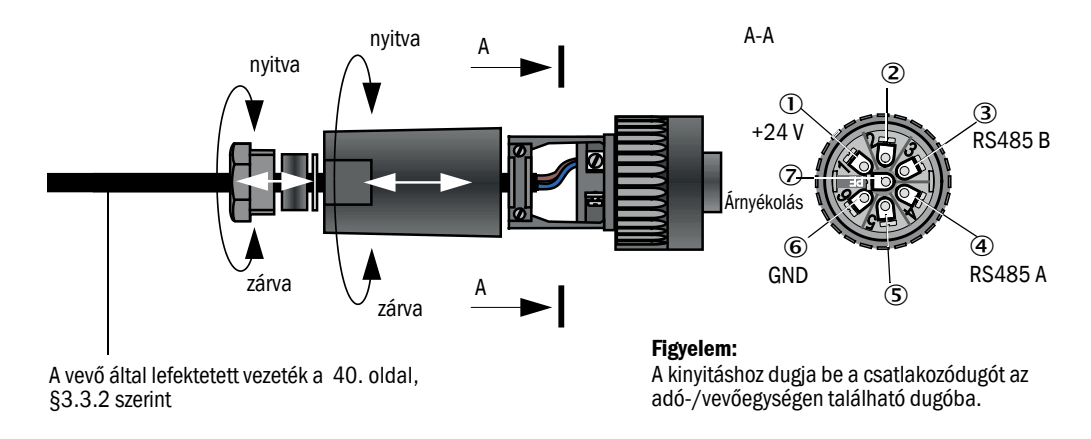

## 3.3.4.4 Standard csatlakozás

25. ábra: Standard csatlakozás

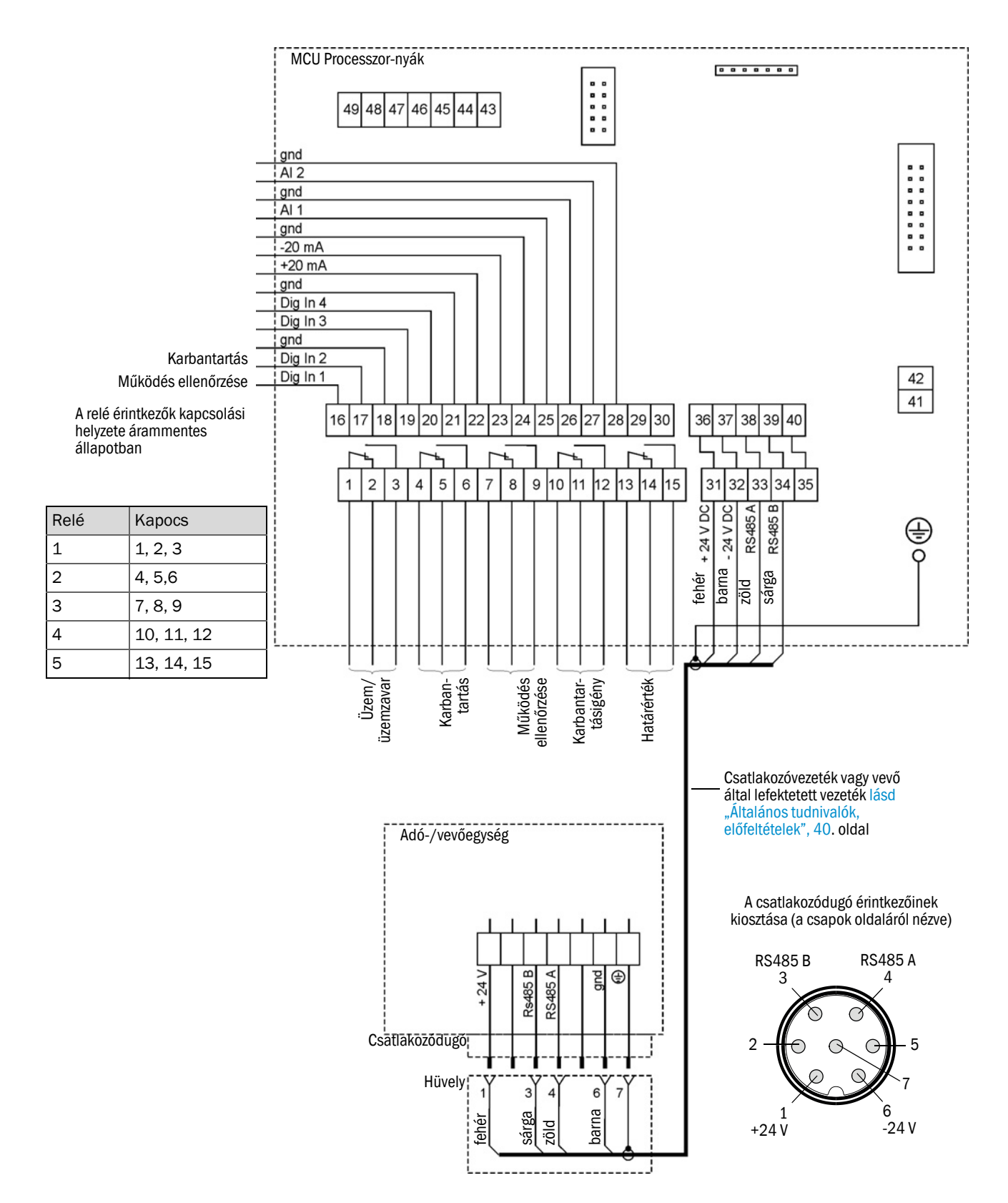

## 3.3.5 Az MCU távműködtetőjének csatlakoztatása

## 3.3.5.1 Az MCU vezérlőegység csatlakoztatása

## Elektromos csatlakozás lásd "Standard csatlakozás", 46. oldal

- A saját tápegység nélküli MCU távműködtető elektromos csatlakoztatása:
  - 24 V-os ellátás: 36. és 37. kapocs (vagy ennek megfelelő)
  - Jelek: 38. és 39. kapocs (vagy ennek megfelelő)
- A saját tápegységgel ellátott MCU távműködtető elektromos csatlakoztatása
  - Jelek: 38. és 39. kapocs (vagy ennek megfelelő)

## 3.3.5.2 Az MCU távműködtető csatlakoztatása

## Tápegység nélküli kivitel

 Az összekötő kábelt a mérő- és vezérlőegységhez (4 eres, páronként sodrott, árnyékolással) csatlakoztassa a távműködtető vezérlőegységének és moduljának csatlakozóira.

26. ábra: Csatlakozók a távműködtetőben (kivitel beépített széles sávú tápegységgel)

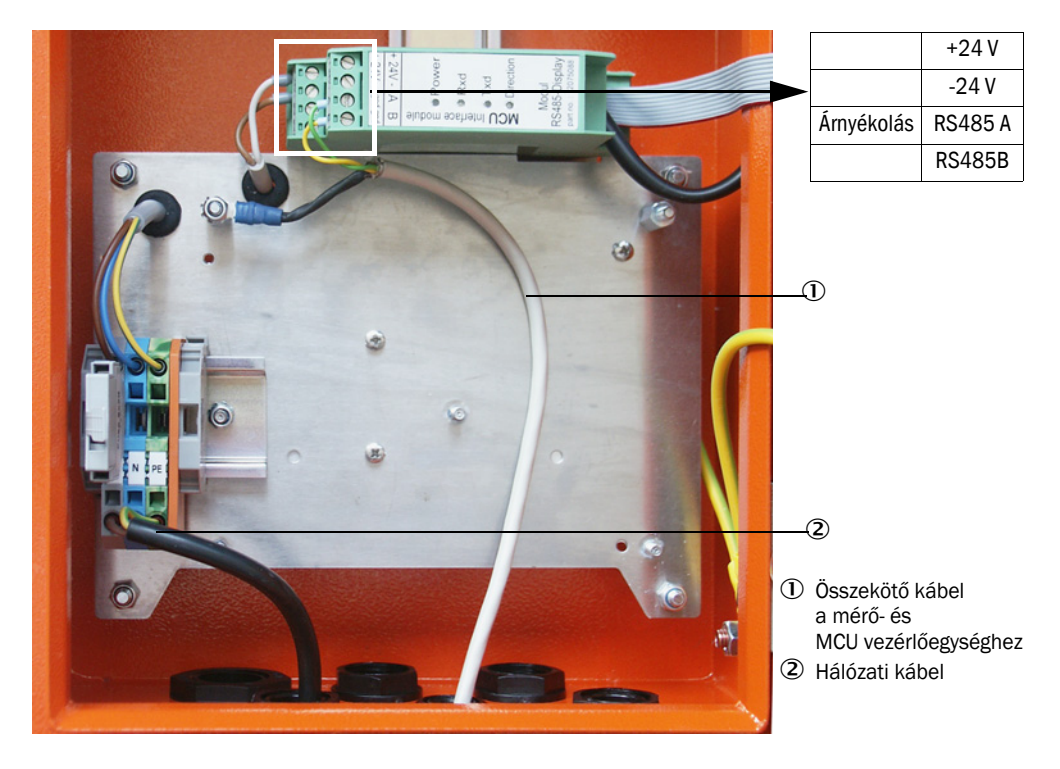

## Kivitel beépített széles sávú tápegységgel

- Csatlakoztassa a 2 eres kábelt (páronként sodrott, árnyékolással) az RS485 A/B és árnyékolás csatlakozóira a vezérlőegységbe és a távműködtetőbe.
- Csatlakoztassa a megfelelő keresztmetszetű, 3 eres hálózati kábelt a helyszíni feszültségellátásra és a megfelelő kapcsokat a távműködtetőbe.

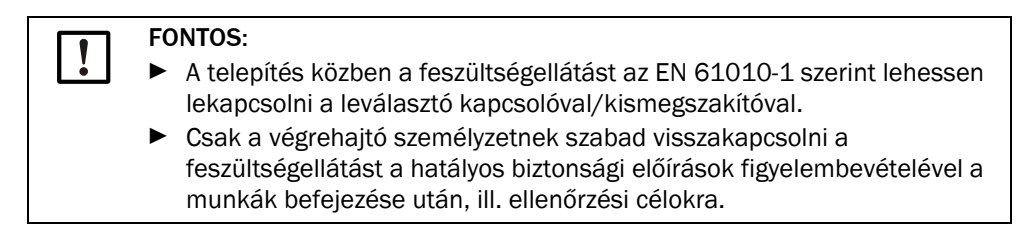

## 3.3.6 Az interfész- és B/K-modul (opció) beszerelése

Dugaszolja fel az interfészmodulokat és a B/K-modulok modultartóit az MCU kalapos sínjére (lásd "A komponensek elrendezése az MCU-ban (öblítőlevegő ellátás nélkül, opciókkal)", 43. oldal), majd a kábelt a dugós csatlakozóval csatlakoztassa a processzor-nyák megfelelő csatlakozójához (lásd "Az MCU-processzor-nyák csatlakozói", 44. oldal). Ezután dugaszolja fel a B/K-modulokat a modultartóra.

Kösse össze az interfészmodulokat a vevő által lefektetett hálózati vezeték alkalmazásával a helyi hálózattal. A B/K-modulok csatlakoztatásához a modultartó kapocshelyeit kell használni

## Az AO-modul csatlakozók kiosztása

27. ábra: Az analóg kimeneti modul csatlakozók kiosztása

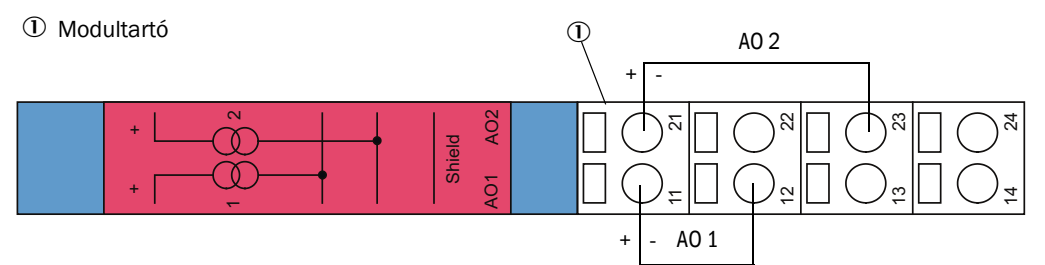

## Az Al-modul csatlakozól kiosztása

28. ábra: Az analóg bemeneti modul csatlakozók kiosztása

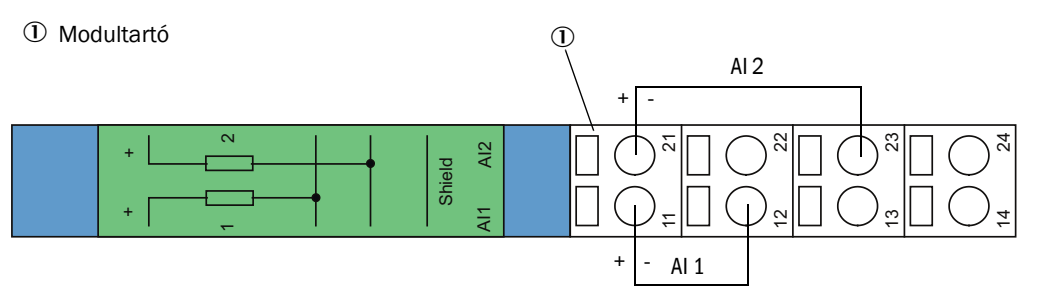

# 4 Üzembe helyezés és a paraméterek beállítása

## 4.1 Bevezetés

## 4.1.1 Általános tudnivalók

A továbbiakban ismertetett munkák előfeltétele a 3. fejezet értelmében befejezett szerelés és telepítés.

Az üzembe helyezés és a paraméterek beállítása a következőket foglalja magába:

- A mérőrendszer beállítása a csatornaméretekre,
- Az adó-/vevőegység felszerelése és csatlakoztatása,
- A megrendelő paraméterinek a mindenkori követelményeknek megfelelő beállítása.

Ha a mérőrendszert a portartalom folyamatos mérésére kerül alkalmazásra, akkor a precíz mérések biztosítására azt egy gravimetrikus összehasonlító mérés segítségével kalibrálni kell (lásd "A porkoncentráció mérés kalibrálása", 65. oldal).

## 4.1.2 SOPAS ET telepítése

- Telepítse a SOPAS ET programot a laptopra/számítógépre.
- Indítsa el a SOPAS ET programot.
- Kövesse a SOPAS ET telepítési utasításait.

## 4.1.2.1 Jelszó a SOPAS ET menükhöz

A készülék egyes funkcióihoz csak egy jelszó bevitele után lehet hozzáférni.

| Felhasználói szint                                                                           |                      | A következőkhöz fér hozzá:                                                                                                    |
|----------------------------------------------------------------------------------------------|----------------------|----------------------------------------------------------------------------------------------------|
| 0     Kezelő       Mérési értékek és rendszerállapotok kijelzé       Jelszóra nincs szükség. |                      | Mérési értékek és rendszerállapotok kijelzése<br>Jelszóra nincs szükség.                                                                                                    |
| 1                                                                                            | Feljogosított kezelő | Kijelzések, lekérdezések, valamint az üzembe helyezéshez, illetve a<br>vevő követelményeinek kielégítéséhez és diagnosztikai célokhoz<br>szükséges paraméterek.<br>Alapértelmezett jelszó: sickoptic |

## 4.1.3 Összeköttetés a készülékkel az USB-vezetékkel

Ajánlott eljárás:

- 1 Csatlakoztasson egy USB-vezetéket az MCU vezérlőegységhez (lásd "Az MCU-processzornyák csatlakozói", 44. oldal) és a laptophoz/számítógéphez.
- 2 Kapcsolja be a készüléket.
- 3 Indítsa el a SOPAS ET programot.
- 4 "Keresési beállítások"
- 5 "Keresés a készülékcsalád alapján"
- 6 Kattintson a kívánt MCU-ra.
- 7 Végezze el a beállításokat:
  - Ethernet kommunikáció (mindig kipipálva)
  - USB-kommunikáció (mindig kipipálva)
  - Soros kommunikáció: Kattintson rá.
- 8 Ne adjon meg IP-címet.
- 9 Megjelenik a COM-Port listája. Adja meg a DUSTHUNTER COM-Portját.

Ha nem ismeri a COM-Portot: lásd "DUSTHUNTER COM-Port keresése", 50. oldal

- 10 Adjon egy nevet ehhez a kereséshez.
- 11 "Befejezés"

## 4.1.3.1 DUSTHUNTER COM-Port keresése

Ha a COM-Portot nem ismeri: A COM-Portot keresheti a Windows Device Manager-rel (Ehhez nincs szükség rendszergazda jogosultságra).

- 1 Szakítsa meg a kapcsolatot a DUSTHUNTER és a laptopja/számítógépe között.
- 2 Bevitel: *devmgmt.msc*

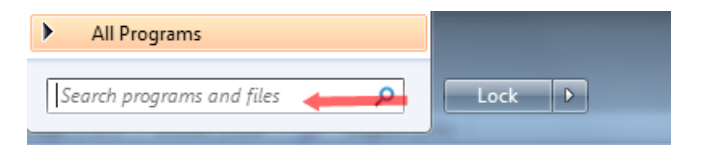

3 Megjelenik ez az üzenet:

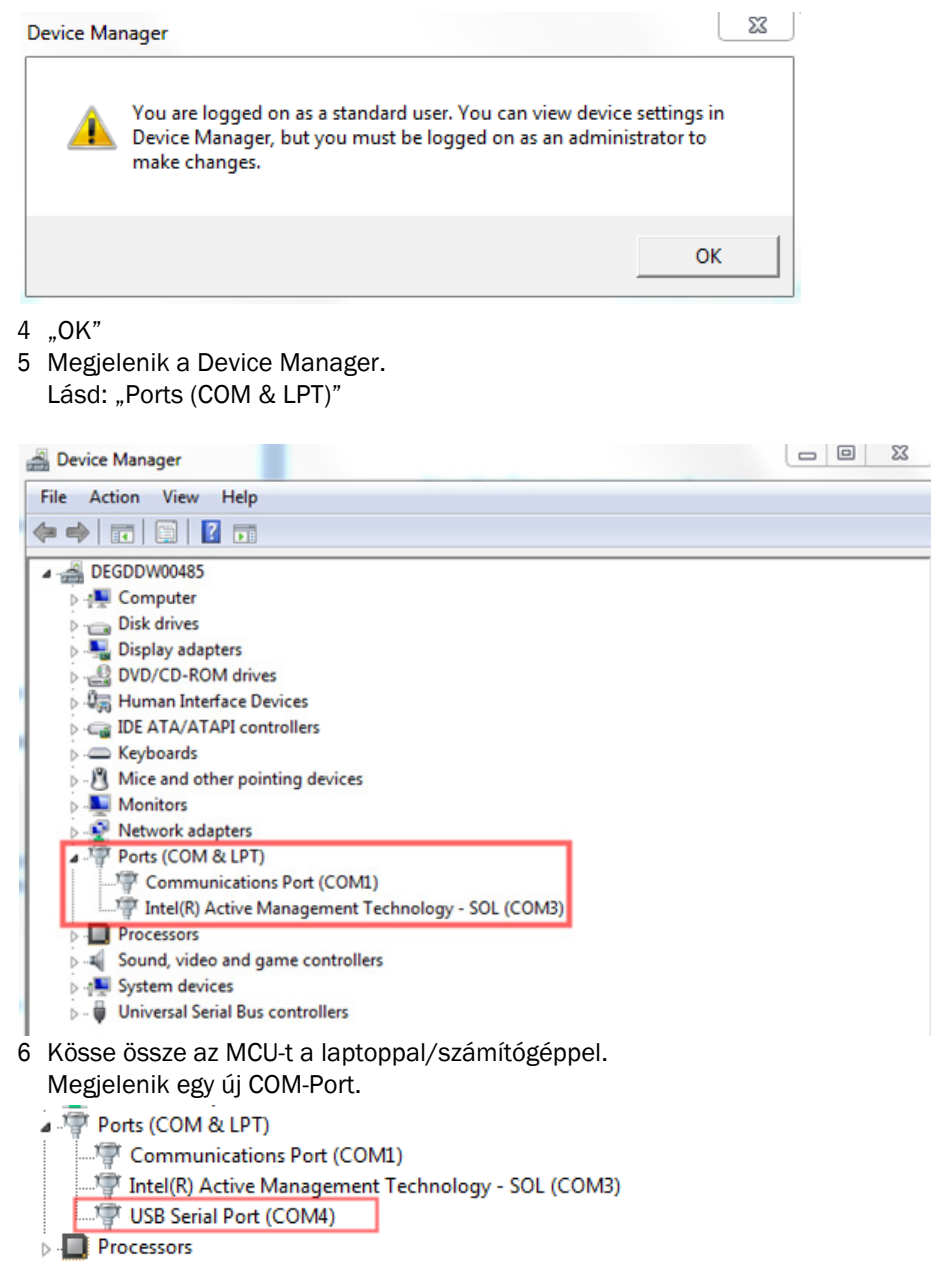

Használja ezt a COM-Portot a kommunikációhoz.

## 4.1.4 A készülék csatlakoztatása az Ethernet (opció) által

+1 A mérőrendszerrel az Etherneten keresztül megvalósított összeköttetéshez az MCU-ba Ethernet interfészmodult (lásd "Opciók az MCU vezérlőegységhez", 102. oldal) telepíteni kell (lásd "Az interfész- és B/K-modul (opció) beszerelése", 48. oldal), és be kell állítani a paramétereit (lásd "Az Ethernet modul paramétereinek beállítása", 70. oldal).

Ajánlott eljárás:

- 1 Az MCU legyen kikapcsolva.
- 2 Az MCU-t kösse össze a hálózattal.

- 3 A laptopot/számítógépet kösse össze ugyanazzal a hálózattal.
- 4 Kapcsolja be az MCU-t.
- 5 Indítsa el a SOPAS ET programot.
- 6 "Keresési beállítások"
- 7 "Keresés a készülékcsalád alapján"
- 8 Kattintson a kívánt MCU-ra.
- 9 Végezze el a beállításokat:
  - Ethernet kommunikáció (mindig kipipálva)
  - USB-kommunikáció (mindig kipipálva)
  - Soros kommunikáció: Ne kattintson rá.
- 10 Adja meg az IP-címet.

## IP-cím: lásd "Az Ethernet modul paramétereinek beállítása", 70. oldal

- 11 Ne kattintson a COM-Portra.
- 12 Adjon egy nevet ehhez a kereséshez.
- 13 "Befejezés"

## 4.2 Az adó-/vevőegység felszerelése

## 4.2.1 Az adó-/vevőegység csatlakoztatása az öblítőlevegő ellátáshoz

- Ellenőrizze, hogy az öblítőlevegő ellátás biztosított-e (az áramlási iránynak rendben kell lennie, és az öblítőlevegő tömlőnek rögzítve kell lennie a csőcsonkhoz).
- Az MCU-P vezérlőegység általi öblítőlevegő ellátás és az opcionális külső öblítőlevegő egység esetén tolja rá a DN40 öblítőlevegő tömlőt az adó-/vevőegység csonkjára, és egy feszítőszalaggal biztosítsa.

## 4.2.2 Az adó-/vevőegység felszerelése a csatornára és csatlakoztatása

## Eső- és szélvédő fedél nélküli felszerelés

Tegye fel a tömítést a csővel felszerelt karimára, tegye bele az adó-/vevőegységet a csővel felszerelt karimába, és rögzítse a szerelőkészlettel.

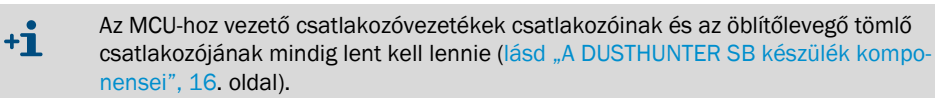

Csatlakoztassa az MCU-hoz vezető csatlakozóvezetéket a dugós csatlakozóhoz, és csavarozza szorosan össze.

## Eső- és szélvédő fedéllel való felszerelés

- Tegye fel a tömítést (1) a csővel felszerelt karimára (2), tegye bele az adó-/vevőegységet (8) a csővel felszerelt karimába, és rögzítse az alsó csapszeghez (6).
- Tegye fel az alaplapot (3) az adó-/vevőegység karimájára (2), és rögzítse a felső csapszeggel (4).

29. ábra: Az eső- és szélvédő fedél alaplapjának felszerelése

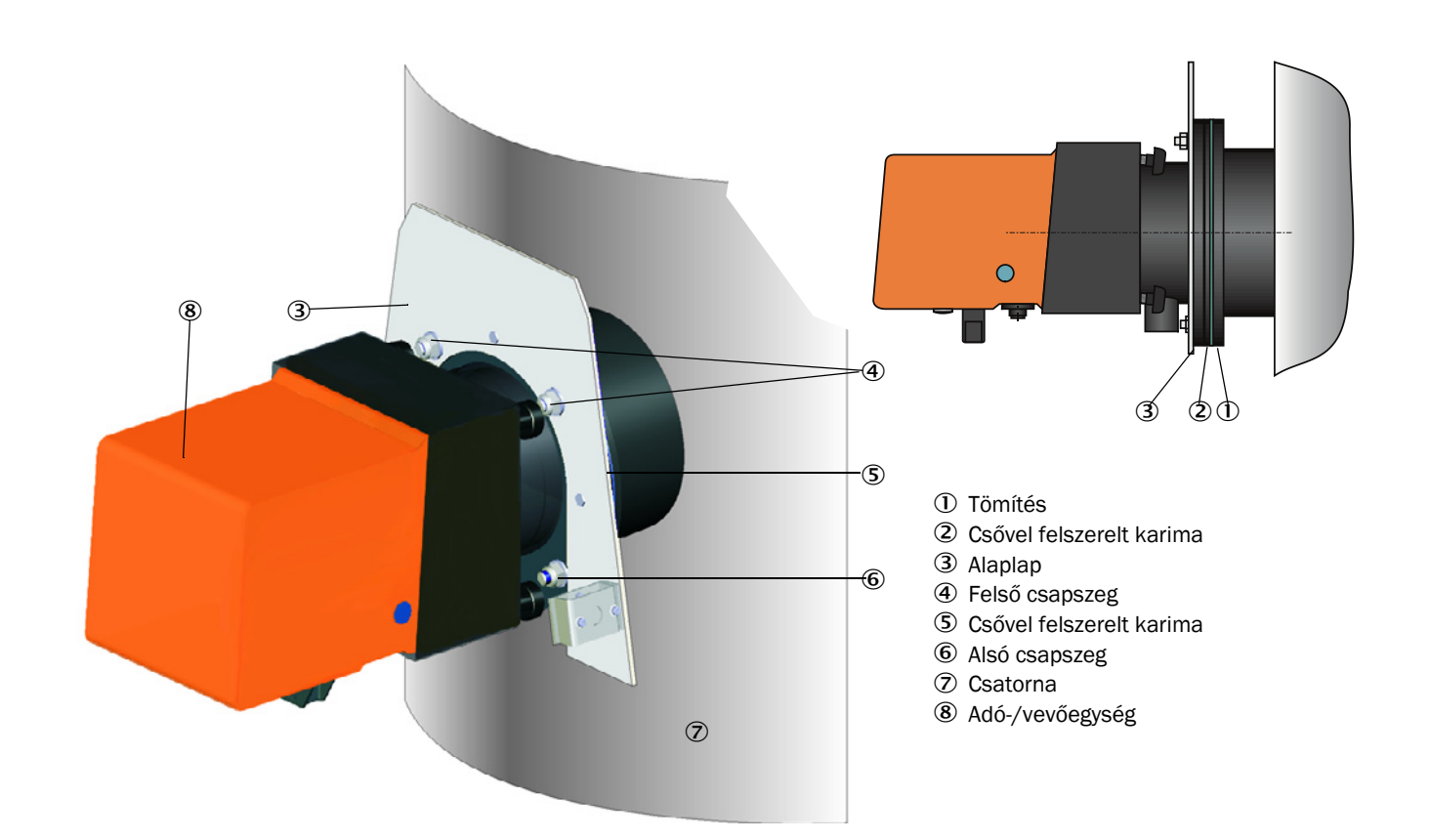

- Tegye rá felülről a fedelet (8) az alaplapra (5).
- Tolja be oldalról a tartóreteszt (9) az ellendarabba, fordítsa el és hagyja beugorni.

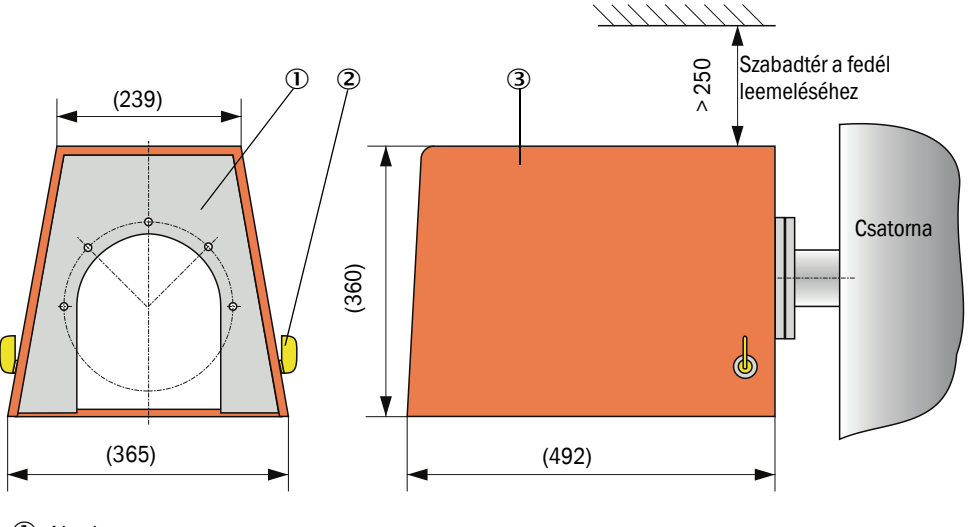

30. ábra: Az eső- és szélvédő fedél felszerelése (méretek mm-ben)

- 1 Alaplap
- ② Oldali tartóretesz
- ③ Fedél

### 4.2.3 Az ellenőrző vevőkészülék beállítása

- Indítsa el a SOPAS ET programot, és kapcsolja össze a mérőrendszerrel (lásd "Összeköttetés a készülékkel az USB-vezetékkel", 50. oldal).
- Jelölje ki a "DH SB50", illetve a "DH SB100" készülékfájlt, és húzza át a "Project Tree" (Projektfa) ablakba.

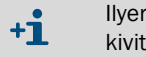

llyenkor automatikusan kijelzésre kerül a mindenkori csatlakoztatott készülék kivitele.

- Adja meg az 1. szint jelszavát.
- Állítsa az adó-/vevőegység "Maintenance" (Karbantartás) állapotba: Kattintson a "Maintenance sensor" (Karbantartási érzékelő) opcióra.

31. ábra: A "Maintenance" (Karbantartás) állapotba állítás

| Device identification   |                    |  |  |  |
|-------------------------|--------------------|--|--|--|
| DH T100 ¥               | Mounting location  |  |  |  |
| Set on operational mode | 1                  |  |  |  |
| Maintenance             | Maintenance sensor |  |  |  |

Jelölje ki az "Adjustment / Manual Adjustment / Process control (temporary)" (Beszabályozás/Kézi beszabályozás/Folyamatellenőrzés (ideiglenes) könyvtárat, és kapcsolja be a segédlézert, ehhez aktiválja a "Laser control" (Lézer vezérlés) csoportban a "Laser scattered light" (Lézer szórt fény) és a "Laser background light" (Lézer háttér fény) jelölőnégyzetet. 32. ábra: SOPAS ET menü: "SBxx/Adjustment/Manual adjustment/Process control" (Beszabályozás/Kézi beszabályozás/Folyamat-ellenőrzés)

| Device identification                        |  |  |  |  |
|----------------------------------------------|--|--|--|--|
| DH SB 100 V Mounting location                |  |  |  |  |
| Laser control                                |  |  |  |  |
| LED and laser flashing                       |  |  |  |  |
| Laser scattered light Laser background light |  |  |  |  |
| LED scattered light LED background light     |  |  |  |  |
| Justage mode on                              |  |  |  |  |

- Csavarja ki a segédlézer beszabályozásához az adó-/vevőegység alsó oldalán elhelyezett fedőcsavart (lásd "DHSB-T adó-/vevőegység", 17. oldal).
- Tolja be a nyílásba az SW 8-as dugóskulcsot és helyezze rá az állítócsavarra.
- Állítsa be úgy az ellenőrző vevőkészüléket, hogy a segédlézer fényfoltja az ellenőrző vevőkészülék ("Laser background light" (Lézer háttér fény) számára a lehető legközelebb legyen a segédlézernek a vevőkészülék ("Laser scattered light "(Lézer szórt fény)) számára szolgáló fényfoltjához.

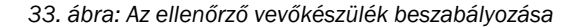

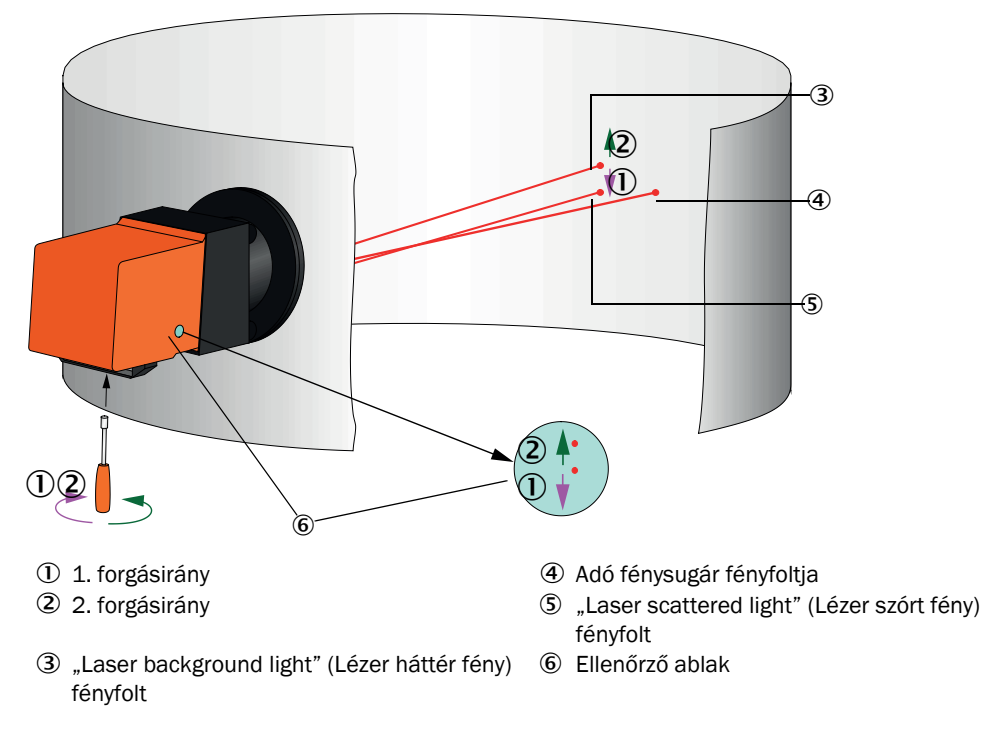

- A fedőcsavart ismét csavarja be.
- Ismét deaktiválja a segédlézert (lásd "SOPAS ET menü: "SBxx/Adjustment/Manual adjustment/Process control" (Beszabályozás/Kézi beszabályozás/Folyamat-ellenőrzés)", 56. oldal).

+1 A "LED scattered light" (LED szórt fény) és a "LED background light" (LED háttér fény) beviteli mezőkre az "Adjustment/Manual Adjustment/Process control" (Beszabályozás/ Kézi beszabályozás/Folyamat-ellenőrzés) könyvtárban csak szervizelési feladatokhoz van szükség (lásd a Szervizutasítást).

## 4.2.4 Az adó-/vevőegység hozzárendelése a mérési helyhez (a SOPAS ET programban)

Az adó-/vevőegységet egyértelműen hozzá lehet rendelni a mindenkori mérési helyhez. Ehhez jelölje ki a "Configuration/Application parameters" (Paraméterek beállítása/ Alkalmazási paraméterek) könyvtárat, majd a "Device identification" (A készülék azonosítója) csoportban vigye be a kívánt "Mounting location" (Felszerelési hely) adatait.

34. ábra: "Configuration/Application parameter" (Paraméterek beállítása/Alkalmazási paraméterek) könyvtár

| Device identificatio  | n   |                   |     |
|-----------------------|-----|-------------------|-----|
| DH SB100 ¥            |     | Mounting location |     |
| Calibration coefficie | ent |                   |     |
|                       | cc2 | cc1               | cc0 |
| Concentration         | 0   | 1                 | 0   |

## 4.3 A standard paraméterek beállítása

#### 4.3.1 Az MCU beállítása az adó-/vevőegységen

Az MCU-nak a csatlakoztatásra kerülő adó-/vevőegységre kell beállítva lennie. Ha ez nincs megfelelően végrehajtva, megjelenik egy üzemzavar üzenet. Ha a beállítás gyárilag nem lehetséges (pl. több berendezés egyidejű szállításánál vagy egy későbbi MCU-csere esetén), a hozzárendelést a telepítés után kell végrehajtani. Ehhez a következő lépésekre van szükség:

- Kapcsolja össze a mérőrendszert a SOPAS ET programmal.
- Adja meg az 1. szint jelszavát (lásd "Jelszó és kezelési szintek", 71. oldal).
- Állítsa az adó-/vevőegység "Maintenance" (Karbantartás) állapotba: Kattintson a "Maintenance sensor" (Karbantartási érzékelő) opcióra.

35. ábra: SOPAS ET menü: MCU/Maintenance/Maintenance sensor" (MCU/Karbantartás/ Karbantartási érzékelő) "

| Device Identification |                             |   |                        |  |  |
|-----------------------|-----------------------------|---|------------------------|--|--|
| MCU                   | Selected variant DUSTHUNTER | ۷ | Mounting Location SICK |  |  |
| Offline Maintenance   |                             |   |                        |  |  |
| Activate of           | ffine maintenance 🔽         |   |                        |  |  |

- Váltson a "Configuration/Application selection" (Paraméterek beállítása/Alkalmazás beállítása) ablakba (lásd "SOPAS ET menü: "MCU/Configuration/Application selection" (MCU/Paraméterek beállítása/Alkalmazás beállítása)", 58. oldal).
- A "Connected Variant" (Csatlakoztatott változat) ablakban, az "Application Selection" (Alkalmazás beállítása) mezőben kijelzésre kerül a csatlakoztatott adó-/vevőegység alaptípusa. Az MCU hozzárendeléséhez nyomja meg a "Safe Selection" (Átvétel) gombot..

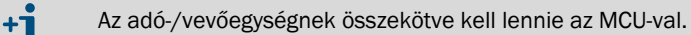

36. ábra: SOPAS ET menü: "MCU/Configuration/Application selection" (MCU/Paraméterek beállítása/Alkalmazás beállítása)

| Device Identification                                                                                                    |                                                                                                    |                                                   |          |                        |  |
|----------------------------------------------------------------------------------------------------|----------------------------------------------------------------------------------------------------|---------------------------------------------------|----------|------------------------|--|
| MCU                                                                                                    | Selected variant                                                                                                    | DUSTHUNTER T (T50,T100                            | ,T200) ∨ | Mounting Location SICK |  |
| Applica                                                                                                    | tion selection                                                                                                    |                                                   |          |                        |  |
| Connected<br>Save se<br>Supportd<br>DUSTHUN<br>DUSTHUN<br>DUSTHUN<br>FLOWSIC:<br>DH_S+FL:<br>DH_T+FL:<br>DH_C+FL<br>FWE200DI<br>Universal | d variant DUSTH<br>ection<br>ector<br>tern S (SB50, SB100<br>TER S (SB50, SB100<br>TER C (C200)<br>100<br>100 - 2 Path<br>100 - 2 Path<br>100 - 2 | UNTER T (T50,T100,T200)<br>),SF100,SP100)<br>200) |          |                        |  |

## 4.3.2 Gyári beállítások

| Paraméter                                                           |                                                                        |                                     | Érték                                                                                                    |                                    |  |
|---------------------------------------------------------------------|------------------------------------------------------------------------|-------------------------------------|----------------------------------------------------------------------------------------------------|------------------------------------|--|
| Function check (Működés ellenőrzése)                                |                                                                        |                                     | 8 óránként; az ellenőrzési értékek (90 - 90<br>másodperc) a standard analóg kimeneten<br>kerülnek kiadásra |                                    |  |
| Analog output                                                       | Live zero (LZ)                                                         |                                     | 4                                                                                                    |                                    |  |
| (Analog kimenet =<br>AO) [mA]                                       | Upper measuring range value<br>(Mérési tartomány végső<br>értéke =MBE) |                                     | 20                                                                                                    |                                    |  |
|                                                                     | Current during maintenance<br>(Áram a karbantartás során)              |                                     | 0,5                                                                                                    |                                    |  |
| Current by malfunction (Áram egy üzemzavar során)                   |                                                                        | 21 (opcióként 1)                    |                                                                                                    |                                    |  |
| Response time (Csillapítási idő)                                    |                                                                        |                                     | 60 másodperc minden mérendő mennyiséghez                                                                   |                                    |  |
| Measured variable (Mérendő<br>mennyiség)                            |                                                                        | Output on AO (Kia-<br>dás egy AO-n) | Value at LZ (Érték LZ<br>esetén)                                                                           | Value at MBE (Érték<br>MBE esetén) |  |
| Dust concentration<br>(Porkoncentráció) [mg/m³]                     |                                                                        | 1                                   | 0                                                                                                    | 200                                |  |
| Scattered light intensity (A 2 * szórt fény intenzitása)            |                                                                        | 2 *                                 |                                                                                                    |                                    |  |
| Regression coefficients (Tényezőkészlet, csak a porkoncentrációnál) |                                                                        |                                     | 0.00/1.00/0.00                                                                                             |                                    |  |

\*: Csak ha be van építve egy opcionális analóg modul (a DUSTHUNTER SB100 esetén ez standard).

Az ezen beállítás megváltoztatásához szükséges lépések a következő fejezetben kerülnek leírásra. Ehhez a készülék összekötve kell legyenek a SOPAS ET programban (lásd "Összeköttetés a készülékkel az USB-vezetékkel", 50. oldal), az 1. szint jelszava beállítva és a "Maintenance" (Karbantartás) állapot beállítva kell legyen.

## 4.3.3 A működés ellenőrzésének meghatározása

Az "Adjustment / Function Check - Automatic" (Beszabályozás / Működés ellenőrzése automatikusan) könyvtárban meg lehet változtatni az időintervallumot, az ellenőrzési értékeknek az analóg kimeneten való kiadását és az automatikus működés ellenőrzésének indítási időpontját.

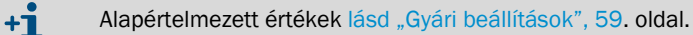

37. ábra: SOPAS ET menü: "MCU/Adjustment/Function Check - Automatic" (MCU/Beszabályozás/ Működés ellenőrzése automatikusan (példa))

| Device Identification                                    |
|----------------------------------------------------------|
| MCU Selected variant DUSTHUNTER   Mounting Location SICK |
| Function Check                                           |
| Output duration of function control value 90 s           |
| Function check interval 8 hours V                        |
| Function Check Start Time                                |
| Hour 8 Minute 0                                          |

| Beviteli mező                                                                                   | Paraméter                            | Megjegyzés                                             |
|-------------------------------------------------------------------------------------------------|--------------------------------------|--------------------------------------------------------|
| Output duration of<br>function control<br>value (A funkció<br>ellenőrzés kiadási<br>időtartama) | Érték<br>másodpercekben              | Az ellenőrző értékek kiadási időtartama.               |
| Function check<br>interval (A műkö-<br>dés ellenőrzésé-<br>nek kiviteli interval-<br>luma)      | Két ellenőrző ciklus<br>közötti idő. | lásd "Működés ellenőrzése", 14. oldal                  |
| Function check                                                                                  | Hours (Óra)                          | A működés ellenőrzésének indítási időpontja órákban és |
| dés ellenőrzésé-<br>nek indítási idő-<br>pontja)                                                | Minutes (Perc)                       | percekben.                                             |

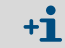

Az ellenőrzési érték megállapításának időtartamára (lásd "A működés ellenőrzésének kiadása írószalagon", 14. oldal) a legutoljára mért mérési érték kerül kiadásra.

## 4.3.4 Az analóg kimenetek paramétereinek beállítása

Az analóg kimenetek beállításához nyissa meg a "Configuration/IO Configuration/Output Parameters" (Paraméterek beállítása/B/K konfiguráció/Kimeneti paraméterek) könyvtárat.

38. ábra: SOPAS ET menü: "MCU/Configuration/IO Configuration/Output Parameters" (MCU/ Paraméterek beállítása/B/K konfiguráció/Kimeneti paraméterek)

| Device Identification                                                 |                                              |
|-----------------------------------------------------------------------|----------------------------------------------|
| Device Identification                                                 |                                              |
| MOU Selected variant DUSTHUNTER V                                     | Mounting Location SICK                       |
|                                                                       |                                              |
| Analog Outputs - General Configuration                                |                                              |
| Output Error current yes V                                            | Error Current 21mA V                         |
| Current in maintenance Measured value                                 | Maintenance current 0.5 mA                   |
|                                                                       |                                              |
| Optional Analog Output Modules                                        |                                              |
| Use first analog output module                                        |                                              |
| Analog Output 1 Parameter                                             | Analog Output 1 Scaling                      |
| Value on analog output 1 Conc. a.c. (%)                               |                                              |
| Uve zero 4mA V                                                        | Range low 0.00 mg/m <sup>3</sup>             |
| Output checkcycle results on the AO                                   | Range high 0.00 mg/m³                        |
| Write absolute value                                                  |                                              |
|                                                                       |                                              |
| Limiting Value                                                        | Limit Switch Parameters                      |
| Limit value Conc. a.c. (SL) V Hysteresis type Percent<br>(e) Absolute | Linit value 0.00 mg/m³ Hysteresis 1.00 mg/m³ |
| Switch at Over Limit v                                                |                                              |

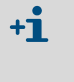

Az "Analog Output 2(3) Parameter" (2(3) analóg kimenet paraméterei) és az "Analog Output 2(3) Scaling" (A 2(3) analóg kimenet skálázása) mezők csak akkor jelennek meg, ha aktiválva van a "Use first Analog Output module" (Használja az első analóg kimeneti modult) jelölőnégyzet, és ha fel van dugaszolva egy opcionális AO modul (ez a DUSTHUNTER SB100 esetén standard).

| Mező                                                                             |                                                                                | Paraméter                                                                               | Megjegyzés                                                                                                    |                                                                     |  |
|----------------------------------------------------------------------------------|--------------------------------------------------------------------------------|-----------------------------------------------------------------------------------------|----------------------------------------------------------------------------------------------------|---------------------------------------------------------------------|--|
| Analog Outputs                                                                   | Output Error                                                                   | yes (igen)                                                                              | A hibaáram kiadásra kerül.                                                                                                    |                                                                     |  |
| (Analog kintene-<br>tek)<br>-General Confi-<br>guration (- ált.<br>konfiguráció) | kiadása)                                                                       | no (nem)                                                                                | A hibaáram nem kerül kiadásra.                                                                                                    |                                                                     |  |
|                                                                                  | Error Current<br>(Hibaáram)                                                    | Value (Érték) < Live Zero<br>(LZ)<br>vagy > 20 mA                                       | A "Malfunction" (Zavar) állapotban kiadásra kerülő mA-érték (ennek az<br>amplitúdója a csatlakoztatott kiértékelő rendszertől függ).                       |                                                                     |  |
|                                                                                  | Current in mainte-<br>nance (Karbantar-                                        | User defined value<br>(Felhasználói érték)                                              | A "Maintenance" (Karbantartás) alatt egy külön meghatározandó érték kerül kiadásra.                                                                        |                                                                     |  |
|                                                                                  | tası aram)                                                                     | Last Value (Legutolsó<br>mért érték)                                                    | A "Maintenance" (Karbantartás) alatt a legutoljára mért érték kerül kiadásra                                                                               |                                                                     |  |
|                                                                                  |                                                                                | Measured value (Mérési<br>érték kiadása)                                                | A "Maintenance" (Karbantartás) alatt az aktuális mért érték kerül kiadásra.                                                                                |                                                                     |  |
|                                                                                  | "Maintenance<br>current" (A<br>karbantartási<br>áram felhasználói<br>értéke)   | Érték lehetőleg ≠ LZ                                                                    | A "Maintenance" (Karbantartás) állapotban kiadandó mA-érték                                                                                                |                                                                     |  |
| Optional Analog<br>Output Modules                                                | Use first analog<br>output module (Az                                          | Inaktív                                                                                 | A DUSTHUNTER SB100 esetén ez nem meg<br>és AO 3 szabványszerűen rendelkezésre ál                                                                           | gengedett (hibához vezet, mert AO 2<br>I).                          |  |
| (Opcionalis ana-<br>lógmodul kijelö-<br>lése)                                    | elso opcionalis AO<br>modul használata)                                        | Aktív                                                                                   | Megnyitja az AO 2 és AO 3 paramétereinek beállításához szükséges lásd<br>"Működés ellenőrzése", 14. oldal mezőket (ez a DUSTHUNTER SB100 ese<br>standard). |                                                                     |  |
| "Analog Output 1<br>Parameter" (Az                                               | Value on analog<br>output 1                                                    | Conc. a.c. (SL)<br>(Koncentráció üzemben)                                               | Porkoncentráció az üzemállapotban (Alap<br>szórt fény intenzitása)                                                                                         | A kijelölt mérendő mennyiség az<br>analóg kimeneten kiadásra kerül. |  |
| 1. analóg kime-<br>net paraméterei)                                              | (1. analóg kimenet<br>értéke)                                                  | Conc. s.c. dry O2 corr. (SL)<br>(Koncentráció normál<br>állapotban, száraz O2<br>korr.) | Porkoncentráció a normál állapotban<br>(Alap szórt fény intenzitása)                                                                                       |                                                                     |  |
|                                                                                  |                                                                                | SI                                                                                      | Scattered light intensity (A szórt fény intenzitása)                                                                                                    |                                                                     |  |
|                                                                                  | Live Zero                                                                      | Zero point (Nullpont)<br>(0, 2 vagy 4 mA)                                               | Jelöljön ki 2 vagy 4 mA-t, hogy biztosan különbséget lehessen tenni a mérés<br>érték és a kikapcsolt készülék vagy a megszakított áramkör között.          |                                                                     |  |
|                                                                                  | Output function<br>check results on<br>the AO (Ellenőrzési<br>értékek kiadása) | Inaktív                                                                                 | Az ellenőrzési értékek (lásd "Működés ellenőrzése", 14. oldal) nem az analóg kimeneten kerülnek kiadásra.                                                  |                                                                     |  |
|                                                                                  |                                                                                | Aktív                                                                                   | Az ellenőrzési értékek az analóg kimeneten kerülnek kiadásra.                                                                                              |                                                                     |  |
|                                                                                  | Write absolute<br>value (Abszolút<br>érték kiadása)                            | Inaktív                                                                                 | Negatív és pozitív mérési értékek különbözőképpen kerülnek kiadásra.                                                                                       |                                                                     |  |
|                                                                                  |                                                                                | Aktív                                                                                   | A mérési érték abszolút értéke kerül kiadásra.                                                                                                    |                                                                     |  |
| "Analog Output 1<br>Scaling" (Az 1.<br>analóg kimenet                            | Range Low<br>(Alsó végérték)                                                   | Lower measuring range<br>limit (Alsó mérési<br>tartomány határ)                         | Fizikai érték Live Zero esetén                                                                                                    |                                                                     |  |
| skálázás)                                                                        | Range High<br>(Felső végérték)                                                 | Upper measuring range<br>limit (Felső mérési<br>tartomány határ)                        | Fizikai érték 20 mA esetén                                                                                                    |                                                                     |  |
| "Limiting value"<br>(Határérték beál-                                            | Value<br>(Mérési érték)                                                        | Conc. a.c.(SL)<br>(Koncentráció üzemben)                                                | Porkoncentráció az üzemállapotban (Alap<br>szórt fény intenzitása)                                                                                         | Jelölje ki azt a mérendő<br>mennyiséget, amelynél a                 |  |
| lítása)                                                                          |                                                                                | Conc s.c. dry O2 corr. (SL)<br>(Koncentráció normál<br>állapotban, száraz O2<br>korr.)  | Porkoncentráció a normál állapotban<br>(Alap szórt fény intenzitása)                                                                                       | hatarerték monitorozasara van<br>szükség.                           |  |
|                                                                                  |                                                                                | SI                                                                                      | Scattered light intensity (A szórt fény intenzitása)                                                                                                    |                                                                     |  |
|                                                                                  | Hysteresis Type                                                                | Percent (Százalék)                                                                      | A "Hysteresis Type" (Hiszterézis típusa) mezőben bevitt érték hozzárendelése                                                                               |                                                                     |  |
|                                                                                  | (HISZTEREZIS<br>beállítása)                                                    | Absolute (Abszolút)                                                                     | megadott határérték relatív vagy abszolút értékeként                                                                                                    |                                                                     |  |
|                                                                                  | Switch On                                                                      | Over Limit (A határ felett)                                                             | A bekapcsolási irány meghatározása                                                                                                    |                                                                     |  |
|                                                                                  | (Bekapcsolás)                                                                  | Under Limit (A határ alatt)                                                             | 1                                                                                                    |                                                                     |  |
| Limit value<br>(Határérték)                                                      | Határérték                                                                     | Érték                                                                                   | A határérték relé az érték túllépésekor, illetve az adott határérték alá süllyed esetén kapcsol be.                                                        |                                                                     |  |
|                                                                                  | Hyteresis<br>(Hiszterézis)                                                     | Érték                                                                                   | A határérték relé visszaállítási tűrésének meghatározása.                                                                                                  |                                                                     |  |

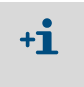

Az "Analog Output 2(3) Parameter" (A 2(3) analóg kimenet paramétereit) és az "Analog Output 2(3) Scaling" (A 2(3) analóg kimenet skálázását) pontosan ugyanúgy kell beállítani, mint a "Parameter Analog Output 1" (Az 1. analóg kimenet paramétereit) és az "Analog Output 1 Scaling" (Az 1. analóg kimenet skálázását).

## 4.3.5 Az analóg bemenetek paramétereinek meghatározása

Az analóg bemenetek beállításához ki kell jelölni a "Configuration / IO Configuration / Input Parameters DUSTHUNTER" (Paraméterek beállítása/B/K konfiguráció/Bemeneti paraméterek DUSTHUNTER) könyvtárat.

39. ábra: SOPAS ET menü: "MCU/Configuration/IO Configuration/Input Parameters" (MCU/ Paraméterek beállítása/B/K konfiguráció/Bemeneti paraméterek)

| Device Identification                                                                                 |                          |                                    |                                                         |
|----------------------------------------------------------------------------------------------------|--------------------------|------------------------------------|---------------------------------------------------------|
| MCU Selected variant DUSTHUNTER                                                                       |                          |                                    |                                                         |
| Temperature Source                                                                                    | Pressure Source          | Moisture Source                    | Oxygen Source                                           |
| Temperature source   Constant Value  Pressure source  Analog Input 1  Pressure source  Analog Input 2 |                          | Moisture source     Analog Input 3 | Oxygen value source  Oxygen value source Analog input 4 |
| Constant Temperature                                                                                  | Constant Pressure        | Constant Moisture                  | Constant Oxygen                                         |
| Fixed value 0.00 °C V                                                                                 | Fixed value 1013.25 mbar | Fixed value 0.00 %                 | Fixed value 6.00 %                                      |

| Mező                              | Paraméter                             | Megjegyzés                                                                                                    |
|-----------------------------------|---------------------------------------|----------------------------------------------------------------------------------------------------|
| Temperature<br>Source<br>(Hőmér-  | Constant Value<br>(Állandó érték)     | A normált értékek számításához egy rögzített érték kerül használatra.<br>Ez a paraméter megnyitja a "Constant Temperature" (Állandó hőmérséklet) mezőt egy<br>normálási érték beviteléhez °C-ben vagy K-ban.                                                                                                    |
| Seklet forras)                    | Analog Input 1<br>(1. analóg bemenet) | A normált érték számításához az 1. analóg bemenethez (a szállítmány része) csatlakoztatott<br>külső érzékelő kerül alkalmazásra.<br>Ez a paraméter megnyitja az "Analog Input 1 - Temperature" (1. analóg bemenet -<br>Hőmérséklet) mezőt a tartomány alsó és felső határának és a Live Zero értékének a<br>beállítására.                        |
| Pressure<br>source<br>(Nyomás     | Constant Value<br>(Állandó érték)     | A normált értékek számításához egy rögzített érték kerül használatra.<br>Ez a paraméter megnyitja a "Constant Pressure" (Állandó nyomás) mezőt a normálási érték<br>mbar-ban (=hPa) való beviteléhez.                                                                                                    |
| forrás)                           | Analog Input 2<br>(2. analóg bemenet) | A normált érték számításához az 2. analóg bemenethez (a szállítmány része) csatlakoztatott<br>külső érzékelő kerül alkalmazásra.<br>Ez a paraméter megnyitja az "Analog Input 2 - Temperature" (2. analóg bemenet - Nyomás)<br>mezőt a tartomány alsó és felső határának és a Live Zero értékének a beállítására.                                |
| Moisture<br>source<br>(Nedvesség- | Constant Value<br>(Állandó érték)     | A normált értékek számításához egy rögzített érték kerül használatra.<br>Ez a paraméter megnyitja a "Moisture Constant Value" (Nedvesség Állandó érték) mezőt a<br>normálási érték %-ban való bevitelére.                                                                                                    |
| forrás)                           | Analog Input 3<br>(3. analóg bemenet) | A normált érték számításához a 3. analóg bemenethez (ehhez egy opcionális modulra van<br>szükség) csatlakoztatott külső érzékelő kerül alkalmazásra.<br>Ez a paraméter megnyitja az "Analog Input 3 - Moisture" (2. analóg bemenet -<br>Nedvességtartalom) mezőt a tartomány alsó és felső határának és a Live Zero értékének a<br>beállítására. |
| Oxygen<br>Source (02<br>forrás)   | Constant Value<br>(Állandó érték)     | A normált értékek számításához egy rögzített érték kerül használatra.<br>Ez a paraméter megnyitja a "Constant Oxygen" (Állandó O2) mezőt a normálási érték %-ban<br>való bevitelére.                                                                                                    |
|                                   | Analog Input 4<br>(4. analóg bemenet) | A normált érték számításához a 4. analóg bemenethez (ehhez egy opcionális modulra van<br>szükség) csatlakoztatott külső érzékelő kerül alkalmazásra.<br>Ez a paraméter megnyitja az "Analog Input 4 - Oxygen" (4. analóg bemenet - O2) mezőt a<br>tartomány alsó és felső határának és a Live Zero értékének a beállítására.                     |

## 4.3.6 A csillapítási idő beállítása

A csillapítási idő beállításához nyissa meg a "Configuration / Value Damping" (Paraméterek beállítása/Mérési érték csillapítása) könyvtárat.

40. ábra: SOPAS ET menü: "MCU/Configuration/Value Dampin" (MCU/Paraméterek beállítása/ Mérési érték csillapítása)

| Device Identification            |                        |
|----------------------------------|------------------------|
| MCU Selected variant DUSTHUNTER  | Mounting Location SICK |
| Value Damping Time               |                        |
| Damping time for Sensor 1 60 sec |                        |

| Mező                                                              | Paraméter                                  | Megjegyzés                                                                                                    |
|-------------------------------------------------------------------|--------------------------------------------|----------------------------------------------------------------------------------------------------|
| Damping Time<br>for Sensor 1<br>(Csillapítási idő<br>1. érzékelő) | Value in s<br>(Érték<br>másod-<br>percben) | A kijelölt mérendő mennyiség csillapítási ideje (lásd "Csillapítási<br>idő", 13. oldal)<br>Beállítási tartomány 1 600 s |

## 4.3.7 A porkoncentráció mérés kalibrálása

A porkoncentráció precíz méréséhez meg kell határozni a csatornában az elsődleges mérendő mennyiség – a szórt fény intenzitása – és a tényleges porkoncentráció közötti összefüggést. Ehhez a porkoncentrációt a DIN EN 13284-1 előírásainak megfelelő gravimetrikus méréssel meg kell határozni, és azt az ezzel egyidejűleg a mérőrendszer által mért szórt fény értékekkel kapcsolatba kell hozni.

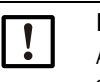

### MEGJEGYZÉS:

Az összehasonlító gravimetrikus mérések kivitelezéséhez különleges ismeretekre van szükség, ezeket itt nem részletezzük.

## Végrehajtandó lépések

 $c = K2 \cdot I_{out}^{2} + K1 \cdot I_{out} + K0$ 

- Jelölje ki az "MCU" készülékfájlt, hozza a mérőrendszert a "Maintenance" (Karbantartás) állapotba.
- Adja meg az 1. szint jelszavát (lásd "Jelszó és kezelési szintek", 71. oldal).
- Állítsa be a "Configuration / IO Configuration / Output Parameters" (Paraméterek beállítása / B/K konfiguráció /Kimeneti paraméterek) könyvtárat (lásd "SOPAS ET menü: "MCU/Configuration/IO Configuration/Output Parameters" (MCU/Paraméterek beállítása/B/K konfiguráció/Kimeneti paraméterek)", 61. oldal), és rendelje hozzá az egyik analóg kimenethez a "Scattered light intensity" (A szórt fény intenzitása) mérendő mennyiséget.
- Becsülje meg az üzemállapotban előforduló porkoncentráció méréséhez szükséges mérési tartományt, és vigye ezt be az "Analog Output 1 (2/3) Scaling" (1 (2/3) analóg kimenet skálázása) mezőbe, itt azt az analóg kimenetet adja meg, amelyhez a szórt fény intenzitásának kiadását hozzárendelte.
- Deaktiválja a "Maintenance" (Karbantartás) állapotot.
- Hajtsa végre a DIN EN 13284-1 előírásainak megfelelő gravimetrikus összehasonlító mérést.
- Határozza meg a "Scattered light intensity" (A szórt fény intenzitása) méréséhez kijelölt analóg kimenet mA-értékeiből és az üzemállapotban gravimetrikus eljárással mért porkoncentrációból a regressziós koefficienseket.

| c:                                | Porkoncentráció mg                                           | z/m³-ben                                    |      |
|-----------------------------------|--------------------------------------------------------------|---------------------------------------------|------|
| K2, K1, K0:<br>I <sub>out</sub> : | A c = f (I <sub>out</sub> ) funkció<br>Az aktuális kiadási e | ) regressziós koefficiensei<br>érték mA-ben |      |
| $I_{out} = LZ + SL \cdot$         | $\frac{20\text{mA} - \text{LZ}}{\text{MBE}}$                 | (2)                                         |      |
| SI:                               | A mért szórt fény int                                        | tenzitása                                   |      |
| LZ:                               | Live Zero                                                    |                                             |      |
| MBE:                              | A rögzített mérési ta                                        | artomány felső értéke                       |      |
|                                   | (a 20 mA-hez bevitt                                          | érték;                                      |      |
|                                   | normális körülmény                                           | ek között ez 2,5 x megadott határért        | ték) |

(1)

Adja meg a regressziós koefficienseket

Két lehetőség van:

- K2, K1, K0 közvetlen bevitele egy mérési érték számítógépbe

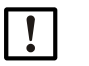

## MEGJEGYZÉS:

Az adó-/vevőegységben beállított regressziós koefficienseket és az MCU-ban beállított mérési tartományt ebben az esetben már nem lehet megváltoztatni. Az LC-kijelző opciónál (amennyiben ez alkalmazásra kerül) a porkoncentráció mg/m<sup>3</sup>-ben kalibrálatlan értékként kerül kijelzésre.

A mérőrendszer regressziós funkciójának használata (mérési érték számítógép nélkül).

Itt összefüggést kell létrehozni a szórt fény intenzitásával. Ehhez a mérőrendszerbe bevitelre kerülő cc2, cc1 és cc0 regressziós koefficienset a K2, K1 és K0 értékéből kell meghatározni.

$$c = cc2 \cdot SL^2 + cc1 \cdot SL + cc0$$
(3)

(2) alkalmazásával az (1) képletbe a következőt kapjuk:

$$c = K2 \cdot \left(LZ + SL \cdot \frac{20mA - LZ}{MBE}\right)^2 + K1 \cdot \left(LZ + SL \cdot \frac{20mA - LZ}{MBE}\right) + K0$$

(3) alkalmazásával a következőket kapjuk:

$$cc0 = K2 \cdot LZ^{2} + K1 \cdot LZ + K0$$
  

$$cc1 = (2 \cdot K2 \cdot LZ + K1) \cdot \left(\frac{20mA - LZ}{MBE}\right)$$
  

$$cc2 = K2 \cdot \left(\frac{20mA - LZ}{MBE}\right)^{2}$$

A meghatározott cc2, cc1 és cc0 regressziós koefficienset ezután vigye be a "Configuration / Application parameters" (Paraméterek beállítása/Alkalmazási paraméterek) (lásd "Az adó-/vevőegység hozzárendelése a mérési helyhez (a SOPAS ET programban)", 57. oldal) könyvtárba (hozza az adó-/vevőegység a "Maintenance" (Karbantartás) állapotba, adja meg az 1. szint jelszavát.

A bevitel után ismét állítsa vissza az adó-/vevőegységet a "Measurement" (Mérés) állapotba.

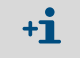

A kiválasztott mérési tartomány paramétereit ennél az eljárásmódnál később tetszőlegesen meg lehet változtatni.

## 4.3.8 Adatmentés a SOPAS ET programban

A mérési értékek rögzítése, feldolgozása és be-/kiadása szempontjából fontos valamennyi paramétert, valamint az aktuális mérési értékeket a SOPAS ET programban menteni lehet és ki lehet nyomtatni. Így a beállított készülék paramétereket szükség esetén problémamentesen ismét be lehet vinni, vagy a készülékek adatai és állapotát diagnosztikai célokkal regisztrálni lehet.

A következő lehetőségek vannak.

- Mentés projektként Ennél a mentési módnál a készülék paraméterein kívül a felvételre került nyers adatokat is menteni lehet.
- Mentés készülékfájlként

A mentett paramétereket a készülék csatlakoztatása nélkül is fel lehet dolgozni és egy későbbi időpontban ismét be lehet vinni a készülékbe.

+13 A leírást lásd a SOPAS ET súgómenüben és a DUSTHUNTER szervizutasításában.

• Mentés protokollként

A paraméter jegyzőkönyvben a készülék adatai és paraméterei kerülnek felvételre. A készülék működésének elemzéséhez és a lehetséges üzemzavarok okainak felismeréséhez egy diagnózisprotokollt is fel lehet venni.

#### Paraméter jegyzőkönyv példa

41. ábra: DUSTHUNTER SB100 paraméter jegyzőkönyv (példa)

#### **Dusthunter - Parameter protocol**

| Type of device: DH SB100<br>Mounting location: |                      |  |
|------------------------------------------------|----------------------|--|
| Device information                             | Factory settings     |  |
| Device version                                 | Scattered light (SL) |  |

| Firmware version                      |           |   | cc2                   | 0.0000    |
|---------------------------------------|-----------|---|-----------------------|-----------|
| Serial number                         | 00008700  |   | cc1                   | 1.0000    |
| Identity number                       | 00000     |   | cc0                   | 0.0000    |
| Hardware version                      | 1.1       |   | Background light (BL) |           |
| Firmware bootloader                   | V00.99.15 |   | cc2                   | 0.0000    |
|                                       |           |   | cc1                   | 1.0000    |
| Installation parameter                |           |   | cc0                   | 0.0000    |
| Bus adress                            | 1         |   | Laser current         |           |
| Calibration coefficients for calcula- |           |   | cc2                   | 0.0000    |
| tion of concentration                 |           |   | cc1                   | 30.3000   |
| cc2                                   | 0.0000    |   | cc0                   | 0.0000    |
| cc1                                   | 1.0000    |   | Device temperature    |           |
| cc0                                   | 0.0000    |   | cc2                   | 0.0000    |
| <b>-</b> · ·                          |           |   | cc1                   | 100.0000  |
| Device parameter                      |           |   | cc0                   | -275.1500 |
| Factory settings                      |           |   | Motor current         |           |
| Correction of scattered light         | off       |   | cc2                   | 0.0000    |
| Depth of immersion                    | 0.4       | m | cc1                   | 2000.0000 |
| Correction factor depth of immersion  | 1.0       |   | cc0                   | 0.0000    |
| Response time sensor                  | 1.0       | s | Power supply          |           |
| Response time diagnosis values        | 10.0      | s | cc2                   | 0.0000    |
| Reference value scattered light       | 0.0       | V | cc1                   | 11.0000   |
| Reference value background light      | 0.0       | V | cc0                   | 0.0000    |

## 4.3.9 A mérési üzem elindítása

A paraméterek bevitele/megváltoztatása után hozza a mérőrendszert a "Measurement" (Mérés) állapotba.

Ehhez deaktiválja a "Maintenance" (Karbantartás) állapotot: "Maintenance sensor" (Karbantartási érzékelő) zárja be.

42. ábra: SOPAS ET menü: "MCU/Maintenance/Maintenance sensor" (MCU/Karbantartás/ Karbantartási érzékelő)

| Set on operation mode |                    |  |  |
|-----------------------|--------------------|--|--|
| Maintenance           | Maintenance sensor |  |  |

A standard üzembe helyezés ezzel befejeződött.

#### 4.4 Az interfészmodul paramétereinek beállítása

#### 4.4.1 Általános tudnivalók

Az opcionális Profibus DP, Modbus TCP és Ethernet 1. típus interfészmodulok kijelöléséhez és beállításához a következő lépésekre van szükség:

- Jelölje ki az "MCU" készülékfájlt, hozza a mérőrendszert a "Maintenance" (Karbantartás) állapotba.
- Adja meg az 1. szint jelszavát (lásd "Jelszó és kezelési szintek", 71. oldal).
- Kapcsoljon át a "Configuration/System Configuration" (Paraméterek beállítása/ Rendszerkonfiguráció) könyvtárra.
  - Az "Interface Module" (Interfészmodul) mezőben kijelzésre kerül a telepített interfészmodul.
- Konfigurálja a szükségnek megfelelően az interfészmodult

43. ábra: SOPAS ET menü: "MCU/Configuration/System Configuration" (MCU/Paraméterek beállítása/Rendszerkonfiguráció)

| Device Identification                                                                |
|--------------------------------------------------------------------------------------|
| MCU Selected variant DUSTHUNTER S (SB50, SB100,SF100,SP100) V Mounting Location SICK |
| Interface Module                                                                     |
| Interface Module No Module V                                                         |
| Current Time Ethernet                                                                |
| Date/Time                                                                            |
| Adjust Date/Time                                                                     |
| Day 1 Month 1 Year 2007                                                              |
| Hour 0 Minute 0 Second 0                                                             |
| Set date / time O Date / Time set O Invalid value                                    |
| System Time Synchronization                                                          |
| Date / Time: Thursday, October 1, 2015 9:58:24 AM CEST Synchronize                   |
| Settings for service interface                                                       |
| Protocol selection CoLa-B V Modbus Address 1 Serial service port baudrate 57600      |
| Use RTS/CTS lines                                                                    |

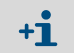

áll.

A Profibus DP modulhoz a GSD-fájl és a mérési értékek kiosztása kérésre rendelkezésre

## 4.4.2 Az Ethernet modul paramétereinek beállítása

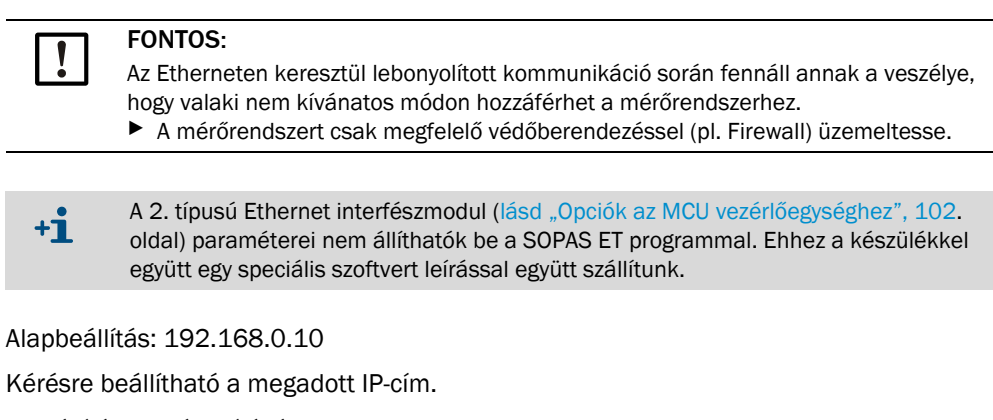

A beállítások módosításához:

- Kapcsoljon át a "Configuration/IO Configuration/Interface Module" (Paraméterek beállítása/B/K konfiguráció/Interfészmodul) könyvtárra.
- Állítsa be a mezőben a kívánt hálózati konfigurációt és az "Expansion module information" (Interfészmodul információk) mezőben nyomja meg a "Reset module" (Újraindítás) gombot.

44. ábra: SOPAS ET menü: "MCU/Configuration/IO Configuration/Interface Module" (MCU/ Paraméterek beállítása/B/K konfiguráció/Interfészmodulok)

| Module type  | No module for | und 🗸            |                  |                       |
|--------------|---------------|------------------|------------------|-----------------------|
| Reset module | When          | this button is c | licked, the conr | ection will be resete |
| Ethernet Ir  | nterface C    | onfiguratio      | n                |                       |
| IP Address   | 192           | 168              | 0                | 10                    |
| Subnet mask  | 255           | 255              | 255              | 0                     |
| Gateway      | 0             | 0                | 0                | 0                     |
|              |               |                  |                  |                       |

## 4.5 Kezelés/a paraméterek beállítása az LC-kijelző opcióval

## 4.5.1 Általános használati tudnivalók

Az LC-kijelző kijelzési és kezelőfelülete különböző funkcionális elemeket tartalmaz, lásd "Az LC-kijelző funkcionális elemei". ábra.

45. ábra: Az LC-kijelző funkcionális elemei

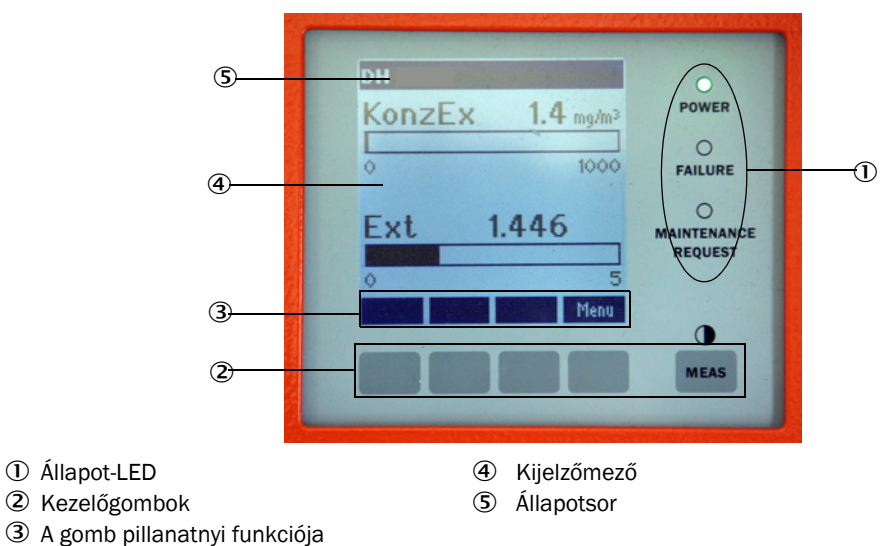

## A gombok funkciói

A mindenkori funkció az adott pillanatban kijelölt menütől függ. Csak a gomb felett ábrázolásra kerülő funkció áll rendelkezésre.

| Gomb   | Funkció                                                                                                    |
|--------|----------------------------------------------------------------------------------------------------|
| Diag   | A diagnosztikai információk kijelzése (figyelmeztetések és hiba a főmenüből való<br>indításnál, az érzékelőkkel kapcsolatos információk a diagnosztika menüből való<br>indításnál) |
| Back   | Átváltás egy felsőbb szintű menüre                                                                                                    |
| Nyíl 1 | Görgetés felfelé                                                                                                    |
| Nyíl ↓ | Görgetés lefelé                                                                                                    |
| Enter  | Egy a nyílbillentyűvel kijelölt művelet (átkapcsolás egy almenüre, paraméterek<br>beállítása esetén a kijelölt paraméter nyugtázása) végrehajtása                                  |
| Start  | Egy művelet elindítása                                                                                                    |
| Save   | Egy megváltoztatott paraméter mentése                                                                                                    |
| Meas   | Átváltás a fő mérési értékekről az érzékelő mérési értékeire<br>A kontrasztbeállítás kijelzése (2,5 másodperc elteltével)                                                          |

## 4.5.2 Jelszó és kezelési szintek

A készülék egyes funkcióihoz csak egy jelszó bevitele után lehet hozzáférni.

| Felhasználói szint |                      | A következőkhöz fér hozzá:                                                                                                    |
|--------------------|----------------------|----------------------------------------------------------------------------------------------------|
| 0                  | Kezelő               | Mérési értékek és rendszerállapotok kijelzése.<br>Jelszóra nincs szükség.                                                                                                    |
| 1                  | Feljogosított kezelő | Kijelzések, lekérdezések, valamint az üzembe helyezéshez, illetve a<br>vevő követelményeinek kielégítéséhez és diagnosztikai célokhoz<br>szükséges paraméterek.<br>Alapértelmezett jelszó: 1234 |

## 4.5.3 Menüszerkezet

46. ábra: Az LC-kijelző menüszerkezete

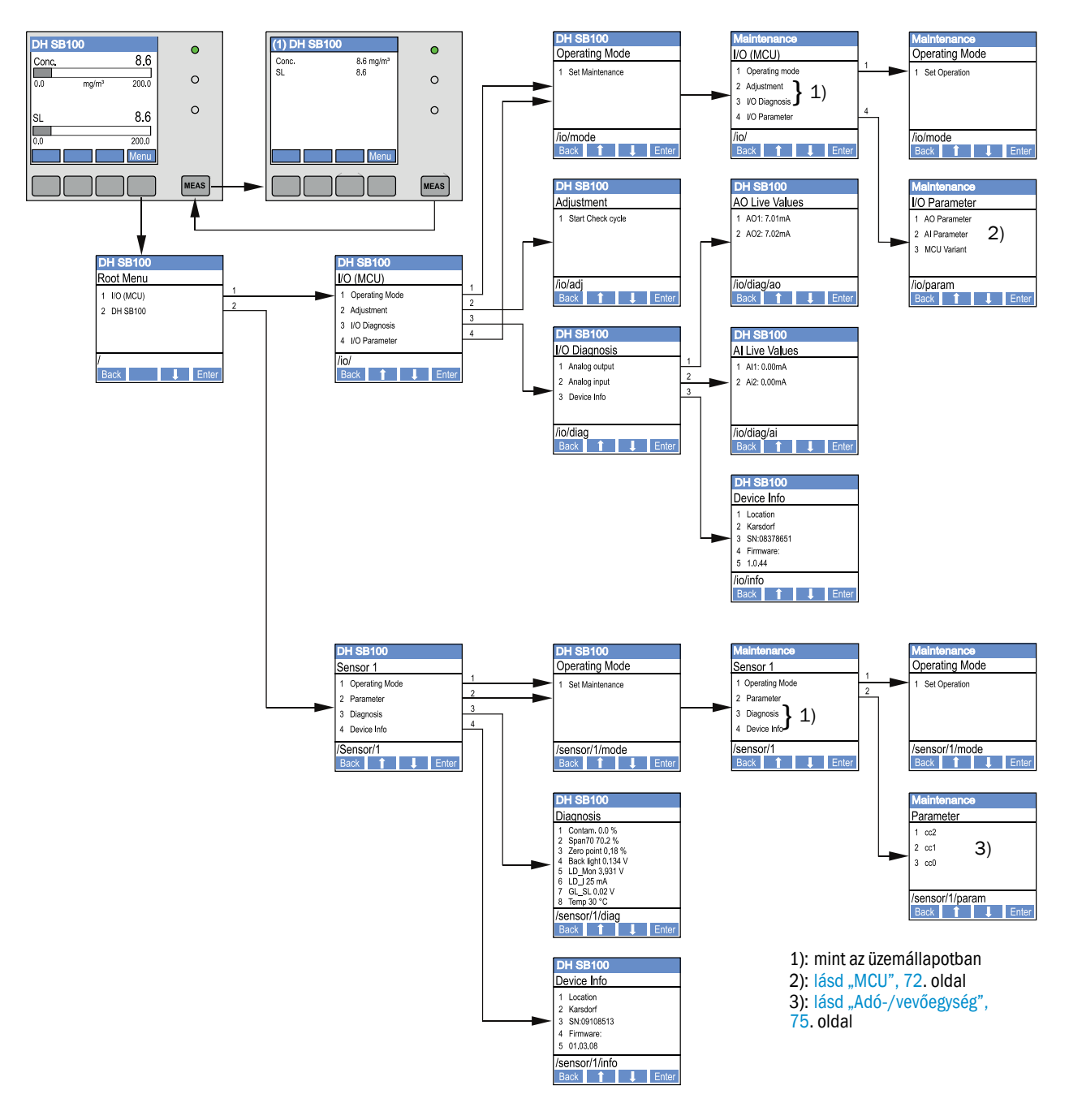

## 4.5.4 Paraméterek beállítása

4.5.4.1 MCU

## Analóg kimenetek/analóg bemenetek

- Kapcsolja az MCU-t a "Maintenance" (Karbantartás) állapotba, és nyissa meg az "I/O parameter" (B/K paraméterek) almenüt.
- Jelölje ki a kívánt paramétert, és adja meg az "1234" alapértelmezett jelszót a "^" (ez 0 és 9 között görgeti le a számokat) és/vagy a "→" (ez a kurzort jobbra mozgatja) gombokkal.
▲ Állítsa be a "^" és/vagy "→" gombokkal, majd a "Save" (Mentés) gombbal mentse a kívánt értéket (ezt 2-szer nyugtázza).

47. ábra: Az analóg ki- és bemenetek paramétereinek és az MCU-változat beállítására szolgáló menü szerkezete

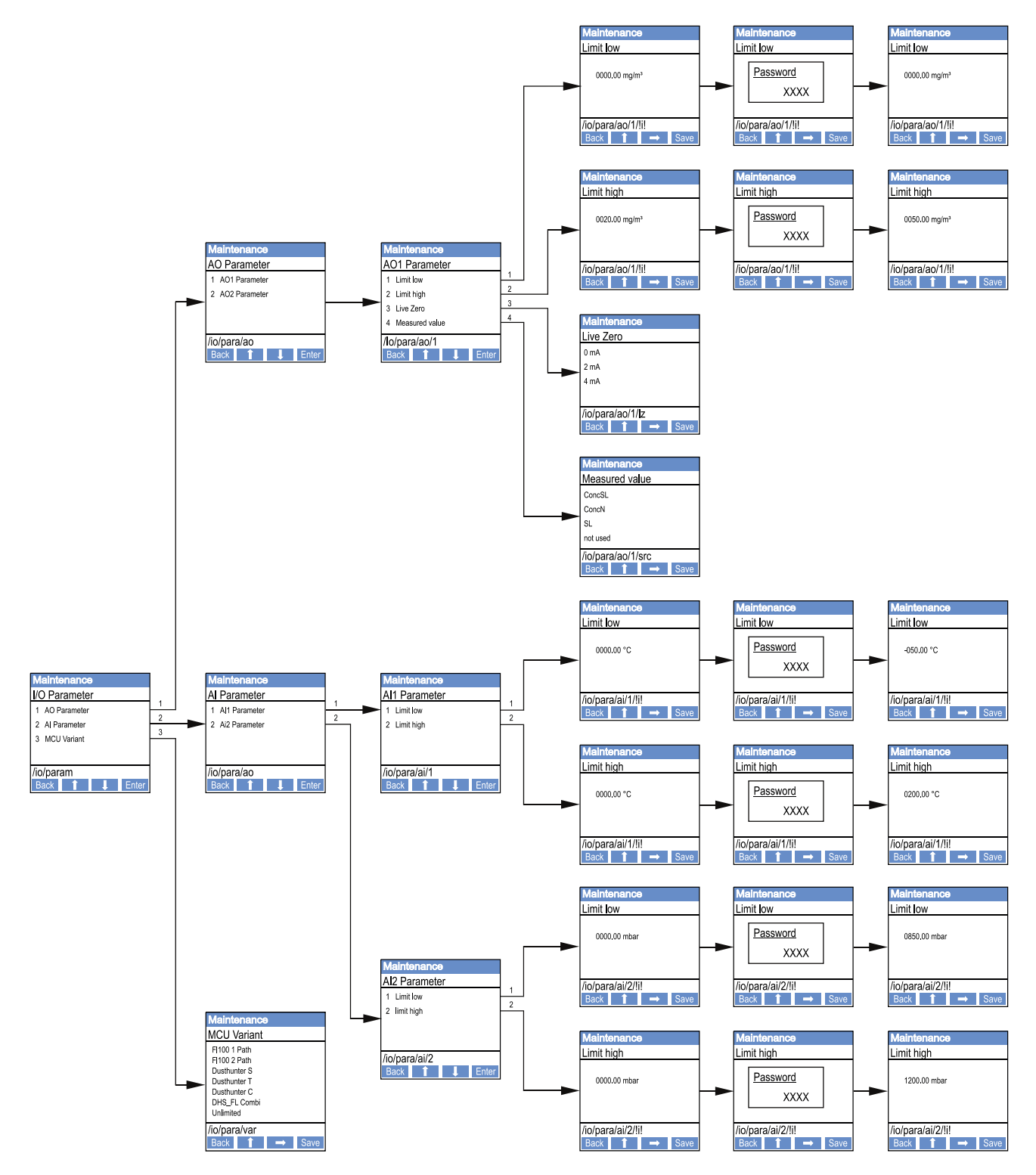

## Az MCU-változat beállítása

Az alábbi lépésekre az MCU-nak a csatlakoztatásra kerülő DUSTHUNTER SB50 vagy SB100 adó-/vevőegységre való utólagos beállítására van szükség (lásd "Az MCU beállítása az adó-/vevőegységen", 58. oldal):

- Hozza az MCU-t a "Maintenance" (Karbantartás) állapotba, nyissa meg az "MCU Variant" (MCU-változat) almenüt, és jelölje ki a "DUSTHUNTER S" típust.
- Adja meg az alapértelmezett jelszót és a típust a "Save" (Mentés) gombbal mentse (ezt 2-szer nyugtázza).

A többi kijelölési lehetőségeknek itt nincs jelentőségük.

## 4.5.4.2 Adó-/vevőegység

A regressziós koefficiensek beviteléhez a következő lépésekre van szükség:

- Hozza az adó-/vevőegységet a "Maintenance" (Karbantartás) állapotba, és jelölje ki a "Parameter" (Paraméterek) almenüt.
- Jelölje ki a beállításra kerülő paramétert, és adja meg a jelszót (lásd "Jelszó és kezelési szintek", 71. oldal).
- Állítsa be a meghatározott koefficienseket (lásd "A porkoncentráció mérés kalibrálása",
   65. oldal) a "^" és/vagy "→" gombokkal, majd a "Save" (Mentés) gombbal mentse (ezt 2-szer nyugtázza).

48. ábra: A regressziós koefficiensek bevitele

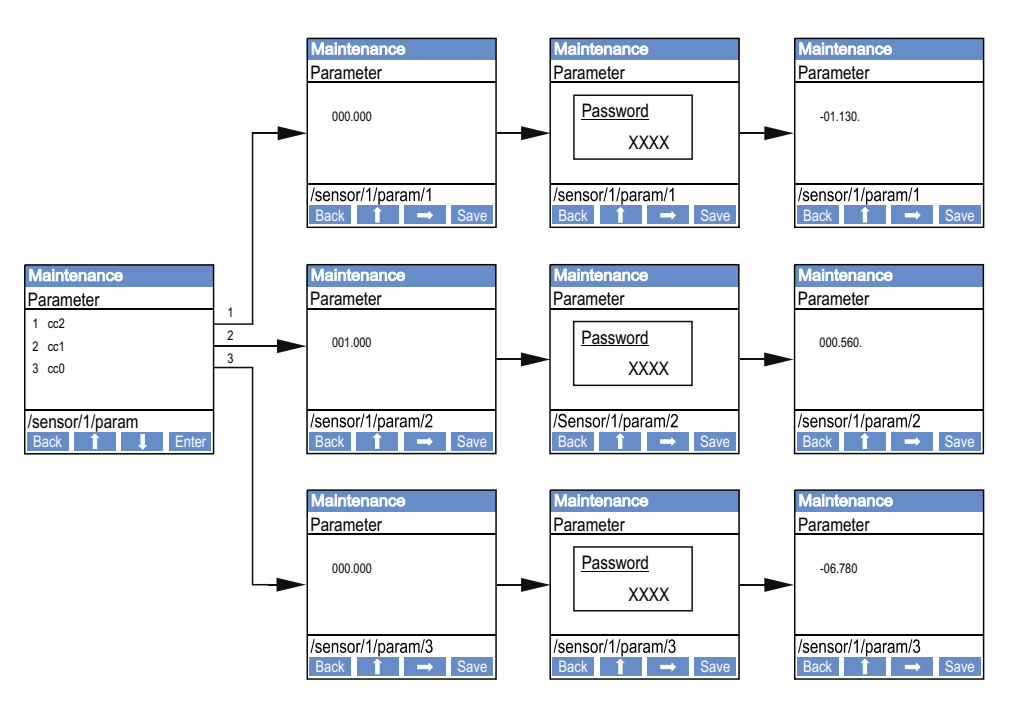

## 4.5.5 A kijelző beállításainak megváltoztatása a SOPAS ET programmal

A gyári beállítások megváltoztatásához kapcsolja össze a SOPAS ET programot az "MCU"val (lásd "Összeköttetés a készülékkel az USB-vezetékkel", 50. oldal), adja meg az 1. szint jelszavát, és nyissa meg a "Configuration/Display Settings" (Paraméterek beállítása/Kijelző beállításai) könyvtárat.

49. ábra: SOPAS ET menü: "MCU/Configuration/Display Settings" (MCU/Paraméterek beállítása/ Kijelző beállításai)

| Device Identification                                                                                                    |                                |  |  |  |
|----------------------------------------------------------------------------------------------------|--------------------------------|--|--|--|
| MCU Selected variant DUSTHUNTER                                                                                                    | V Mounting Location SICK       |  |  |  |
| Common Display Settings                                                                                                    |                                |  |  |  |
| Display language English V Display Unit System metric V                                                                                                    |                                |  |  |  |
| Overview Screen Settings                                                                                                    |                                |  |  |  |
| Bar 1 Sensor 1 V Value Value 1 V Use AO scaling                                                                                                    | Range low -100 Range high 1000 |  |  |  |
| Bar 2 MCU Value Value 1 V Use AO scaling                                                                                                    | Range low -100 Range high 1000 |  |  |  |
| Bar 3 Not Used Value Value 1 V Use AO scaling                                                                                                    | Range low -100 Range high 1000 |  |  |  |
| Bar 4 Not Used Value Value 1 V Use AO scaling                                                                                                    | Range low -100 Range high 1000 |  |  |  |
| Bar 5 Not Used Value Value 1 V Use AO scaling                                                                                                    | Range low -100 Range high 1000 |  |  |  |
| Bar 6 Not Used Value Value 1 V Use AO scaling                                                                                                    | Range low -100 Range high 1000 |  |  |  |
| Bar 7 Not Used Value Value 1 V Use AO scaling                                                                                                    | Range low -100 Range high 1000 |  |  |  |
| Bar 8 Not Used Value Value 1 V Use AO scaling                                                                                                    | Range low -100 Range high 1000 |  |  |  |
| Measured Value Description                                                                                                    |                                |  |  |  |
| Dusthunter 5     Calculated values (MCU)       Value 1 = not used     Value 1 = Concentration s.c. dry O2 corr. (SL)       Value 2 = Concentration a.c. (SL)     Value 2 = not used       Value 3 = not used     Value 3 = not used       Value 4 = not used     Value 4 = not used       Value 5 = not used     Value 5 = Temperature       Value 6 = not used     Value 7 = Moisture       Value 8 = not used     Value 8 = Oxygen |                                |  |  |  |
| Security settings                                                                                                    |                                |  |  |  |
| Authorized operator 1234                                                                                                    | Idle time 30 Minutes           |  |  |  |

| Ablak                                                                | Beviteli mező                                         | Jelentése                                                                                                    |  |
|----------------------------------------------------------------------|-------------------------------------------------------|----------------------------------------------------------------------------------------------------|--|
| Common Display<br>Settings (Ált. kijelző                             | Display Language<br>(A kijelző nyelve)                | Az LC-kijelzőn kijelzett nyelvi változat                                                                                                    |  |
| beallitasok)                                                         | Display Unit System<br>(A kijelző<br>egységrendszere) | A kijelzőn használt egységrendszer                                                                                                    |  |
| Overview Screen<br>Settings (Áttekintési<br>képernyő<br>beállítások) | Bar 1 to 8 (1. – 8.<br>oszlop)                        | Érzékelőcím a grafikus kijelző első mérési érték oszlopa számára                                                                                                    |  |
|                                                                      | Value (Mérési érték)                                  | Mérési érték index a mindenkori mérési érték oszlopa<br>számára                                                                                                    |  |
|                                                                      | Use AO scaling (AO<br>skálázás használata)            | Az aktiválása esetén a mérési érték oszlop skálája<br>megegyezik a hozzátartozó analóg kimenet skálájával.<br>Ha ezt a jelölőnégyzetet deaktiválja, akkor a<br>határértékeket külön-külön kell meghatározni. |  |
|                                                                      | Range Low<br>(Alsó végérték)                          | Értékek a mérési érték oszlop külön skálájához,<br>függetlenül az analóg kimenet skálájától                                                                                                    |  |
|                                                                      | Range High<br>(Felső végérték)                        |                                                                                                    |  |
| Security Settings<br>(Biztonsági<br>beállítások)                     | Feljogosított kezelő                                  | Jelszó bevitele a kijelzőmenü "Authorized operator"<br>(Feljogosított kezelő) kezelési szintjéhez<br>Alapbeállítás: 1234                                                                                     |  |
|                                                                      | ldle time<br>(Alapjárati idő)                         | ldő, amíg az "Authorized operator" (Feljogosított kezelő) kezelési szint automatikusan kikapcsol.                                                                                                    |  |

## A mérési értékek hozzárendelése

| MCU value (MCU mérési érték)      | Az adó-/vevőegység mérési értéke            |  |
|-----------------------------------|---------------------------------------------|--|
| Value 1 (1. mérési érték)         | not used (nem használt)                     |  |
| Value 2 ( 2. mérési érték)        | Conc. a.c. (SL) (Koncentráció üzemben)      |  |
| Value 3 ( 3. mérési érték)        | not used (nem használt)                     |  |
| Value 4 ( 4. mérési érték)        | not used (nem használt)                     |  |
| Value 5 ( 5. mérési érték)        | not used (nem használt)                     |  |
| Value 6 ( 6. mérési érték)        | not used (nem használt)                     |  |
| Value 7 ( 7. mérési érték)        | Scattered light (Szórt fény)                |  |
| Value 8 ( 8. mérési érték)        | not used (nem használt)                     |  |
| MCU Value 1 (MCU 1. mérési érték) | Conc. s.c. (Koncentráció normál állapotban) |  |

## 5 Karbantartás

## 5.1 Általános tudnivalók

A végrehajtandó karbantartási munkák a tisztítási munkákra, az optikai beszabályozás ellenőrzésére az öblítőlevegő ellátás működésének biztosítására korlátozódnak.

A karbantartási munkák kivitele előtt a mérőrendszert a következő lépésekkel a "Maintenance" (Karbantartás) állapotba kell hozni.

- Kösse össze az MCU-t az USB-kábel segítségével a laptoppal/számítógéppel, és indítsa el a SOPAS ET programot.
- Kösse össze az MCU-val (lásd "Összeköttetés a készülékkel az USB-vezetékkel", 50. oldal).
- Adja meg az 1. szint jelszavát (lásd "Jelszó és kezelési szintek", 71. oldal).
- Állítsa az adó-/vevőegység "Maintenance" (Karbantartás) állapotba: Kattintson a "Maintenance sensor" (Karbantartási érzékelő) opcióra.

50. ábra: SOPAS ET menü: "MCU/Maintenance/Maintenance sensor" (MCU/Karbantartás/ Karbantartási érzékelő)

| Device Identification           |                          |  |
|---------------------------------|--------------------------|--|
| MCU Selected variant DUSTHUNTER | V Mounting Location STCK |  |
| Offline Maintenance             |                          |  |
| Activate offline maintenance    |                          |  |

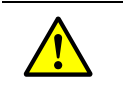

#### FIGYELMEZTETÉS:

Valamennyi munka során be kell tartani az idevágó biztonsági előírásokat, valamint biztonsági utasításokat lásd "A felhasználó felelőssége", 9. oldal.

#### Visszakapcsolás a mérési üzemre

A munkák befejezése után kapcsolja vissza a mérési üzemet (deaktiválja a "Maintenance on/off" (Karbantartás be/ki)) jelölőnégyzetet a "Set Operating State" (Üzemállapot beállítása) ablakban, és nyomja meg a "Set State" (Állapot beállítása) gombot.

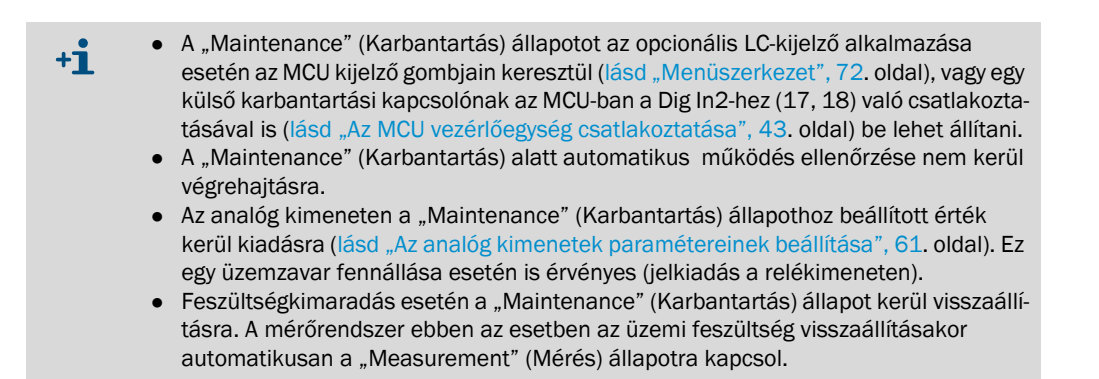

#### Karbantartási intervallumok

A karbantartási intervallumokat a berendezés üzemeltetőjének kell meghatároznia. Az egyes karbantartások közötti időtartam a konkrét üzemi paraméterektől, mint például a portartalomtól és a por fajtájától, a gázhőmérséklettől, a berendezés üzemmódjától és a környezeti feltételektől függ. Ezért itt csak általános ajánlásokat tudunk adni. A karbantartási intervallum a kezdeti időben rendszerint kb. 4 hét és ezt a megfelelő adottságok fennállta esetén lépésként kb. egy évre meg lehet hosszabbítani.

A mindenkor végrehajtandó munkákat, és ezek kivitelezését az üzemeltetőnek egy karbantartási kézikönyvben dokumentálnia kell.

#### Karbantartási szerződés

A szokásosan ismétlődő karbantartási munkákat a berendezés üzemeltetője is végrehajthatja. Ezzel az 1. fejezetben leírtaknak megfelelő, képzett személyzetet szabad csak megbízni. Kívánságra a Endress+Hauser ügyfélszolgálat vagy egy erre feljogosított szerviztámaszpont is hajlandó valamennyi karbantartási munka elvégzésére. A javításokat a szakemberek, amennyire lehetséges, a felállítási helyen hajtják végre.

#### Szükséges segédanyagok

- Ecset, tisztítónemez, vattarúd
- Víz
- Tartalékszűrő, előszűrő (a felszíváshoz)

## 5.2 Az adó-/vevőegység karbantartása

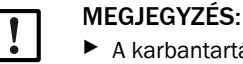

A karbantartási munkák során ne rongálja meg a berendezés alkatrészeit.
 Az öblítőlevegő ellátást ne szakítsa meg.

Az adó-/vevőegységet rendszeres időközökben kívülről tisztítsa meg. A lerakódásokat vízzel vagy mechanikus úton, egy erre alkalmas segédeszközzel távolítsa el.

Az optikai határfelületeket tisztítsa meg, ha felismerhető lerakódások vannak, vagy, ha a DUSTHUNTER SB100 esetén a szennyeződés elérte a határértékét (20%-nál figyelmeztetés, 30%-nál üzemzavar).

Kiegészítőleg a tisztítási munkákhoz azt is felül kell vizsgálni, hogy az ellenőrző vevőkészülék helyzete még helyesen van-e beállítva (lásd "Az ellenőrző vevőkészülék beállítása", 55. oldal) (ha szükséges, korrigálja a beállítást).

#### **DUSTHUNTER SB50**

- Hozza a mérőrendszert a "Maintenance" (Karbantartás) állapotba (lásd "Általános tudnivalók", 78. oldal).
- Lazítsa ki a fogantyús csavarokat, és forgassa oldalra az elektronika egységet (1) (lásd "Az optikai határfelületek tisztítása (Optikai tartó (2) csak a DUSTHUNTERS SB100 esetén)", 81. oldal).
- A szerelési karimát egy fedéllel (lásd "Egyéb", 102. oldal) zárja le.
- Az adóegység optikáját (3), a vevőegység optikáját (4) és az ellenőrző vevőkészülék optikáját (5) egy optikai kendővel/ vattarúddal óvatosan tisztítsa meg (lásd "Az optikai határfelületek tisztítása (Optikai tartó (2) csak a DUSTHUNTERS SB100 esetén)", 81. oldal).
- Ismét forgassa vissza az elektronikai egységet és a fogantyús csavarokkal reteszelje.
- Ismét kapcsoljon át a mérési üzemre.

#### DUSTHUNTER SB100

- Állítsa a mérőrendszert a "Maintenance" (Karbantartás) állapotba.
- Lazítsa ki a fogantyús csavarokat, és forgassa oldalra az elektronika egységet.
- A szerelési karimát egy fedéllel (lásd "Egyéb", 102. oldal) zárja le.
- A SOPAS ET programban váltson át az "Adjustment/Manual adjustment/Motor control" (Beszabályozás/Kézi beszabályozás/Motorvezérlés) alkönyvtárba, és nyomja meg a "Move to control position" (Ellenőrzési helyzetre állás) gombot. Az optikai tartó (2) ezzel a referenciahelyzetbe mozog, így az összes optikai felülethez jól hozzá lehet férni.

51. ábra: SOPAS ET menü: "DH SBxx/Adjustment/Manual adjustment/Motor control" (DH SBxx/ Beszabályozás/Kézi beszabályozás/Motorvezérlés)

| Device identification      |                          |
|----------------------------|--------------------------|
| DH SB100 V                 | Mounting location        |
| Motor control              |                          |
| Measurement position       | Control position         |
| Move to measuring position | Move to control position |

- Az adóegység optikáját (3), a vevőegység optikáját (4), az ellenőrző vevőkészülék optikáját (5) és csillapítószűrőt (6) egy optikai kendővel/ vattarúddal óvatosan tisztítsa meg.
- Állítsa vissza az optikai tartót (2) a "Move to measuring position" (Mérési helyzetbe állás) gombbal a mérési helyzetbe.
- Vegye ismét le a fedelet a szerelési karimáról, forgassa vissza az elektronika egységet és a fogantyús csavarokkal reteszelje.

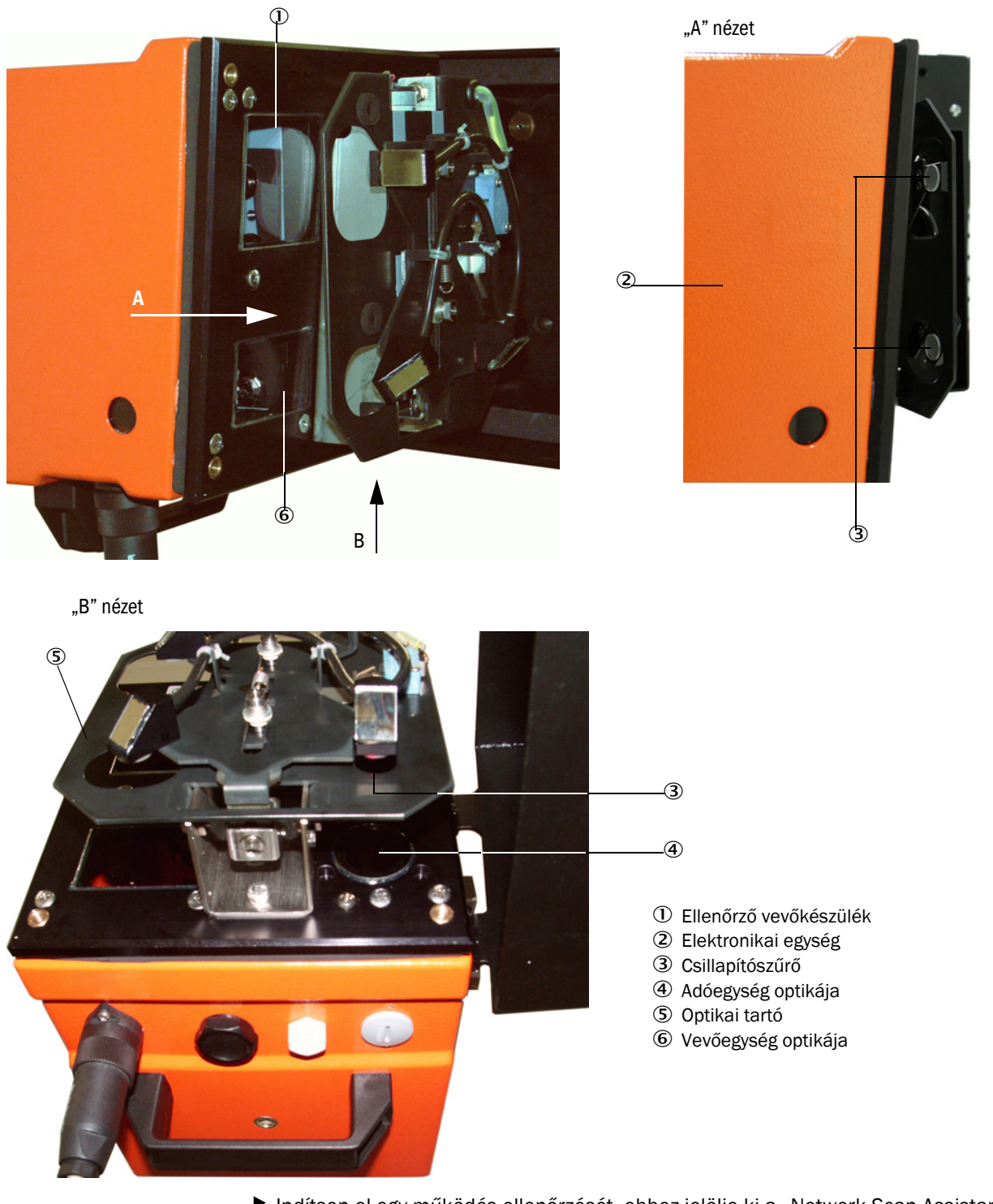

52. ábra: Az optikai határfelületek tisztítása (Optikai tartó (2) csak a DUSTHUNTERS SB100 esetén)

Indítson el egy működés ellenőrzését, ehhez jelölje ki a "Network Scan Assistant / Detected Devices" (Hálózat kezelő varázsló/Megtalált készülékek) fülön az "MCU" készülékfájlt, húzza át a "Project Tree" (Projektfa) ablakba, váltson át az "Adjustment / Function Check -Manual" (Beszabályozás/Működés ellenőrzése manuálisan) könyvtárra, és nyomja meg a "Start Manual Function Check" (Kézi működés ellenőrzésének elindítása) gombot. 53. ábra: SOPAS ET menü: "MCU/Adjustment/Function Check - Manual" (MCU/Beszabályozás/ Működés ellenőrzése manuálisan)

| Device Identification           |                        |  |  |  |
|---------------------------------|------------------------|--|--|--|
| MCU Selected variant DUSTHUNTER | Mounting Location SICK |  |  |  |
| Start Manual Function Check     |                        |  |  |  |
| Start Manual Function Check     |                        |  |  |  |

|    | A működés ellenőrzését az MCU-n az LC-kijelző gombjaival is el lehet indítani (lásd |  |  |  |
|----|-------------------------------------------------------------------------------------|--|--|--|
| ⁺L | "Menüszerkezet", 72. oldal).                                                        |  |  |  |

Jelölje ki a "Project Tree" (Projektfa) ablakban a "DH SB100" készülékfájlt, nyissa meg a "Diagnosis/Check values" (Diagnosztika/Ellenőrzési értékek) könyvtárat, és ellenőrizze a szennyeződési értéket.

54. ábra: SOPAS ET menü: "DH SBxx/Diagnosis/Check values" (DH SBxx/Diagnosztika/Ellenőrzési értékek)

| Device identification              |
|------------------------------------|
| DH SB 100 V Mounting location      |
| Measurement of contamination       |
| Contamination scattered light 0 %  |
| Contamination background light 0 % |
| Contamination 0 %                  |
|                                    |
| Check values                       |
| Zero point 0 %                     |
| Span 70% 70 %                      |
| Refresh                            |

- A szennyeződés, a nullapont és a tartomány mért értékeit vegye át a "Refresh" (Aktualizálás) gomb megnyomásával (A "Check values" (Ellenőrzési értékek) mezőben) a készülékbe, ha ezek a megfelelő megengedett tartományaikon belül vannak; ha nem, ismételje meg a tisztítást, és egy működés ellenőrzése ismételt kiváltásával ellenőrizze a szennyeződést.
  - A szennyeződés értékét az MCU-n az LC-kijelzőn is ki lehet adni (indítsa el a működés ellenőrzését, és váltson át az "SB100/Diagnosis" (SB100/Diagnosz-tika) menüre lásd "Menüszerkezet", 72. oldal).
     Ha a szennyeződési érték többszöri tisztítás ellenére sem csökken a fimumattátái átték (20%) elő ekker a készűlék valászínűlag meghikásodatt a
    - figyelmeztetési érték (20%) alá, akkor a készülék valószínűleg meghibásodott.→ Lépjen kapcsolatba a Endress+Hauser ügyfélszolgálattal.
- Vegye ismét le a fedelet a szerelőkarimáról, forgassa vissza az elektronikai egységet és kapcsoljon ismét át a mérési üzemre (lásd "Visszakapcsolás a mérési üzemre", 78. oldal).

## 5.3 Az öblítőlevegő ellátás karbantartása

A következő munkákat kell végrehajtani:

- A teljes öblítőlevegő ellátás inspekciója
- A szűrőház tisztítása
- Szükség esetén a szűrőbetét kicserélése

A szűrőbetét porterhelése és elhasználódása a beszívott környezeti levegő elszennyeződésének mértékétől függ. Ezért ezekhez a munkákhoz nem lehet előre konkrét időközöket megadni. Azt javasoljuk, hogy az öblítőlevegő ellátást az üzembe helyezés után rövid időközökben (kb. 2 hetenként) vizsgálják meg, és a karbantartási intervallumokat a hosszabb üzemidő során optimálisan állítsák be.

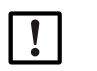

## MEGJEGYZÉS:

Az öblítőlevegő ellátás nem rendszeres vagy nem kielégítő karbantartása az adó-/ vevőegység kieséséhez és ezzel tönkremeneteléhez vezethet!

- Az öblítőlevegő ellátást okvetlenül biztosítani kell, amíg az adó-/vevőegység optikai komponensei rá vannak szerelve a csatornára.
- Egy megrongálódott öblítőlevegő tömlő kicserélése esetén az érintett komponenseket előzőleg le kell szerelni (lásd "Üzemen kívül helyezés", 86. oldal).

#### Inspekció

- Rendszeresen ellenőrizze a ventilátor futási zörejeit; erősebb zajok arra utalnak, hogy a ventilátor nemsokára elromlik.
- Ellenőrizze valamennyi tömlő szilárd rögzítését és esetleges megrongálódását.
- Ellenőrizze a szűrőbetét elszennyeződését.
- Cserélje ki a szűrőbetétet, ha:
  - erős szennyeződések (bevonat a szűrő felületén) láthatóak,
  - az öblítőlevegő mennyisége egy új szűrő alkalmazásakor megfigyelhető mennyiségnél lényegesen alacsonyabb.

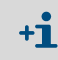

A szűrőház tisztításához, illetve a szűrőbetét kicseréléséhez az öblítőlevegő ellátást nem kell kikapcsolni, tehát a komponensek rajta maradhatnak a csatornán.

## 5.3.1 Vezérlőegység beépített öblítőlevegő ellátással

#### A szűrőbetét tisztítása vagy kicserélése

- Nyissa ki a hozzátartozó kulccsal az MCU ajtaját.
- Nyissa ki a szűrő kimenet feszítőszalagját (1), és húzza le a szűrőházat (2) a csőcsonkról.
- Vegye ki a szűrőházat.
- Forgassa el a szűrőház fedelét (3) az "OPEN" (NYITVA) nyíl által jelzett irányban, és vegye le a fedelet.
- Vegye ki a szűrőbetétet, és cserélje ki egy új betétre.
- Tisztítsa meg belülről kendőkkel és ecsettel a szűrőházat és a szűrőház fedelét.

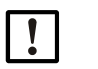

#### FONTOS:

A nedves tisztításhoz csak vízbe mártott kendőt használjon, az alkatrészeket ezután alaposan szárítsa ki.

- Tegye be az új szűrőbetétet.
  - Pótalkatrész: szűrőbetét C1140, Rend. sz.. 7047560
- Tegye fel a szűrőház fedelét, és forgassa a nyíl irányával ellenkező irányban, amíg az hallhatóan bepattan.
- Szerelje ismét be a szűrőházat a vezérlőegységbe.

55. ábra: A szűrőbetét kicserélése az öblítőlevegő ellátással ellátott vezérlőegységnél

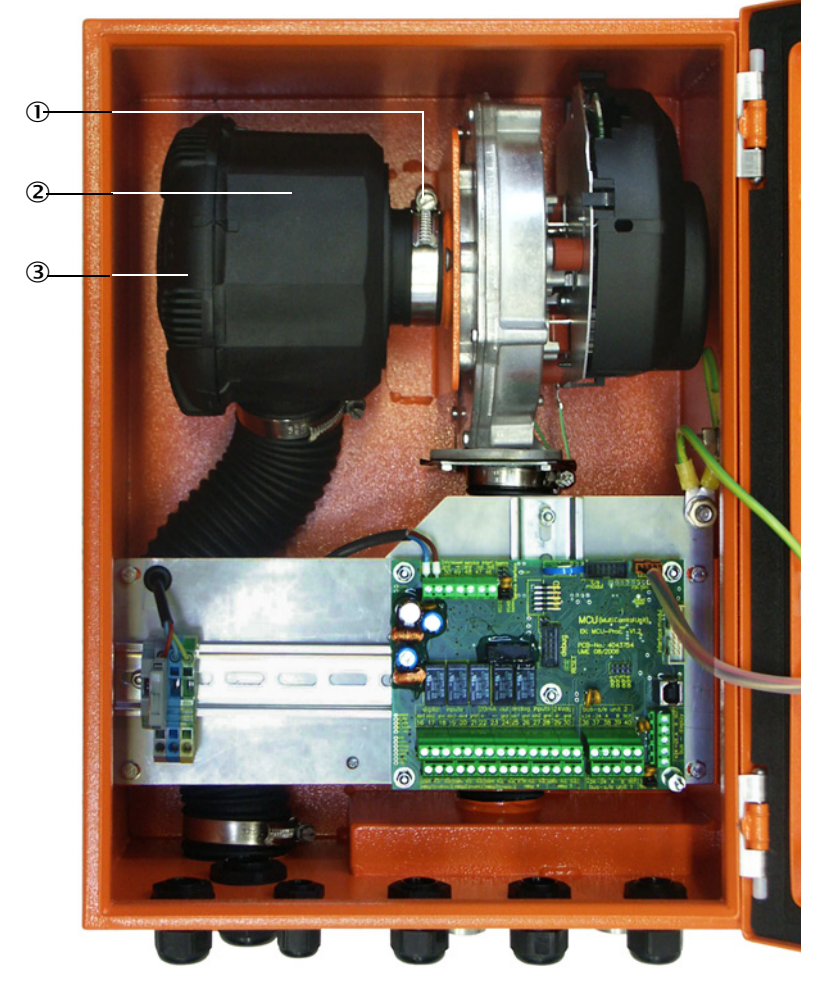

Feszítőszalag
 Szűrőház

- 2 Szurohaz
- ③ Szűrőház fedele

#### 5.3.2 Külső öblítőlevegő egység opció

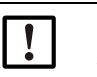

#### FONTOS:

Az öblítőlevegő egységen legkésőbb akkor kell végrehajtani egy karbantartást, ha a vákuum-felügyelet (7) a szűrő kimenetén átkapcsol (lásd "Csere-szűrőbetét", 85. oldal).

#### A szűrőbetét kicserélése

56. ábra: Csere-szűrőbetét

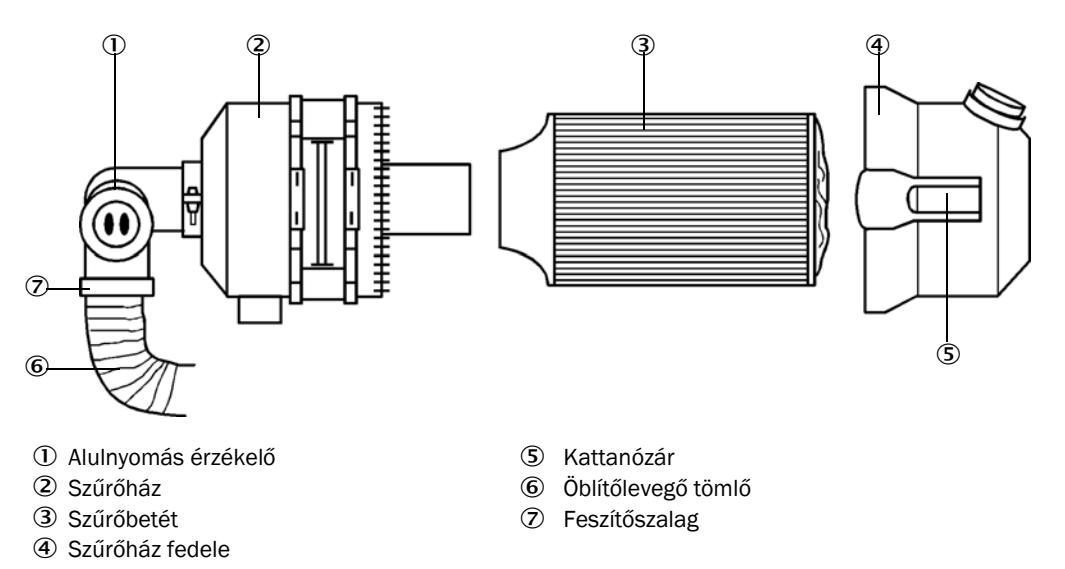

- Kapcsolja ki rövid időre a ventilátort.
- Tisztítsa meg kívülről a szűrőházat (2).
- Oldja ki a feszítőszalagot (7), és rögzítse hozzá egy tiszta ponthoz az öblítőlevegő tömlőt (6).

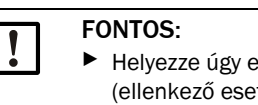

Helyezze úgy el a tömlő végét, hogy az ne szívhasson fel idegen testeket (ellenkező esetben a ventilátor tönkremehet), de ne zárja el azt! Ezen idő alatt szűretlen öblítőlevegő jut az öblítőlevegő csonkhoz.

- Nyomja össze a kattanózárakat (5), és vegye le a szűrőház fedelet (4).
- A szűrőbetétet (3) forgató-húzó mozgással távolítsa el.
- Tisztítsa meg belülről kendőkkel és ecsettel a szűrőházat és a szűrőház fedelét.

! ;

# FONTOS:A nedves tisztításhoz csak vízbe mártott kendőt használjon, az alkatrészeket

- ezután alaposan szárítsa ki.
   Az új szűrőbetétet forgató-rányomó mozgással helyezze be.
  - Pótalkatrész: szűrőbetét Micro-Topelement C11 100, Rend. sz. 5306091
- Tegye fel a szűrőház fedelét, és pattintsa be a kattanózárakat, ügyeljen a házhoz viszonyított helyes helyzetre.
- Ismét rögzítse az öblítőlevegő tömlőt a tömlőbilinccsel a szűrő kimenetéhez.
- Kapcsolja vissza a ventilátort.

## 5.4 Üzemen kívül helyezés

A mérőrendszert a következő esetekben üzemen kívül kell helyezni:

- Az öblítőlevegő ellátás kiesése esetén azonnal,
- Ha a berendezés hosszabb időre leállításra kerül (kb. 1 héttől kezdve).

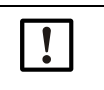

MEGJEGYZÉS:

Az öblítőlevegő ellátást semmi esetben se kapcsolja ki vagy szakítsa meg, ha az adó-/ vevőegység még rá van szerelve a csatornára.

#### A végrehajtandó munkák

- Válassza le az MCU csatlakozóvezetéket.
- Szerelje le a csatornáról az adó-/vevőegységet.

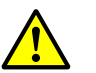

FIGYELMEZTETÉS: A gázok és a forró alkatrészek veszélyes helyzeteket okozhatnak.

- Valamennyi leszerelési munkánál tartsa be az idevágó biztonsági előírásokat, valamint az 1. fejezetben megadott biztonsági előírásokat.
- A potenciálisan veszélyes berendezéseknél (magasabb belső csatornanyomás, forró vagy agresszív gázok) az adó-/vevőegységet csak álló berendezés mellett szabad leszerelni.
- Foganatosítson alkalmas védőintézkedéseket a lehetséges helyi vagy berendezésfüggő veszélyek ellen.
- Azokat a kapcsolókat, amelyeket biztonsági meggondolásokból már nem szabad bekapcsolni, táblával és a bekapcsolás reteszelésével kell biztosítani.
- Zárja le vakdugóval a csővel felszerelt karimát.
- Kapcsolja ki az öblítőlevegő ellátást.
- Válassza le a tömlő feszítőszalagjait, és húzza le az öblítőlevegő tömlőt a csőcsonkról, biztosítsa a tömlővégeket a szennyeződés és nedvesség behatolása ellen.
- Válassza le az MCU vezérlőegységet a tápfeszültségről.

#### Tárolás

- A berendezés leszerelt alkatrészeit egy tiszta, száraz helységben tárolja.
- A csatlakozóvezeték dugós csatlakozóját alkalmas segédeszközökkel óvja meg a szennyeződés és nedvesség ellen.
- Védje meg az öblítőlevegő tömlőt a szennyeződés és nedvesség behatolásától.

## 6 Üzemzavarok elhárítása

## 6.1 Általános tudnivalók

A figyelmeztetések vagy a berendezés üzemzavarai a következő módon kerülnek kiadásra:

- Az MCU-n a mindenkori relé bekapcsol (lásd "Standard csatlakozás", 46. oldal).
- Az MCU-n az LC-kijelzőn az állapotsorban megjelenik a "Maintenance requ." (Karbantartásigény), illetve "Failure" (Üzemzavar) kijelzés. Ezen kívül a mindenkori LED világít ("MAINTENANCE REQUEST" (KARBANTARTÁSIGÉNY) a figyelmeztetésnél, "FAILURE" (ÜZEMZAVAR) egy üzemzavar esetén).

A "Diag" gomb megnyomása után a "Diagnosis" (Diagnosztika) menüben a készülék ("MCU", illetve "DH SB50/DH SB100") kiválasztása után rövid információk kerülnek felsorolásra a lehetséges okokról.

#### 57. ábra Kijelzés az LC-kijelzőn

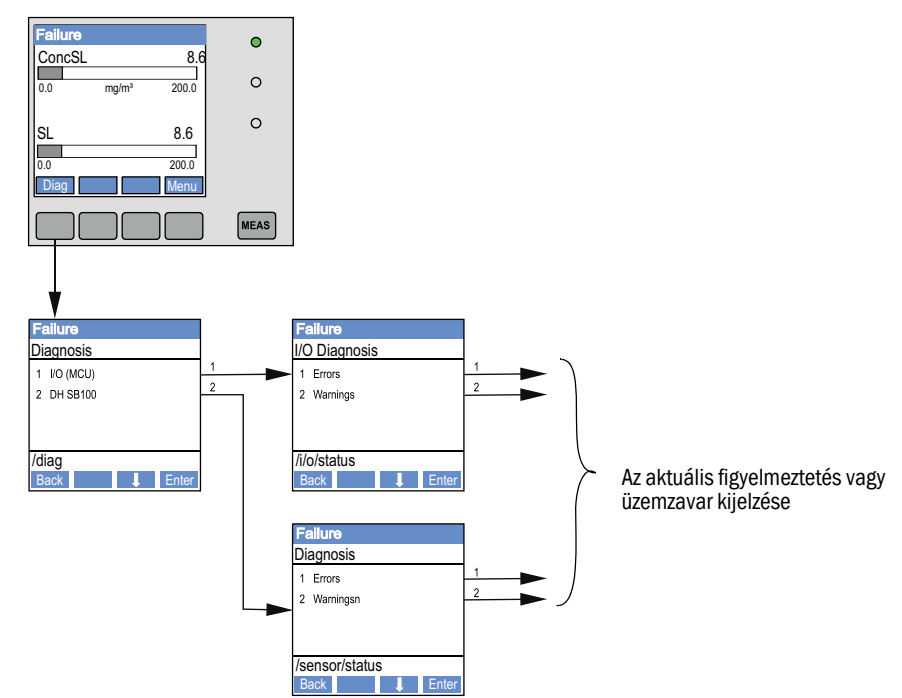

Részletes információk a berendezés aktuális állapotáról a "Diagnosis/Errors/Warnings" (Diagnosztika/Hibaüzenetek/Figyelmeztetések) könyvtárban találhatók. A kijelzéshez kösse össze a mérőrendszert a SOPAS ET programmal, és indítsa el a "DH SB50", "DH SB100", illetve "MCU" készülékfájlt.

Az egyes üzenetek magyarázatait az egérmutatónak a mindenkori kijelzésre való mozgatásával egy külön ablakban részletesebb alakban meg lehet jeleníteni. A kijelzésre való kattintáskor egyes üzeneteknél megjelenik a "Help" (Súgó) alatt a lehetséges okok és elhárítási módok rövid leírása (lásd "Figyelmeztető és hibaüzenetek a SOPAS ET programban", 88. oldal).

Figyelmeztető üzenetek akkor kerülnek kiadásra, ha a készülék funkcióinak valamely része eléri vagy meghaladja a belső határokat, amelyek hibás mérési értékekhez vagy a mérőrendszer rövid időn belül bekövetkező meghibásodásához vezethetnek.

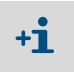

Figyelmeztető üzenetek még nem jelentik azt, hogy a mérőrendszer hibásan működik. Az analóg kimeneten továbbra is a pillanatnyi mérési érték kerül kiadásra.

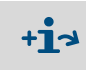

Az üzenetek részletes leírását és az elhárítási lehetőségeket lásd a Szerviz kézikönyvben.

## 6.2 Adó-/vevőegység

#### Működési zavarok

| Szimptóma                                                             | Lehetséges ok                                                                                                    | Intézkedés                                                                                                    |  |
|-----------------------------------------------------------------------|----------------------------------------------------------------------------------------------------|----------------------------------------------------------------------------------------------------|--|
| <ul> <li>z adó-/vevőegység<br/>LED-jei nem<br/>világítanak</li> </ul> | <ul> <li>Hiányzó tápfeszültség</li> <li>A csatlakozóvezeték nincs helyesen<br/>csatlakoztatva vagy meghibásodott</li> <li>A dugós csatlakozó meghibásodott</li> </ul> | <ul> <li>Ellenőrizze a dugós csatlakozót és a<br/>vezetékeket.</li> <li>Lépjen kapcsolatba az<br/>Endress+Hauser ügyfélszolgálattal.</li> </ul> |  |

## Figyelmeztető és hibaüzenetek a SOPAS ET programban

58. ábra: SOPAS ET menü: "DH SB100/Diagnosis/Error Messages/Warnings" (DH SB100/ Diagnosztika/Hibaüzenetek/Figyelmeztetések)

| Device identification       |                                    |                               |                            |
|-----------------------------|------------------------------------|-------------------------------|----------------------------|
| DH SB 100 ¥                 |                                    | Mounting location             |                            |
| Error                       |                                    |                               |                            |
| Error selection : Actual V  |                                    |                               |                            |
| EEPROM                      | Ohecksum parameter                 | Version parameter             | Ochecksum factory settings |
| Version Factory settings    | Filter measurement threshold value | Span test                     | Monitor signal             |
| Overflow measured value     | Overflow constant light            | Power supply (24V) < 18V      | Power supply (24V) > 30V   |
| Laser current to high       | Ontamination                       | O Detection of final position |                            |
| Reset of saved errors       |                                    |                               |                            |
|                             |                                    |                               |                            |
| Warnings                    |                                    |                               |                            |
| Warnings selection: Actual  | <b>v</b>                           |                               |                            |
| O Default factory parameter | Power supply (24V) to              | low O Power s                 | upply (24V) to high        |
| Laser current to high       | Reference value                    | Ontami                        | nation                     |
| Reset of saved warnings     |                                    |                               |                            |

Az "Error selection" (Hiba kiválasztása), illetve "Warnings selection" (Figyelmeztetés kiválasztása) ablakban "Actual" (Aktuális) vagy "Memory" (Mentett) menüpont kijelzésével a pillanatnyilag kijelzésre kerülő vagy a korábban fellépett és a hibatárolóba felett figyelmeztető vagy hibaüzeneteket meg lehet jeleníteni.

- A hiba, ill. a figyelmeztetés kijelzése: a LED szimbólummal
- A hiba, ill. a figyelmeztetés leírása: A SOPAS ET leírás mezőjében

Az ezt követően feltüntetett üzemzavarokat bizonyos körülmények között a helyszínen el lehet hárítani.

| Üzenet                                                                 | Jelentése                                                                                                    | Lehetséges ok                                                                                 | Intézkedés                                                                                                    |
|------------------------------------------------------------------------|----------------------------------------------------------------------------------------------------|-----------------------------------------------------------------------------------------------|----------------------------------------------------------------------------------------------------|
| Contamination<br>(Szennyeződés (csak<br>a DUSTHUNTER<br>SB100 esetén)) | Az aktuális vételi intenzitás a<br>megengedett határérték alatt<br>van (lásd "Műszaki adatok",<br>93. oldal) | <ul> <li>Lerakódások az optikai határfelületeken</li> <li>Nem tiszta öblítőlevegő</li> </ul>  | <ul> <li>Tisztítsa meg az optikai határfelületeket<br/>(lásd "Az adó-/vevőegység karbantar-<br/>tása", 80. oldal).</li> <li>Ellenőrizze az öblítőlevegő szűrőt (lásd "Az<br/>öblítőlevegő ellátás karbantartása", 83.<br/>oldal).</li> <li>Lépjen kapcsolatba az Endress+Hauser<br/>ügyfélszolgálattal.</li> </ul> |
| Span test<br>(Tartományteszt)                                          | Az eltérés a névleges értéktől<br>nagyobb, mint ±2%                                                          | Ugrásszerűen megváltozott<br>mérési feltételek az ellenőrzési<br>értékek meghatározása közben | <ul> <li>Ismételje meg a működés ellenőrzését.</li> <li>Lépjen kapcsolatba az Endress+Hauser<br/>ügyfélszolgálattal.</li> </ul>                                                                                                    |
| Overflow constant<br>light (Túlcsordulás,<br>állandóan világít)        | Állandó fényjel > 3,5 V; a<br>mérési értékek érvénytelenek                                                   | Túl magas a környezeti<br>megvilágítás                                                        | <ul> <li>Csökkentse a környezeti világítást (jelöl-<br/>jön ki másik felállítási helyet, használjon<br/>napernyőt,).</li> </ul>                                                                                                    |

## 6.3 MCU vezérlőegység

## 6.3.1 Működési zavarok

| Szimptóma                         | Lehetséges ok |                                                                                                    | Intézkedés |                                                                                                    |
|-----------------------------------|---------------|----------------------------------------------------------------------------------------------------|------------|----------------------------------------------------------------------------------------------------|
| Nincs kijelzés az LC-<br>kijelzőn | •             | Hiányzó tápfeszültség<br>A csatlakozóvezeték nincs<br>csatlakoztatva a kijelzőhöz vagy<br>megrongálódott<br>A biztosíték meghibásodott |            | Ellenőrizze a feszültségellátást.<br>Ellenőrizze a csatlakozóvezetéket.<br>Cserélje ki a biztosítékot.<br>Lépjen kapcsolatba az<br>Endress+Hauser ügyfélszolgálattal. |

## 6.3.2 Figyelmeztető és hibaüzenetek a SOPAS ET programban

59. ábra: SOPAS ET menü: "MCU/Diagnosis/Errors/Warnings" (MCU/Diagnosztika/Hibaüzenetek/

| Device Identification                                          |                                |                                      |                                              |
|----------------------------------------------------------------|--------------------------------|--------------------------------------|----------------------------------------------|
| MCU Selected variant DUSTHUNTE                                 | R S (SB50, SB100,SF100,SP10    | 00) V Mounting Location SICK         |                                              |
| System Status MCU                                              |                                |                                      |                                              |
| Operation Malfunction Ma                                       | aintenance Request 🛛 🔘 Mi      | aintenance 🥥 Function Check          |                                              |
| Configuration Errors                                           |                                |                                      |                                              |
| U AO configuration U A                                         | I configuration                | <ul> <li>DO configuration</li> </ul> | <ul> <li>DI configuration</li> </ul>         |
| <ul> <li>Sensor configuration</li> <li>Ir</li> </ul>           | nterface Module                | MMC/SD card                          | <ul> <li>Application selection</li> </ul>    |
| <ul> <li>"Limit and status" not possible</li> <li>P</li> </ul> | ressure transmitter type not s | upported 🦳 👃 Error current and LZ d  | overlaps 🥥 Option emergency air not possible |
| Errors                                                         |                                |                                      |                                              |
| EEPROM                                                         |                                | I/O range error                      | I <sup>2</sup> C module                      |
| Firmware CRC                                                   |                                | AI NAMUR                             | Power supply 5V                              |
| Power supply 12V                                               |                                | Power supply(24V) <21V               | Power supply(24V) >30V                       |
| Transducer temperature too high - emer                         | gency air activated            | Key module not available             | Key module too old                           |
| Warnings                                                       |                                |                                      |                                              |
| Factory settings                                               | No sensor f                    | ound                                 | Testmode enabled                             |
| Interfacemodule Inactive                                       | I RTC                          |                                      | I <sup>2</sup> C module                      |
| Power supply(24V) <22V                                         | Power supp                     | ly(24V) >29V                         | Flash memory                                 |

Figyelmeztetések)

- A hiba, ill. a figyelmeztetés kijelzése: a LED szimbólummal
- A hiba, ill. a figyelmeztetés leírása: a SOPAS ET leírás mezőjében

| Üzenet                                                           | Jelentése                                                                                                | Lehetséges ok                                                                                                    | Intézkedés                                                                                                    |
|------------------------------------------------------------------|----------------------------------------------------------------------------------------------------|----------------------------------------------------------------------------------------------------|----------------------------------------------------------------------------------------------------|
| AO configuration<br>(AO konfiguráció)                            | A rendelkezésre álló és a<br>paraméterek által meghatározott<br>analóg kimenetek számai nem<br>egyeznek. | <ul> <li>Az AO paraméterei<br/>nincsenek beállítva</li> <li>Csatlakozási hiba</li> <li>Modul kimaradás</li> </ul>   | <ul> <li>Ellenőrizze a paraméterek<br/>beállítását (lásd "Az analóg<br/>kimenetek paramétereinek<br/>beállítása", 61. oldal).</li> <li>Lépjen kapcsolatba az<br/>Endress+Hauser<br/>ügyfélszolgálattal.</li> </ul>                    |
| Al configuration<br>(Al konfiguráció)                            | A rendelkezésre álló és a<br>paraméterek által meghatározott<br>analóg kimenetek számai nem<br>egyeznek. | <ul> <li>Az Al paraméterei<br/>nincsenek beállítva</li> <li>Csatlakozási hiba</li> <li>Modul kimaradás</li> </ul>   | <ul> <li>Ellenőrizze a paraméterek<br/>beállítását (lásd "Az analóg<br/>bemenetek paramétereinek<br/>meghatározása", 63. oldal).</li> <li>Lépjen kapcsolatba az End-<br/>ress+Hauser ügyfélszolgálattal.</li> </ul>                   |
| Interface module<br>(Interfészmodul)                             | Nincs kommunikáció az<br>interfészmodulon keresztül                                                      | <ul> <li>A modul paraméterei<br/>nincsenek beállítva</li> <li>Csatlakozási hiba</li> <li>Modul kimaradás</li> </ul> | <ul> <li>Ellenőrizze a paraméterek<br/>beállítását (lásd "Az Ethernet<br/>modul paramétereinek beállí-<br/>tása", 70. oldal).</li> <li>Lépjen kapcsolatba az<br/>Endress+Hauser<br/>ügyfélszolgálattal.</li> </ul>                    |
| No sensor found<br>(Érzékelő nem<br>található)                   | Az adó-/vevőegység nem került<br>felismerésre.                                                           | <ul> <li>Kommunikációs<br/>problémák az RS485<br/>vezetékben</li> <li>Tápfeszültség<br/>problémák</li> </ul>        | <ul> <li>Ellenőrizze a rendszerbeállításo-<br/>kat.</li> <li>Ellenőrizze a csatlakozóvezeté-<br/>ket.</li> <li>Ellenőrizze a feszültségellátást.</li> <li>Lépjen kapcsolatba az<br/>Endress+Hauser<br/>ügyfélszolgálattal.</li> </ul> |
| Variant configuration<br>error (Hibásan<br>konfigurált változat) | Az MCU beállítása nem felel meg a csatlakoztatott érzékelőnek.                                           | Az érzékelőt egy másik<br>típusú érzékelőre cserélték<br>ki                                                         | <ul> <li>Korrigálja az alkalmazás<br/>beállítását (lásd "Az MCU beállí-<br/>tása az adó-/vevőegységen",<br/>58. oldal).</li> </ul>                                                                                                    |
| Testmode enabled<br>(A rendszerteszt<br>aktív)                   | Az MCU teszt-üzemmódban van.                                                                             |                                                                                                    | <ul> <li>Deaktiválja a "System Test"<br/>(Rendszerteszt) állapotot (a<br/>"Maintenance" (Karbantartás)<br/>könyvtárban)</li> </ul>                                                                                                    |

Az ezt követően feltüntetett üzemzavarokat bizonyos körülmények között a helyszínen el lehet hárítani.

## 6.3.3 A biztosíték kicserélése

- ► Kapcsolja feszültségmentessé az MCU vezérlőegységet.
- Nyissa ki az MCU ajtaját, húzza le és nyissa ki a biztosíték tartót (1).
- Vegye ki a meghibásodott biztosítékot (2), és helyezzen be újat (lásd "Egyéb", 102. oldal).
- Zárja be és dugaszolja fel a biztosíték tartót.
- Zárja be az ajtót és ismét kapcsolja be a hálózati feszültséget.

60. ábra: A biztosíték kicserélése

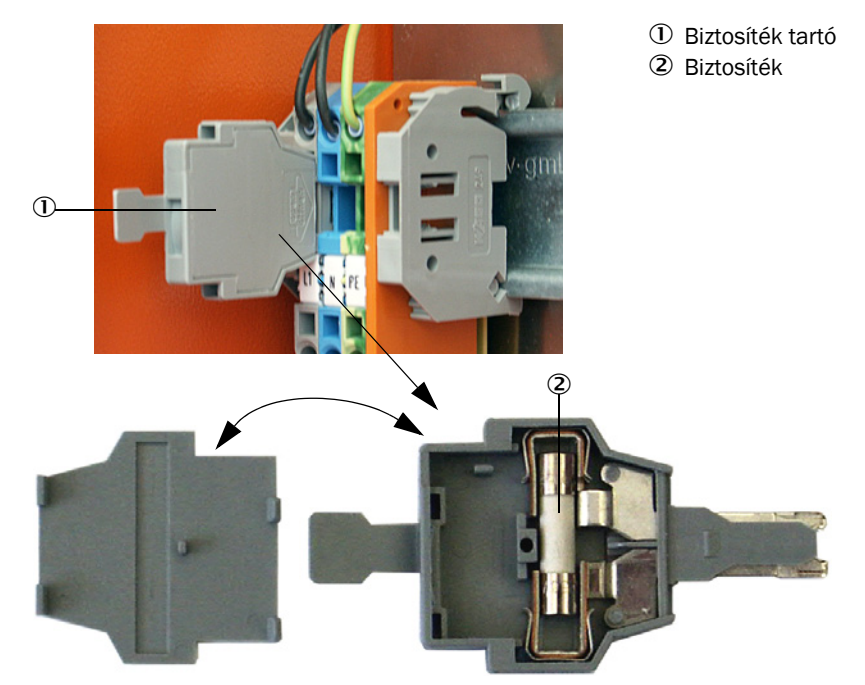

## 7 Specifikációk

## 7.1 Megfelelőségek

A berendezést műszaki kivitele megfelel a következő EK-irányelveknek és EN szabványoknak:

- EK-irányelv: NSP (Alacsony feszültségű berendezések)
- EK-irányelv: EMV (Elektromágneses összeférhetőség)

Alkalmazott EN szabványok:

- EN 61010-1: Biztonsági előírások az elektromos mérő, vezérlő, szabályozó és laboratóriumi berendezésekhez
- EN 61326: Elektromos eszközök a mérési technikához a vezérlési technikához és laboratóriumi alkalmazásokhoz - az elektromágneses összeférhetőséggel kapcsolatos követelmények
- EN 14181: Helyhez kötött légszennyező források kibocsátása. Az automatizált mérőrendszerek minőségbiztosítása

## Elektromos érintésvédelem

- Szigetelés: 1. érintésvédelmi osztály az EN 61010-1 szerint.
- Szigetelési koordináció: II. mérési kategória az EN 61010-1 szerint.
- Szennyeződés: A berendezés biztonságosan működik az EN 61010-1 szerinti 2. szennyeződési fokot meg nem haladó környezetben (szokásos, nem vezetőképes szennyeződés és ideiglenes vezetőképesség az időnként fellépő harmatképződés miatt).
- Villamos energia: A hálózati tápfeszültség ellátáshoz alkalmazott vezetékhálózatnak az idevágó előírások alapján kell felszerelve és biztosítékokkal ellátva lennie.

#### Engedélyek

A DUSTHUNTER SB változat az EN 15267 előírásainak megfelelően alkalmas a megadott célra és az EU irányelvek szerint engedélyköteles berendezésekben az emissziók folytonos felügyeletére használható.

## 7.2 Műszaki adatok

| Mérési paraméter                            |                                                                                                    |                                                                                                    |                                                                                                    |
|---------------------------------------------|----------------------------------------------------------------------------------------------------|----------------------------------------------------------------------------------------------------|----------------------------------------------------------------------------------------------------|
| Mérendő mennyiség                           | Szórt fény intenzitás<br>a gravimetrikus össz                                                                                                    | a<br>zehasonlító mérés u                                                                                                    | tán a porkoncentráció kiadása mg/m³                                                                                   |
| Mérési tartomány<br>(szabadon beállítható)  | legkisebb terület:<br>legnagyobb terület:                                                                                                    | 0 20 mg/m <sup>3</sup><br>0 10 mg/m <sup>3</sup><br>0 200 mg/m <sup>3</sup>                                                   | DUSTHUNTER SB50<br>DUSTHUNTER SB100<br>magasabbakról az információt érdeklődére<br>megküldjük                         |
| Határértékek a korrozív<br>gázösszetételhez | HCI:<br>SO <sub>2</sub> :<br>SO <sub>3</sub> :<br>NOx:<br>HF:                                                                                                    | 10 mg/Nm <sup>3</sup><br>800 mg/Nm <sup>3</sup><br>300 mg/Nm <sup>3</sup><br>1000 mg/Nm <sup>3</sup><br>10 mg/Nm <sup>3</sup> | DUSTHUNTER SB50<br>DUSTHUNTER SB100                                                                                   |
| Mérési bizonytalanság <sup>1)</sup>         | A mérési tartomány                                                                                                    | végső értékének ±2                                                                                                    | %-a                                                                                                    |
| Csillapítási idő                            | 1 600 másodpero                                                                                                    | ; szabadon választh                                                                                                    | ató                                                                                                    |
| Mérési feltételek                           | 1                                                                                                    |                                                                                                    |                                                                                                    |
| Gázhőmérséklet (harmatpont felett)          | -40 600 °C                                                                                                    |                                                                                                    |                                                                                                    |
| Mérési gáz nyomása                          | -50 hPa +2 hPa<br>-50 hPa +30 hPa                                                                                                    |                                                                                                    | MCU-P vezérlőegység<br>Külső öblítőlevegő egység opció                                                                |
| Belső csatornaátmérő                        | > 500 mm                                                                                                    |                                                                                                    |                                                                                                    |
| Környezeti hőmérséklet                      | -40 +60 °C<br>-40 +45 °C                                                                                                    |                                                                                                    | Adó-/vevőegység, MCU-N vezérlőegység<br>MCU-P vezérlőegység, az öblítőlevegő beszívott<br>hőmérséklete                |
| Működés ellenőrzése                         |                                                                                                    |                                                                                                    |                                                                                                    |
| Automatikus önellenőrzés                    | Linearitás, eltolódás<br>Szennyeződés határ<br>30%-tól üzemzavar                                                                                                    | s, öregedés, szennye<br>rértékek (csak a DUS                                                                                  | ződés (csak a DUSTHUNTER SB100 esetén)<br>STHUNTER SB100 esetén): 20%-tól figyelmeztetés;                             |
| Kézi linearitás vizsgálat                   | Referenciaszűrő seg                                                                                                    | gítségével                                                                                                    |                                                                                                    |
| Kimeneti jelek                              |                                                                                                    |                                                                                                    |                                                                                                    |
| Analóg kimenet                              | 0/2/4 20 mA, max. terhelés 750 Ω; felbontás 10 bit; galvanikusan leválasztva;<br>1 kimenet a DUSTHUNTER SB50-nél, 3 kimenet a DUSTHUNTER SB100-nál;<br>Opció: 2 további analóg kimenet a DUSTHUNTER SB50-nél (lásd "MCU vezérlőegység", 20.<br>oldal) |                                                                                                    |                                                                                                    |
| Relékimenet                                 | 5 potenciálmentes l                                                                                                    | kimenet (átkapcsoló                                                                                                    | relé) állapotjelekhez; terhelhetőség 48 V, 1 A                                                                        |
| Bemeneti jelek                              |                                                                                                    |                                                                                                    |                                                                                                    |
| Analóg bemenet                              | 2 bemenet 0 20 r<br>2 további analóg ber<br>vezérlőegység", 20.                                                                                                    | nA (standard, galvar<br>menet egy analóg be<br>oldal)                                                                         | nikus leválasztás nélkül); felbontás 10 bit;<br>emeneti modul alkalmazása esetén (opció, lásd "MCU                    |
| Digitális bemenet                           | Potenciálmentes éri<br>a működés ellenőrze                                                                                                    | ntkezők csatlakozás<br>ése kiváltásához)                                                                                      | aihoz 4 kimenet (pl. külső karbantartási kapcsolóhoz,                                                                 |
| Kommunikációs interfészek                   |                                                                                                    |                                                                                                    |                                                                                                    |
| USB 1.1, RS 232<br>(a kapcsokon)            | A mérési értékek lek<br>számítógépen/lapto                                                                                                    | kérdezéséhez, a para<br>pon keresztül a keze                                                                                  | améterek beállításához és szoftver frissítéshez a<br>előprogram segítségével                                          |
| RS485                                       | Az adó-/vevőegység                                                                                                    | csatlakoztatásához                                                                                                    |                                                                                                    |
| Interfészmodul opció                        | A host-számítógépp                                                                                                    | el való kommunikác                                                                                                    | óhoz, tetszés szerint Profibus DP, Ethernet                                                                           |
| Energiaellátás                              |                                                                                                    |                                                                                                    |                                                                                                    |
| MCU vezérlőegység                           | Feszültségellátás:<br>Felvett teljesítmény:                                                                                                    |                                                                                                    | 90250 V AC, 4763 Hz; opc. 24 V DC ± 2 V<br>max. 15 W öblítőlevegő ellátás nélkül<br>max. 70 W öblítőlevegő ellátással |
| Adó-/vevőegység                             | Feszültségellátás:<br>Felvett teljesítmény:                                                                                                    |                                                                                                    | 24 V az MCU vezérlőegységtől<br>max. 4 W                                                                              |
| Külső öblítőlevegő egység                   | Feszültségellátás (3                                                                                                    | fázis):                                                                                                    | 200 240 V/345415 V 50 Hz mellett;                                                                                     |
| (2BH13 ventilátorral)                       | Névleges áram:<br>Motorteljesítmény:                                                                                                    |                                                                                                    | 2,6 A/Y 1,5 A<br>0,37 kW 50 Hz mellett; 0,45 kW 60 Hz mellett                                                         |
| MCU csatlakozóvezeték                       | Csak árnyékolt, párc<br>0,5 mm² a LAPPKab<br>földvezetékhez nem                                                                                                    | onként sodrott vezet<br>pel cég terméke; 1 ér<br>alkalmas).                                                                   | ékeket használjon (pl. UNITRONIC LiYCY (TP) 2 x 2 x<br>pár az RS 485 számára, 1 érpár az áramellátáshoz; a            |

| Tömegek                              |                                           |                                                                       |
|--------------------------------------|-------------------------------------------|-----------------------------------------------------------------------|
| Adó-/vevőegység                      | 9 kg<br>10 kg                             | DHSB-T0<br>DHSB-T1                                                    |
| MCU vezérlőegység                    | 13,5 kg<br>3,7 kg                         | MCU-P<br>MCU-N                                                        |
| Külső öblítőlevegő egység<br>opció   | 14 kg                                     |                                                                       |
| Egyéb                                |                                           |                                                                       |
| Érintésvédelmi osztály               | IP 66<br>IP 54                            | Adó-/vevőegység, MCU vezérlőegység<br>Külső öblítőlevegő egység opció |
| Csatlakozóvezeték hossza             | 5 m, 10 m                                 | Más hosszúságokat érdeklődésre megküldjük                             |
| Öblítőlevegő tömlő hossza            | 5 m, 10 m                                 | Más hosszúságokat érdeklődésre megküldjük                             |
| Lézer                                | 2. érintésvédelmi osztály; teljesítmény < | 1 mW; hullámhossz 640 nm és 660 nm között                             |
| Öblítőlevegő szállított<br>mennyiség | max. 20 m³/ó<br>max. 63 m³/ó              | MCU-P vezérlőegység<br>Külső öblítőlevegő egység opció                |

1): - 20 °C ... +50 °C hőmérséklet tartományban

## 7.3 Méretek, rendelési számok

## Az összes méret mm-ben van megadva.

61. ábra: Adó-/vevőegység

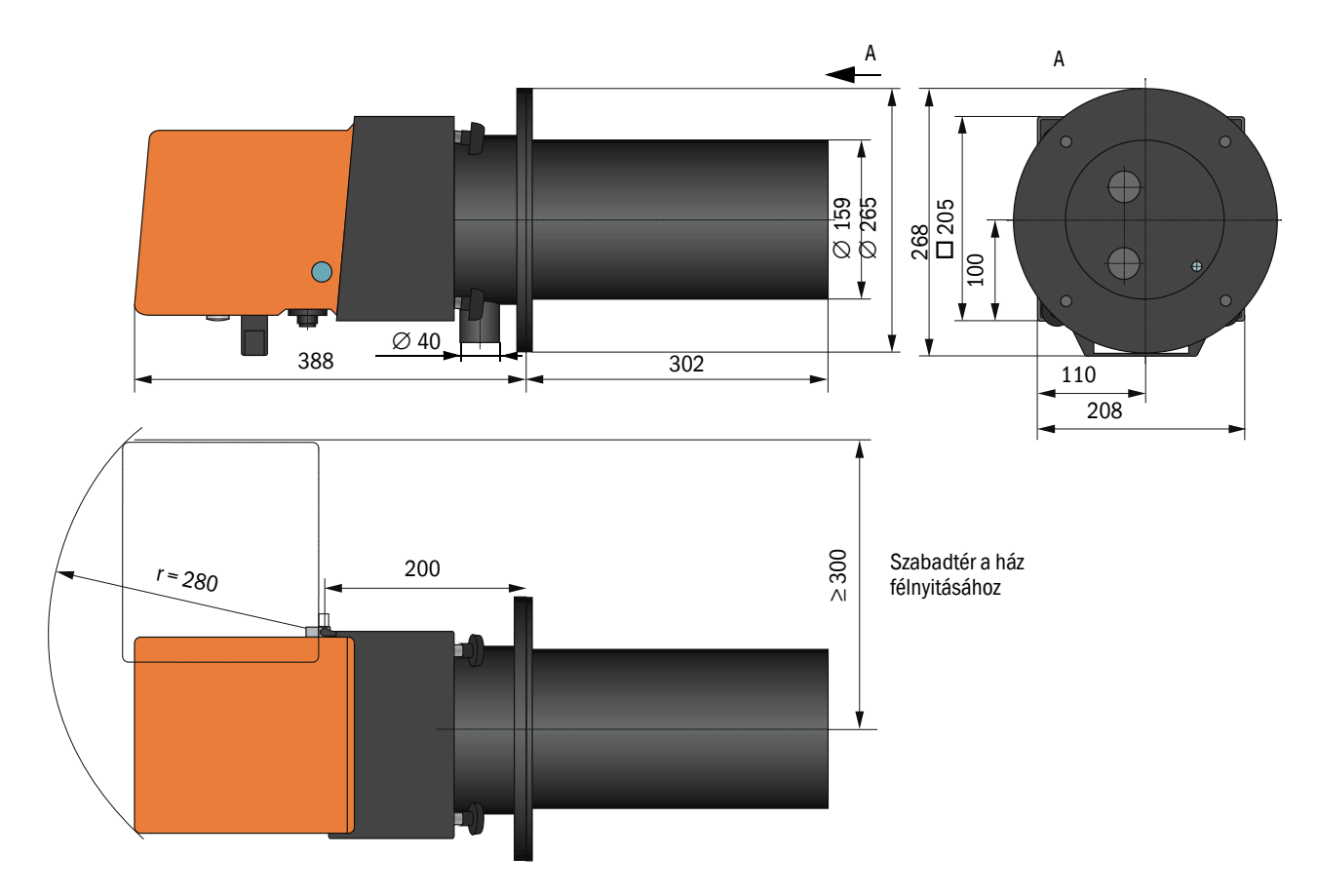

| Megnevezés                                                                       | Rendelési szám |
|----------------------------------------------------------------------------------|----------------|
| DHSB-T00 adó-/vevőegység<br>Szennyeződés mérés nélkül, behatolási mélység 400 mm | 1043909        |
| DHSB-T01 adó-/vevőegység<br>Szennyeződés mérés nélkül, behatolási mélység 800 mm | 1046851        |
| DHSB-T10 adó-/vevőegység<br>Szennyeződés méréssel, behatolási mélység 400 mm     | 1043910        |
| DHSB-T11 adó-/vevőegység<br>Szennyeződés méréssel, behatolási mélység 800 mm     | 1046850        |

## 7.3.1 Csővel felszerelt karima

#### 62. ábra: Csővel felszerelt karima

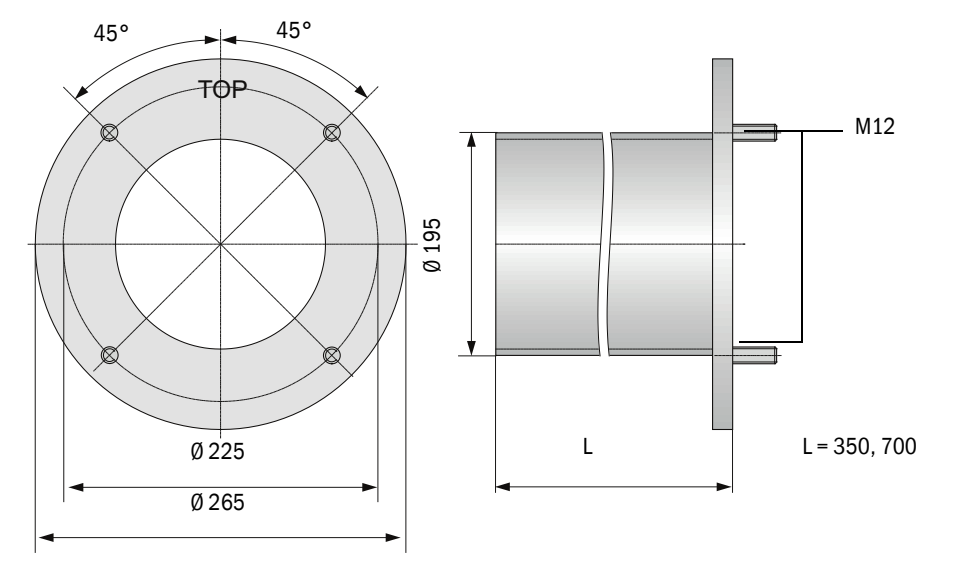

| Megnevezés                                             | Rendelési szám |
|--------------------------------------------------------|----------------|
| Csővel felszerelt karima, DN195, hossza 350 mm, St37   | 2046526        |
| Csővel felszerelt karima, DN195, hossza 700 mm, St37   | 2046492        |
| Csővel felszerelt karima, DN195, hossza 350 mm, 1.4571 | 2047288        |
| Csővel felszerelt karima, DN195, hossza 700 mm, 1.4571 | 2047287        |

#### MCU vezérlőegység 7.3.2

## MCU-N vezérlőegység és MCU távműködtető beépített öblítőlevegő ellátás nélkül

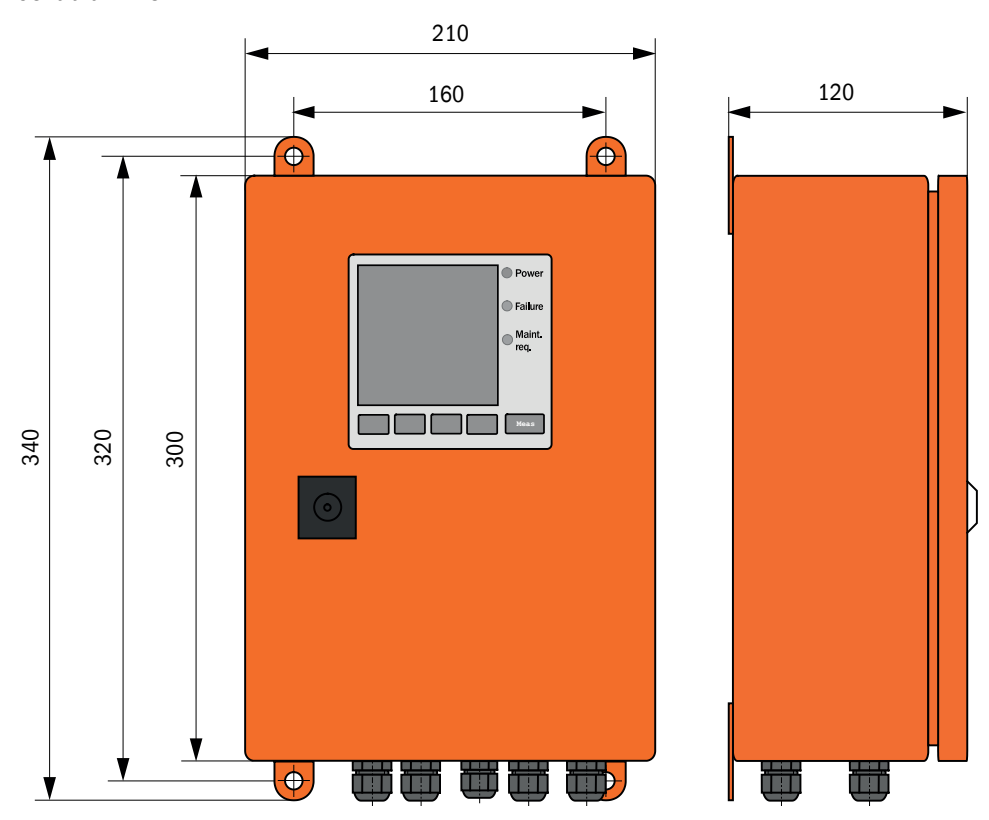

63. ábra: MCU-N

| Megnevezés                                                                                                    | Rendelési szám |
|----------------------------------------------------------------------------------------------------|----------------|
| MCU-NWONN00000NNNE vezérlőegység falra szerelhető házban (narancssárga),<br>Tápfeszültség 90 250 V AC, öblítőlevegő egység nélkül, kijelző nélkül <sup>[1]</sup> | 1040667        |
| MCU-NWODN00000NNNE vezérlőegység falra szerelhető házban (narancssárga),<br>Tápfeszültség 90 250 V AC, öblítőlevegő egység nélkül, kijelzővel <sup>1)</sup>      | 1040675        |
| MCU-N2ONN00000NNNE vezérlőegység falra szerelhető házban (narancssárga),<br>Tápfeszültség 24 V DC, öblítőlevegő egység nélkül, kijelző nélkül <sup>1)</sup>      | 1040669        |
| MCU-N20DN00000NNNE vezérlőegység falra szerelhető házban (narancsszínű),<br>Tápfeszültség 24 V DC, öblítőlevegő egység nélkül, kijelzővel <sup>1</sup> )         | 1040677        |
| MCU-NWONN01000NNNE vezérlőegység falra szerelhető házban (narancssárga),<br>Tápfeszültség 90 250 V AC, öblítőlevegő egység nélkül, kijelző nélkül <sup>1</sup> ) | 1044496        |
| MCU-NWODN01000NNNE vezérlőegység falra szerelhető házban (narancssárga),<br>Tápfeszültség 90 250 V AC, öblítőlevegő egység nélkül, kijelzővel <sup>[2]</sup>     | 1045001        |
| MCU-N2ONN01000NNNE vezérlőegység falra szerelhető házban (narancssárga),<br>Tápfeszültség 24 V DC, öblítőlevegő egység nélkül, kijelző nélkül <sup>1)</sup>      | 1044999        |
| MCU-N20DN01000NNNE vezérlőegység falra szerelhető házban (narancssárga),<br>Tápfeszültség 24 V DC, öblítőlevegő egység nélkül, kijelzővel <sup>2)</sup>          | 1045003        |
| Saját tápegység nélküli MCU távműködtető                                                                                                    | 2075567        |
| Saját tápegységgel ellátott MCU táyműködtető                                                                                                    | 2075568        |

[1]Csak a DUSTHUNTER SB50-hez [2]A DUSTHUNTER SB50-hez és SB100-hoz

## MCU-P vezérlőegység beépített öblítőlevegő ellátással

64. ábra: MCU-P vezérlőegység

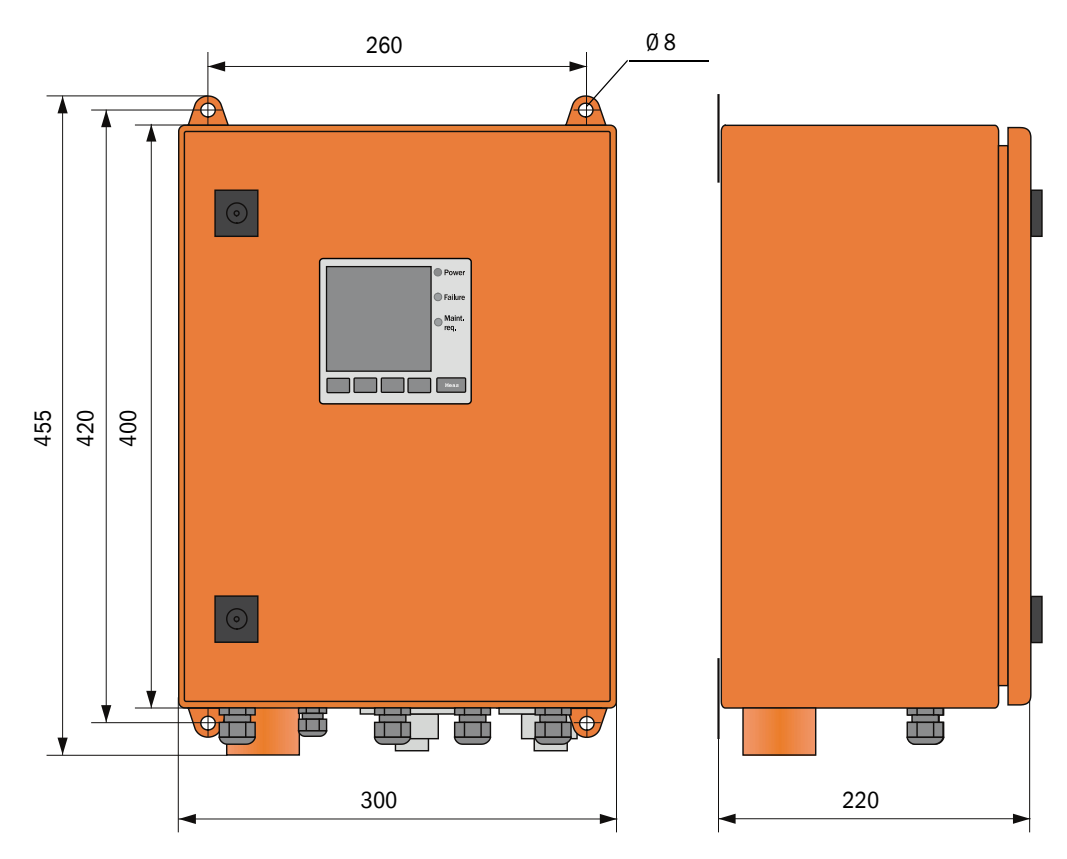

| Megnevezés                                                                                                    | Rendelési szám |
|----------------------------------------------------------------------------------------------------|----------------|
| MCU-PWONN00000NNNE vezérlőegység falra szerelhető házban (narancssárga),<br>Tápfeszültség 90 250 V AC, öblítőlevegő egységgel, kijelző nélkül <sup>[1]</sup> | 1040668        |
| MCU-PWODN00000NNNE vezérlőegység falra szerelhető házban (narancssárga),<br>Tápfeszültség 90 250 V AC, öblítőlevegő egységgel, kijelzővel <sup>1)</sup>      | 1040676        |
| MCU-P20NN00000NNNE vezérlőegység falra szerelhető házban (narancssárga),<br>Tápfeszültség 24 V DC, öblítőlevegő egységgel, kijelző nélkül <sup>1</sup> )     | 1040670        |
| MCU-P20DN00000NNNE vezérlőegység falra szerelhető házban (narancssárga),<br>Tápfeszültség 24 V DC, öblítőlevegő egységgel, kijelzővel <sup>1)</sup>          | 1040678        |
| MCU-PWONN01000NNNE vezérlőegység falra szerelhető házban (narancssárga),<br>Tápfeszültség 90 250 V AC, öblítőlevegő egységgel, kijelző nélkül <sup>1)</sup>  | 1044497        |
| MCU-PWODN01000NNNE vezérlőegység falra szerelhető házban (narancssárga),<br>Tápfeszültség 90 250 V AC, öblítőlevegő egységgel, kijelzővel <sup>[2]</sup>     | 1045002        |
| MCU-P2ONN01000NNNE vezérlőegység falra szerelhető házban (narancssárga),<br>Tápfeszültség 24 V DC, öblítőlevegő egységgel, kijelző nélkül <sup>1)</sup>      | 1045000        |
| MCU-P20DN01000NNNE vezérlőegység falra szerelhető házban (narancssárga), tápfeszültség 24 V DC, öblítőlevegő egységgel, kijelzővel <sup>2)</sup>             | 1045004        |

[1]Csak a DUSTHUNTER SB50-hez [2]A DUSTHUNTER SB50-hez és SB100-hoz

## 7.3.3 Külső öblítőlevegő egység opció

65. ábra: Külső öblítőlevegő egység opció

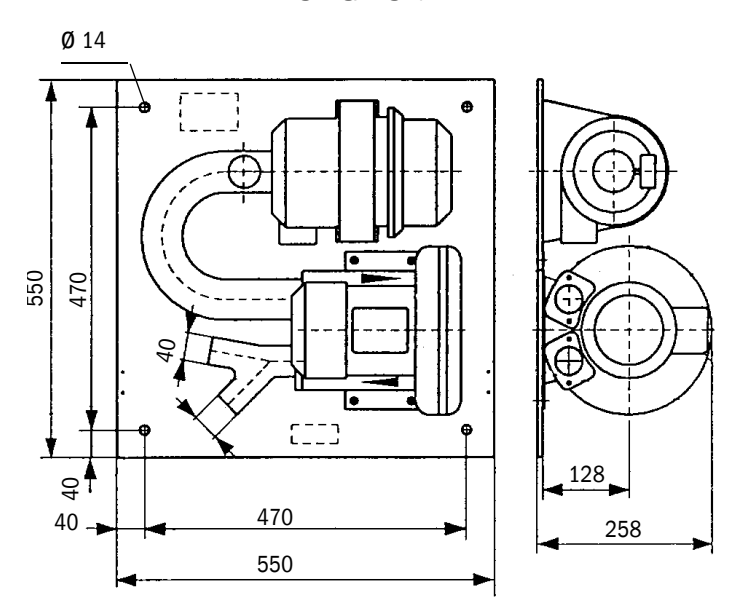

| Megnevezés                                                                    | Rendelési szám |
|-------------------------------------------------------------------------------|----------------|
| 2BH13 öblítőlevegő egység ventilátorral és öblítőlevegő tömlővel, hossza 5 m  | 1012424        |
| 2BH13 öblítőlevegő egység ventilátorral és öblítőlevegő tömlővel, hossza 10 m | 1012409        |

#### 7.3.4 Eső- és szélvédő fedél

## Eső- és szélvédő fedél a külső öblítőlevegő egység számára

66. ábra: Eső- és szélvédő fedél a külső öblítőlevegő egység számára

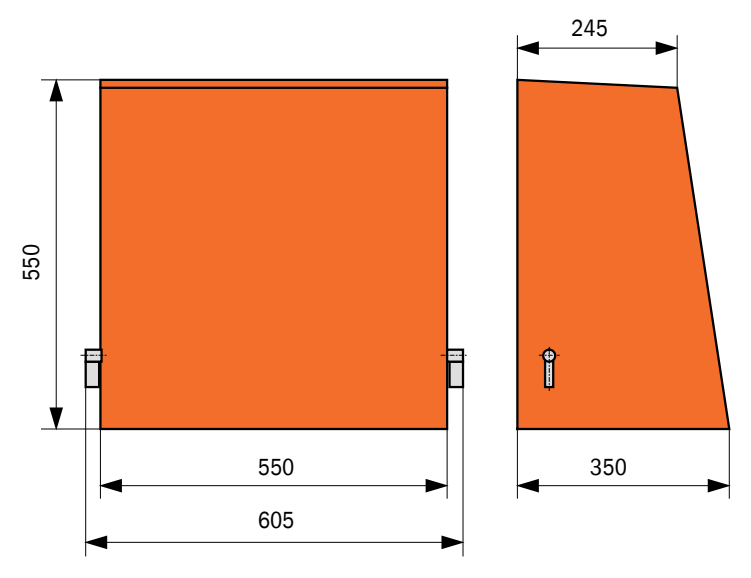

| Megnevezés                                            | Rendelési szám |
|-------------------------------------------------------|----------------|
| Eső- és szélvédő fedél az öblítőlevegő egység számára | 5306108        |

## Eső- és szélvédő fedél az adó-/vevőegység számára

67. ábra: Eső- és szélvédő fedél az adó-/vevőegység számára

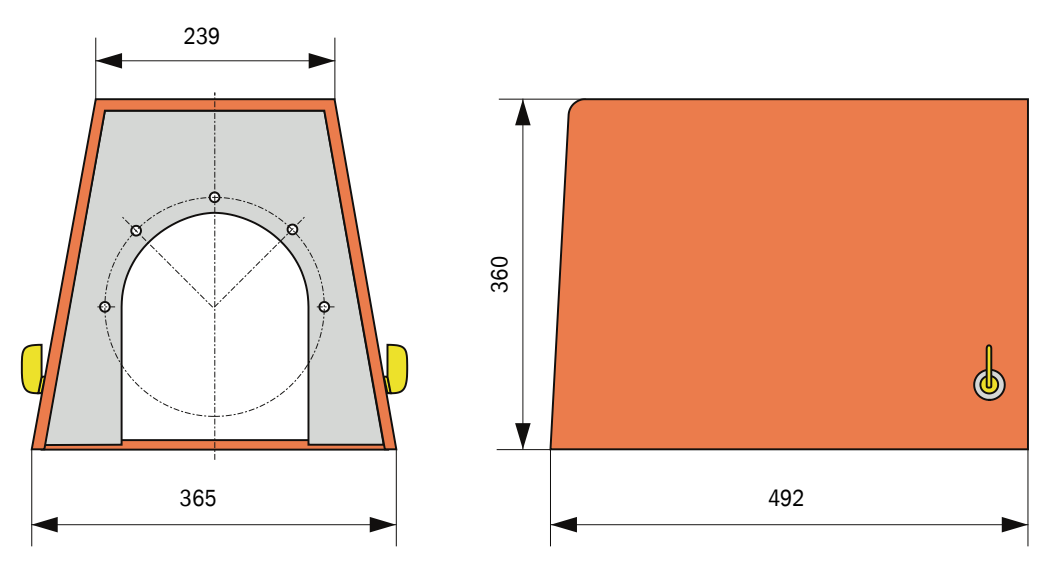

| Megnevezés                         | Rendelési szám |
|------------------------------------|----------------|
| Eső- és szélvédő fedél karima k225 | 2048657        |

## 7.4 Tartozék

## 7.4.1 Adó-/vevőegység vezeték, MCU

| Megnevezés                     | Rendelési szám |
|--------------------------------|----------------|
| Csatlakozóvezeték, hossza 5 m  | 7042017        |
| Csatlakozóvezeték, hossza 10 m | 7042018        |

## 7.4.2 Öblítőlevegő ellátás

| Megnevezés                                                                                 | Rendelési szám |
|--------------------------------------------------------------------------------------------|----------------|
| DN40 visszacsapó szelep                                                                    | 2035098        |
| Tömlőbilincs D32-52                                                                        | 5300809        |
| Öblítőlevegő fűtés házzal a szabadtéri felépítéshez<br>230 V AC, 50/60 Hz, 3000 W, 1 fázis | 2021514        |
| Öblítőlevegő fűtés házzal a szabadtéri felépítéshez<br>120 V AC, 50/60 Hz, 2200 W, 1 fázis | 2021513        |

## 7.4.3 Szerelési alkatrészek

| Megnevezés     | Rendelési szám |
|----------------|----------------|
| Szerelőkészlet | 2048677        |

## 7.4.4 Készülék ellenőrző tartozék

| Megnevezés                                             | Rendelési szám |
|--------------------------------------------------------|----------------|
| Ellenőrző szűrő készlet                                | 2042339        |
| Optikai tartó a DUSTHUNTER SB50 linearitási tesztjéhez | 2048281        |

## 7.4.5 Opciók az MCU vezérlőegységhez

| Megnevezés                                                                                                 | Rendelési szám |
|----------------------------------------------------------------------------------------------------|----------------|
| Analóg bemeneti modul, 2 csatorna, 100 W , 0/422 mA, galvanikusan<br>leválasztva                           | 2034656        |
| Analóg kimeneti modul, 2 csatorna, 500 W 0/4 22 mA, modulonként galvanikusan leválasztva, felbontás 12 bit | 2034657        |
| modultartó (egy Al- vagy AO-modulhoz)                                                                      | 6028668        |
| Csatlakozóvezeték opcionális B/K-modulokhoz                                                                | 2040977        |
| Profibus DP V0 interfész modul                                                                             | 2048920        |
| 1. típusú Ethernet interfészmodul                                                                          | 2055719        |

## 7.4.6 Egyéb

| Megnevezés                                                                   | Rendelési szám |
|------------------------------------------------------------------------------|----------------|
| Fedél                                                                        | 2052377        |
| Tömítés                                                                      | 4055065        |
| T 2 A biztosítékkészlet (a hálózati feszültségellátással felszerelt MCU-hoz) | 2054541        |
| T 4 A biztosítékkészlet (a 24 V ellátással felszerelt MCU-hoz)               | 2056334        |

## 7.5 Fogyóeszközök 2 év üzemre

## 7.5.1 MCU beépített öblítőlevegő ellátással

| Megnevezés       | Darabszám | Rendelési szám |
|------------------|-----------|----------------|
| C1140 szűrőbetét | 4         | 7047560        |
| Optikai kendő    | 4         | 4003353        |

## 7.5.2 Külső öblítőlevegő egység opció

| Megnevezés                        | Darabszám | Rendelési szám |
|-----------------------------------|-----------|----------------|
| Micro-Top-elem C11 100 szűrőbetét | 4         | 5306091        |
| Optikai kendő                     | 4         | 4003353        |

8030381/AE00/V3-0/2020-04

www.addresses.endress.com

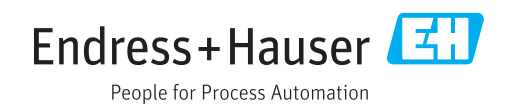